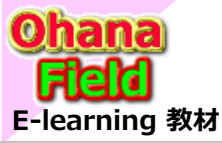

# SharePoint Online とは!シリーズの概要

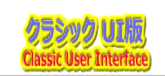

Microsoft365の「Share Point Online」は、MicroSoft社が提供するクラウドサービスです。

# どんなテンプレートを準備している?SP標準との違いは? SharePointを学ぼう\_03.テンプレートの概要と活用

- 1. テンプレート (共通部品)の活用
   3. テンプレート作成用サイト
   5. リストテンプレート
   7. テンプレートの活用・設定・カスタマイズ
   9. サイト列/サイトコンテンツタイプ 一覧
- 2. テンプレート (共通部品)
- 4.サイトテンプレート
- 6.標準で提供されるリソースを活用した事例
- 8. カスタマイズ用共通部品(Webパーツ)一覧

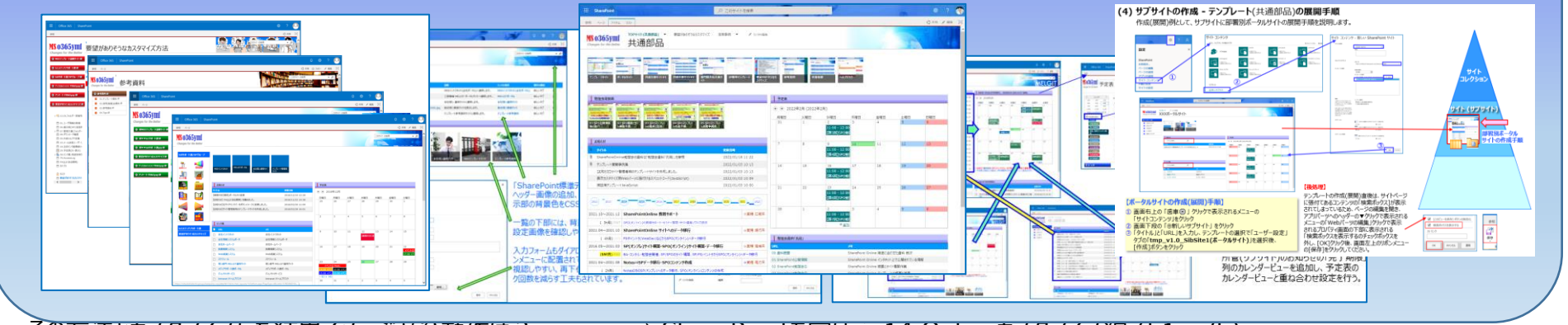

その万法とカ人タマイスした結果イメージ及ひ動作は?

⇒ SharePointを字はっ\_14.Onlineカスタイイス編 (51~75) ⇒ SharePointを学ぼう\_15.Onlineカスタマイズ編 (76~100)

#### 張付されている 画面イメージは クラシックUIです。

#### 【付録】

⑪最近話題のモダンとクラシックの違い、サイトとUIとは?
 ⑫2週間に2回ペースでの改版でモダンの関わる不具合?
 ⑪その他資料

- ⇒ SharePointを学ぼう\_16.MS回答1\_モダンとクラシックについての問合と回答 ⇒ SharePointを学ぼう\_17.MS回答2\_サブサイト作成エラーの問合と回答
- ⇒ SharePointを学ぼう\_18.BPO事業(フィリピン)(読上版)

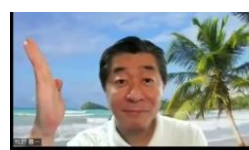

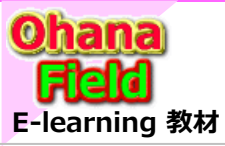

# SharePointを学ぼう\_03.テンプレートの概要と活用

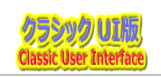

#### 「モダンサイトページ」の特徴や利点は以下の通り 「モダンサイトページ」では設定できない事柄は以下の通り

- ・ポータルサイトのモダンサイトページのレイアウト例
- ・リストとライブラリやMSフォームの活用
- ・PowerPlat Form との連携
- ・サブサイトの使用事例
- ・PDFやPowerPointを上手く活用したグラフィカルなレイアウト例

・モダンサイトの標準設定ではテンプレートも作成できない

- ・モダンページには「予定表」「アンケート」「ディスカッション掲示板」「タスク」が配置できない
- ・ページ内に張付した クイックリンク「ボタン」 毎にカラー設定ができない
- ・ページ内に張付した クイックリンク「ボタンや画像」 の高さ設定ができない
- ・「ニュース」への投稿記事がサイトのページ に 意味不明な命名で作成 されてしまう
- ・MS提供の「サイトテンプレート(モダンUI)」の予定表の不具合が一向に改修されない
- ・モダンUI「モダンページ」とクラシックUI「WikiPage」の右上歯車が表示される迄の時間を検証したが、 クラシックUIの方が表示が速く完了する

・よく使用している「Webパーツ」がモダンページでは使用できないため、よくあるユーザー要望が対応不可能

以下に簡単な操作でサイト構築とモダンページでは不可能な場合の代替案となるクラシックUIで対応する方法について説明します。

1. テンプレート (共通部品) の活用

(1)設定やカスタマイズ ~ (5)コンテンツの作成

- 2. テンプレート (共通部品)
   (1)サイトテンプレート ~ (4)Webパーツ (共通部品) 一覧
- 3. テンプレート作成用サイト
- **4. サイトテンプレート**

(1)拠点イントラ(ポータル)サイト ~ (6)SP標準 リストテンプレート

- 5. リストテンプレート (1)テンプレート - 注目のリンク ~ (8)テンプレート - カスタムリスト③
- 6. 標準で提供されるリソースを活用した事例 (1)お知らせのXX期限(追加列)と予定表「カレンダー」の重ね合わせ表示・・・
- 7. テンプレートの活用・設定・カスタマイズ (1)新規画面でログインユーザ情報を取得する方法・・・
- 8. カスタマイズ用共通部品(Webパーツ) 一覧
- 9. サイト列/サイトコンテンツタイプ 一覧

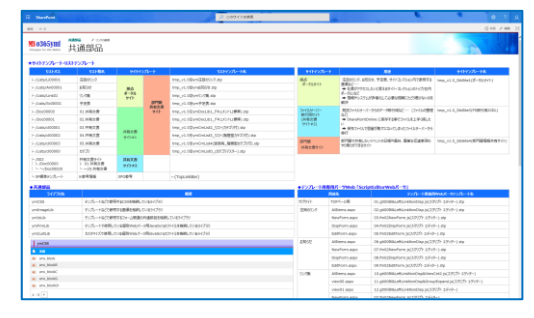

#### ◆ポータルサイト展開例◆

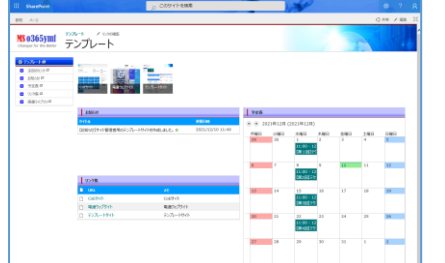

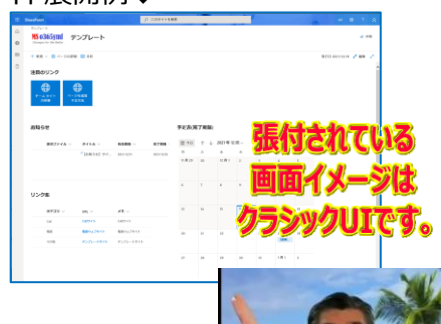

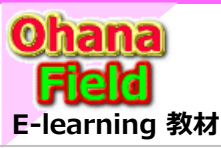

# 1. テンプレート (共通部品) の活用

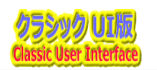

## (1) テンプレートの活用、設定やカスタマイズについて

SharePoint は様々なデータを保存するために リスト(ドキュメントライブラリも含む) を使用しますが、そのリストをグループ化する (まとめる) ためにサイトがあります。 サイトをグループ化したものが サイト・コレクション であり、1 つのWebアプリケーション (テナント) には、複数の サイト・コレクション を作成することができます。 サイトの中には サブサイト 、さらに配下に サブサイト と階層化することも可能です。

作成したサイトコレクションは、SharePoint Onlineの標準書式にサイトテンプレート とリストテンプレートが提供されています。

しかしながら、実運用に合わないテンプレートであったり、視覚的に見栄えが良くない 標準テンプレートであるため、活用していくサイトを構築するためには、少々のサイト 構築時間が必要であり、その作業は「SharePoint Online とは」の事前知識 が少しないと簡単なポータルサイトやファイルサーバーデータの移行するサブサイトの 構築もできない状況なのかと思います。

そこで、多少グラフィカルな見栄えのデザインで、且つ、作成したサイト・コレクション (TOPサイト)配下を、数日で評価可能なサイト構築ができるよう、実際の用途に 即したテンプレートをいくつか準備する必要があります。

作成(払出)したサイト・コレクションは初期値状態であるため、運用後に想定される 機能強化を想定(考慮)すると、テンプレート展開時に多少の事前準備(設定)が 必要です。

(稟議などに必要な承認ワークフローの追加、サブサイトの複数コンテンツをTOPサイトに集約して 新しい順に一覧表示する新着一覧など・・・)

Microsoft社 が提供している「Microsoft365」(Office製品) は、リボンニューの書式などは、EXCELやWORDのリボンメニュー と類似しており、触って頂ければ、 比較的早く慣れて頂けるのかと思います。

今回のテンプレートに活用してるカスタマイズやその他、用途に合わせたカスタマイズ の追加は、総てブラウザ操作による各種機能の設定、コンテンツの追加操作ですが、 初めての用語ばかりではありますが、「触って慣れて操作を覚える」を数日間実践 して頂ければ、要望に即したサイトができあがると確信しております。

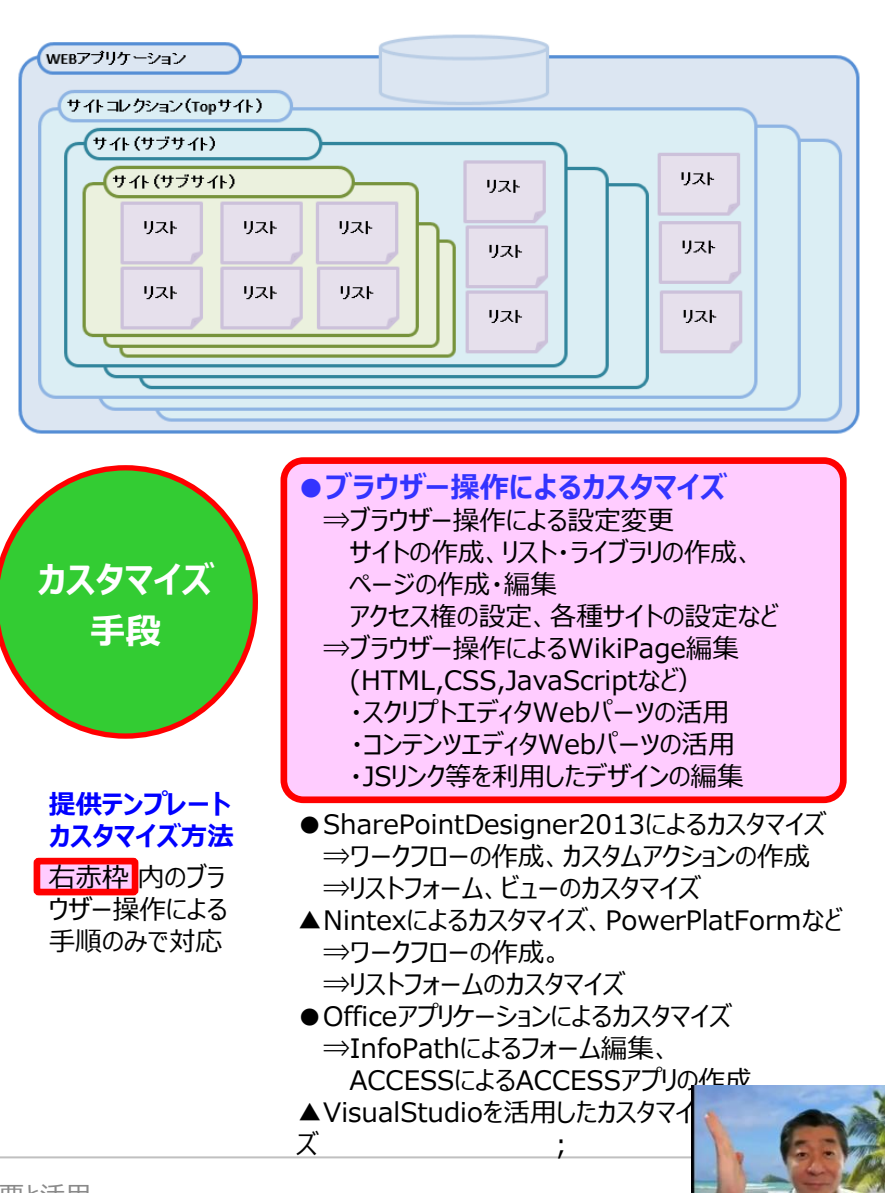

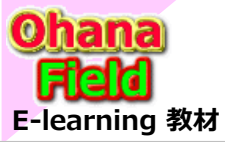

1. テンプレート (共通部品) の活用

### (2) テンプレート (共通部品) の活用

「可能な限りモダンページ」で不可能な場合の代替案となるクラシックUIは、モダンサイトでの構築より高度な知識が必要と思われている方が殆どで、 敷居が高いと錯覚されています。

ここでは、「要望が有りそうなカスタマイズ」を見越した上で、簡単な手順でカスタマイズできる方法について説明します。

#### (3) テンプレート (共通部品) の登録

サイトコレクションを払出しが完了したら、テンプレート(共通部品)の登録をしてください。 ※サイトコレクションは「チームサイト(クラシック)」で払出が必要です。

払出されたサイトコレクション配下に、テンプレート(共通部品)を展開

- ・「サイト列」、「サイトコンテンツタイプ」を作成(設定)
- ・「ソリューション」格納領域にサイトテンプレート(共通部品)を格納。
- ・「リストテンプレート」格納領域にリストテンプレート(共通部品)を格納。
- ・「Webパーツギャラリー」格納領域にカスタマイズ用共通部品「個別Webパーツ」を格納。

この作業にて、簡単な操作で、サブサイト、リスト、カスタマイズなど、 数回のマウスクリックと名前などの入力操作だけの対応可能な環境になります。

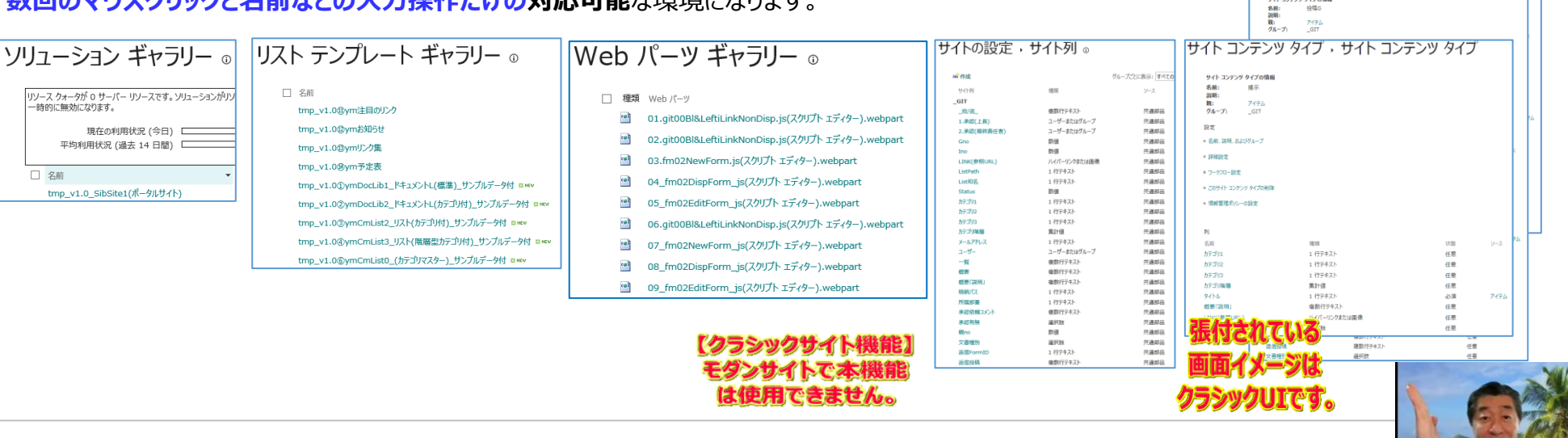

サイト コンテンツ タイプ ・サイト コンテンツ タイブ

サイト コンテンツ タイプ ・サイト コンテンツ タイブ

名冊: 近街G 説明: 戦: アイテム グループ: GIT

新変 • 名称、説明、および75--

サイト コンテンツ タイプの情報

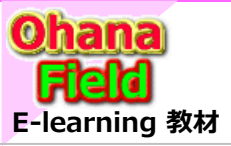

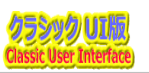

## (4) サブサイトの作成 - テンプレート(共通部品)の展開手順

作成(展開)例として、サブサイトに部署別ポータルサイトの展開手順を説明します。

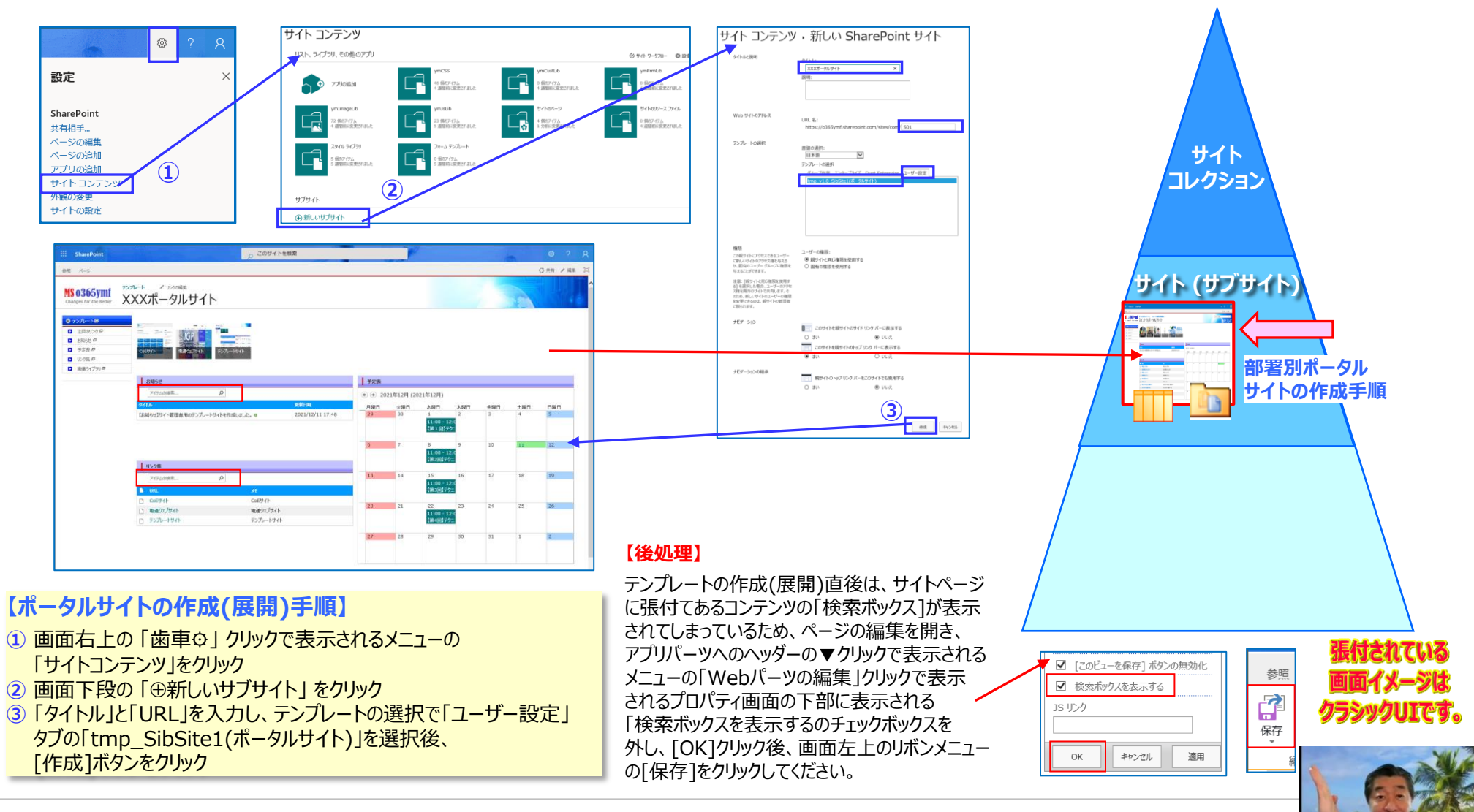

SharePointを学ぼう\_03.テンプレートの概要と活用

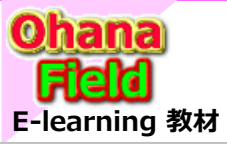

# 1. テンプレート (共通部品) の活用

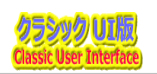

## (5) コンテンツの作成 - コンテンツ(共通部品)の展開手順

コンテンツの作成(展開)例として、サブサイトにテンプレート「ドキュメントライブラリ(カテゴリ付)」の作成(展開)手順を説明します。

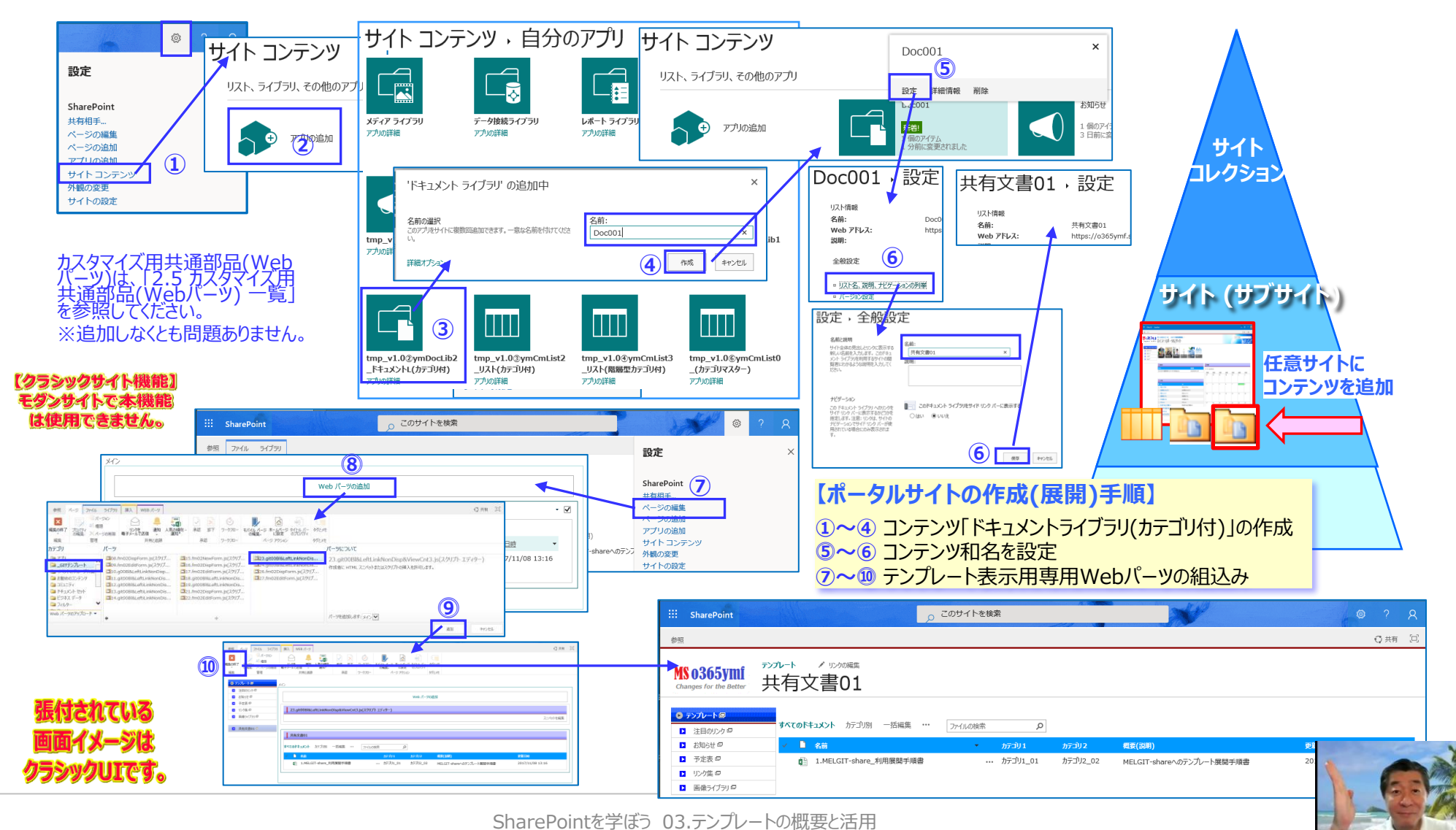

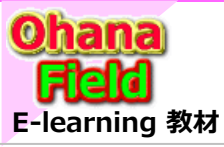

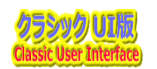

## (1) サイトテンプレート (共通部品) 一覧

| リストパス                        | 和名      | サイトテン  | ップレート  | テンプレート名                               |
|------------------------------|---------|--------|--------|---------------------------------------|
| - /Lists/Li00001             | 注目のリンク  | 物占     |        | tmp_v1.0⑪ym注目のリンク.stp                 |
| ⊢/Lists/An00001              | お知らせ    | が見ていた。 |        | tmp_v1.0⑫ymお知らせ.stp                   |
| ⊢ /Lists/Link01              | リンク集    | ボータル   |        | tmp_v1.0⑬ymリンク集.stp                   |
| ⊢/Lists/Sc00001              | 予定表     | יורפ   | *78888 | tmp_v1.0⑭ym予定表.stp                    |
| ⊢ /Doc00000                  | 01.管理文書 |        | 部門间    | tmp v1.0①ymDocLib1 ドキュメントL(標準).stp    |
| ⊢/Doc00001                   | 02.管理文書 |        | 共有义者   | tmp_v1.0②ýmDocLib2_ドキュメントL(カテゴリ付).stp |
| ⊢/Lists/cl00001              | 03.管理文書 | 共有文書   | יונע   | tmp_v1.0③ymCmList2_リスト(カテゴリ付).stp     |
| ⊢/Lists/cl00002              | 04.管理文書 | サイト#1  |        | tmp v1.0④ymCmList3 リスト(階層型カテゴリ付).stp  |
| ⊢/Lists/cl00003              | 05.管理文書 |        |        | tmp v1.0⑤ymCmList4(返信有 階層型カテゴリ付).stp  |
| ⊢/Lists/cl00000              | カテゴリ    |        |        | tmp_v1.0⑥ymCmList0`(カテゴリマスター).stp     |
| ⊢ S03                        | 共有文書サイト |        |        |                                       |
|                              | 01.管理文書 | 共有文書   |        |                                       |
| ;                            | ;       | サイト#2  |        |                                       |
|                              | 20.管理文書 |        |        |                                       |
| └ SP標準テンプレート<br>(TopLinkBar) | ※参考情報   | SPO参考  |        |                                       |

| サイトテンプレート                         | 用途                                                                                                    | テンプレート名                       |
|-----------------------------------|----------------------------------------------------------------------------------------------------|-------------------------------|
| 拠点ポータルサイト                         | 注目のリンク、お知らせ、予定表、サイトコレクション内で参照する画像など・・・<br>➡ 社員がアクセスしたいと思えるサイト・コレクションのトップ(社内ポータル)<br>➡ 情報やシステムが多様化して必要な情報にたどり着けないのを解決 | tmp_v1.0_SibSite1(ポータルサイト)    |
| ファイルサーバー<br>移行用サイト<br>(共有文書サイト#2) | 既設ファイルサーバーからのデータ移行用など・・・ (ファイルの整理など)<br>➡ SharePointOnline に保存する事でファイルを上手く探したい<br>➡ 保存ファイルで容量が膨大になってしまったファイルサーバーから移行 | tmp_v1.0_SibSite3(FS移行用20DL)  |
| 部門間共有文書サイト                        | 部門間で共有したいイベントの日程や資料、簡単な伝達事項のやり取り<br>ができるサイト                                                                          | tmp_v1.0_SibSite4(部門間情報共有サイト) |

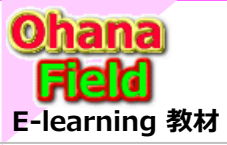

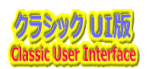

### (2) リストテンプレート (共通部品) 一覧

| SP標準テンプレート      | テンプレート                                                                         |                      | 備考                                        |
|-----------------|--------------------------------------------------------------------------------|----------------------|-------------------------------------------|
| 注目リンク           | tmp_v1.0⑪ym注目のリンク                                                              | (SP標準を流用)            | (SP標準を流用)                                 |
| お知らせ            | tmp_v1.0⑫ymお知らせ                                                                | (SP標準を流用)            | (SP標準を流用)                                 |
| リンク             | tmp_v1.0⑬ymリンク集                                                                | (SP標準を流用)            | (SP標準を流用)                                 |
| 予定表             | tmp_v1.0⑭ym予定表                                                                 | (SP標準を流用)            | (SP標準を流用)                                 |
| ドキュメントライブラリ     | tmp_v1.0①ymDocLib1_ドキュメントL<br>tmp_v1.0②ymDocLib2_ドキュメントL(カテ:                   | (標準)<br>ゴリ付)         | 用途別に2種類のテンプレートを準備                         |
| カスタムリスト         | tmp_v1.0③ymCmList2_リスト(カテゴリ付)<br>tmp_v1.0④ymCmList3_リスト(階層型カテ                  | ゴリ付)                 | 用途別に2種類のテンプレートを準備                         |
| ディスカッション<br>掲示板 | tmp_v1.0⑤ymCmList4(返信有_階層型た<br>但し、SP標準レイアウト希望の場合はSP標準を<br>(但し、カスタマイズは余りできません。) | <b>ァ</b> テゴリ付)<br>注用 | SP標準(2010版)提供の見え方と<br>使いづらさを解消したテンプレートを準備 |
| アンケート           | カスタマイズ版でテンプレートの提供は可能                                                           |                      |                                           |

#### (3) コア共通部品一覧

| ライブラリ名     |                                                  |              |
|------------|--------------------------------------------------|--------------|
| ymCSS      | テンプレートなどで参照するCSSを格納しているライブラリ                     |              |
| ymImageLib | テンプレートなどで参照する画像を格納しているライブラリ                      | 【クラシックサイト機能】 |
| ymJsLib    | テンプレートなどで参照するフォーム関連の共通部品を格納しているライブラリ             | モダンサイトで本機能   |
| ymFrmLib   | テンプレートで使用している個別Webパーツ用JavaScriptファイルを格納しているライブラリ | BIEM CERCNO  |
| ymCustLib  | カスタマイズで使用している個別Webパーツ用JavaScriptファイルを格納しているライブラリ |              |

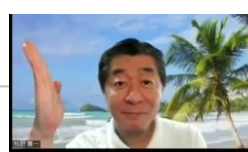

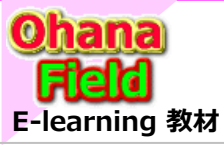

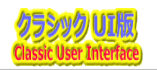

## (4) テンプレート用共通部品(Webパーツ) 一覧

| 用             | 途先            | スクリプトファイル名                                             |            |
|---------------|---------------|--------------------------------------------------------|------------|
| サブサイト         | TOPページ用       | 01.git00Bl&LeftiLinkNonDisp.js(スクリプト エディター)            |            |
| 注目のリンク        | AllItems.aspx | 02.git00Bl&LeftiLinkNonDisp.js(スクリプト エディター)            |            |
|               | NewForm.aspx  | 03.fm02NewForm.js(スクリプト エディター)                         |            |
|               | DispForm.aspx | 04.fm02DispForm.js(スクリプト エディター)                        |            |
|               | EditForm.aspx | 05.fm02EditForm.js(スクリプト エディター)                        |            |
| お知らせ          | AllItems.aspx | 06.git00Bl&LeftiLinkNonDisp.js(スクリプト エディター)            |            |
|               | NewForm.aspx  | 07.fm02NewForm.js(スクリプト エディター)                         |            |
|               | DispForm.aspx | 08.fm02DispForm.js(スクリプト エディター)                        |            |
|               | EditForm.aspx | 09.fm02EditForm.js(スクリプト エディター)                        |            |
| リンク集          | AllItems.aspx | 10.git00Bl&LeftLinkNonDisp&ViewCnt2.js(スクリプト エディター)    |            |
|               | view00.aspx   | 11.git00Bl&LeftLinkNonDisp&GroupExpand.js(スクリプト エディター) |            |
|               | view01.aspx   | 12.git00Bl&LeftiLinkNonDisp.js(スクリプト エディター)            |            |
|               | NewForm.aspx  | 07.fm02NewForm.js(スクリプト エディター)                         |            |
|               | DispForm.aspx | 08.fm02DispForm.js(スクリプト エディター)                        |            |
|               | EditForm.aspx | 09.fm02EditForm.js(スクリプト エディター)                        |            |
| 予定表           | calendar.aspx | 13.git00Bl&LeftiLinkNonDisp.js(スクリプト エディター)            |            |
|               | AllItems.aspx | 14.git00Bl&LeftiLinkNonDisp.js(スクリプト エディター)            |            |
|               | MyItems.aspx  | 14.git00Bl&LeftiLinkNonDisp.js(スクリプト エディター)            |            |
|               | NewForm.aspx  | 15.fm02NewForm.js(スクリプト エディター)                         |            |
|               | DispForm.aspx | 16.fm02DispForm.js(スクリプト エディター)                        |            |
|               | EditForm.aspx | 17.fm02EditForm.js(スクリプト エディター)                        |            |
| 01.管理文書       | AllItems.aspx | 18.git00Bl&LeftLinkNonDisp&ViewCnt3.js(スクリプト エディター)    | 「クラシックサイト掲 |
| (ドキュメントライブラリ) | view00.aspx   | 18.git00Bl&LeftLinkNonDisp&ViewCnt3.js(スクリプト エディター)    | モダンサイトで本格  |
|               | view01.aspx   | 19.git00Bl&LeftLinkNonDisp&GroupExpand.js(スクリプト エディター) | は使用できませ    |
|               | view02.aspx   | 20.git00Bl&LeftLinkNonDisp&ViewCnt4.js(スクリプト エディター)    |            |
|               | DispForm.aspx | 21.fm02DispForm.js(スクリプト エディター)                        |            |
|               | EditForm.aspx | 22.fm02EditForm.js(スクリプト エディター)                        |            |

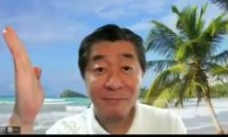

能

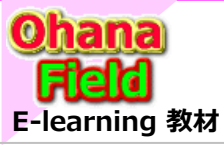

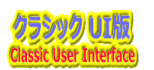

### (4) テンプレート用共通部品(Webパーツ) 一覧 - 前頁からの続き

| 用             | 途先            | スクリプトファイル名                                             |              |
|---------------|---------------|--------------------------------------------------------|--------------|
| 02.管理文書       | AllItems.aspx | 23.git00Bl&LeftLinkNonDisp&ViewCnt3.js(スクリプト エディター)    |              |
| (ドキュメントライブラリ) | view00.aspx   | 23.git00Bl&LeftLinkNonDisp&ViewCnt3.js(スクリプト エディター)    |              |
|               | view01.aspx   | 24.git00Bl&LeftLinkNonDisp&GroupExpand.js(スクリプト エディター) |              |
|               | view02.aspx   | 25.git00Bl&LeftLinkNonDisp&ViewCnt4.js(スクリプト エディター)    |              |
|               | DispForm.aspx | 26.fm02DispForm.js(スクリプト エディター)                        |              |
|               | EditForm.aspx | 27.fm02EditForm.js(スクリプト エディター)                        |              |
| 03.管理文書       | AllItems.aspx | 28.git00Bl&LeftLinkNonDisp&ViewCnt3.js(スクリプト エディター)    |              |
| (カスタムリスト)     | view00.aspx   | 29.git00Bl&LeftLinkNonDisp&GroupExpand.js(スクリプト エディター) |              |
|               | view01.aspx   | 30.git00Bl&LeftLinkNonDisp(スクリプト エディター)                |              |
|               | NewForm.aspx  | 31.fm03NewForm.js(スクリプト エディター)                         |              |
|               | DispForm.aspx | 32.fm03DispForm.js(スクリプト エディター)                        |              |
|               | EditForm.aspx | <u>33.fm03EditForm.js(スクリプト エディター)</u>                 |              |
| 04.管理文書       | AllItems.aspx | 34.git00Bl&LeftLinkNonDisp.js(スクリプト エディター)             |              |
| (カスタムリスト)     | view01.aspx   | 34.git00Bl&LeftLinkNonDisp.js(スクリプト エディター)             |              |
|               | view00.aspx   | 35.git00Bl&LeftLinkNonDisp&GroupExpand.js(スクリプト エディター) |              |
|               | NewForm.aspx  | 36.fm04NewForm.js(スクリプト エディター)                         |              |
|               | DispForm.aspx | 37.fm04DispForm.js(スクリプト エディター)                        |              |
|               | EditForm.aspx | <u>38.fm04EditForm.js(スクリプト エディター)</u>                 |              |
| 05.管理文書       | AllItems.aspx | 39.git00Bl&LeftLinkNonDisp.js(スクリプト エディター)             |              |
| (カスタムリスト)     | view01.aspx   | 39.git00Bl&LeftLinkNonDisp.js(スクリプト エディター)             |              |
|               | view00.aspx   | 40.git00Bl&LeftLinkNonDisp&GroupExpand.js(スクリプト エディター) |              |
|               | NewForm.aspx  | 41.fm05NewForm.js(スクリプト エディター)                         | 【クラシックサイト機能】 |
|               | DispForm.aspx | 42.fm05DispForm.js(スクリプト エディター)                        | モダンサイトで本機能   |
|               | EditForm.aspx | 43.fm05EditForm.js(スクリプト エディター)                        | は使用できません。    |

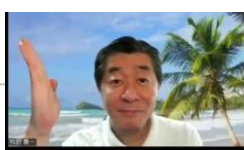

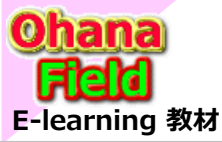

3. テンプレート作成用サイト

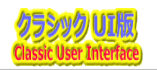

「./sites/com」は、テンプレート作成用(管理者限定) サブサイトで各サブサイトテンプレートを作成するためのコンテンツをマージ したレイアウトです。

|                                                                                                    |                                                                                                    |                                                                                                    |                                                       |                                               |                          |                                                              |                                                          | € 共有                                                           |
|----------------------------------------------------------------------------------------------------|----------------------------------------------------------------------------------------------------|----------------------------------------------------------------------------------------------------|-------------------------------------------------------|-----------------------------------------------|--------------------------|--------------------------------------------------------------|----------------------------------------------------------|----------------------------------------------------------------|
| 、ブルート作成田(管理                                                                                                    | 田老阳宁)                                                                                                    |                                                                                                    |                                                       |                                               |                          | 20                                                           | በታイト ወቂጫ                                                 |                                                                |
|                                                                                                    | 11月12年)                                                                                                    |                                                                                                    |                                                       |                                               |                          |                                                              |                                                          |                                                                |
|                                                                                                    | a and a second second sec | s                                                                                                    |                                                       |                                               |                          |                                                              |                                                          |                                                                |
|                                                                                                    | 🛃 🤞 🖓 🐨 🖬 🖬 🕹                                                                                                    | e]                                                                                                    |                                                       |                                               |                          |                                                              |                                                          |                                                                |
|                                                                                                    |                                                                                                    |                                                                                                    |                                                       |                                               |                          |                                                              |                                                          |                                                                |
|                                                                                                    |                                                                                                    |                                                                                                    |                                                       |                                               |                          |                                                              |                                                          |                                                                |
|                                                                                                    |                                                                                                    |                                                                                                    |                                                       |                                               |                          |                                                              |                                                          |                                                                |
| 8905t                                                                                                    |                                                                                                    | 予定表                                                                                                    |                                                       |                                               |                          |                                                              |                                                          |                                                                |
| 94158                                                                                                    | 民族日時                                                                                                    | • • 201                                                                                                    | 9年2月                                                  |                                               |                          |                                                              |                                                          |                                                                |
| 【サンフル】サイト管理者用のテンフレートサイトを作成し                                                                                                    | BUE, 2018/07/09 11:17                                                                                                    | 日曜日                                                                                                    | 月曜日                                                   | 火曜日                                           | 水曜日                      | 木曜日                                                          | 会曜日                                                      | 土曜F                                                            |
|                                                                                                    |                                                                                                    | 27                                                                                                    | 28                                                    | 29                                            | 30                       | 31                                                           | 1                                                        | 2                                                              |
|                                                                                                    |                                                                                                    |                                                                                                    |                                                       |                                               |                          |                                                              |                                                          |                                                                |
| 929m                                                                                                    |                                                                                                    | +                                                                                                    | <b>6.50</b>                                           |                                               |                          |                                                              |                                                          | 0                                                              |
| URL TRANSPORT                                                                                                    | <b>メモ</b><br>サウトバルニウルト                                                                                                    | 3                                                                                                    | 1                                                     | 2                                             | D                        | · /                                                          | 8                                                        | 9                                                              |
|                                                                                                    |                                                                                                    |                                                                                                    |                                                       |                                               |                          |                                                              |                                                          |                                                                |
|                                                                                                    |                                                                                                    | 10                                                                                                    |                                                       | 12                                            | 12                       | 14                                                           | 15                                                       | 16                                                             |
|                                                                                                    |                                                                                                    | 10                                                                                                    | 11                                                    | 12                                            | 13                       | 14                                                           | 12                                                       | 10                                                             |
| D Webst#5-776                                                                                                    |                                                                                                    |                                                                                                    |                                                       |                                               |                          |                                                              |                                                          |                                                                |
|                                                                                                    |                                                                                                    | 17                                                                                                    | 18                                                    | 19                                            | 20                       | 21                                                           | 22                                                       | 23                                                             |
| 回 情ジ部門 MELGIT運用サイト                                                                                                    |                                                                                                    |                                                                                                    |                                                       |                                               |                          |                                                              |                                                          |                                                                |
| ▶ メディアサポート課ポータル                                                                                                    |                                                                                                    |                                                                                                    |                                                       |                                               |                          |                                                              |                                                          |                                                                |
| D FR-91-19-EX                                                                                                    |                                                                                                    | 24                                                                                                    | 25                                                    | 26                                            | 27                       | 28                                                           | 1                                                        | 2                                                              |
| □ Intranet ITへルプデスク                                                                                                    |                                                                                                    |                                                                                                    |                                                       |                                               |                          |                                                              |                                                          |                                                                |
| 1 - 10 +                                                                                                    |                                                                                                    |                                                                                                    |                                                       |                                               |                          |                                                              |                                                          |                                                                |
|                                                                                                    |                                                                                                    |                                                                                                    |                                                       |                                               |                          |                                                              |                                                          |                                                                |
| L                                                                                                    |                                                                                                    | 1 comme                                                                                                    | -                                                     |                                               |                          |                                                              |                                                          |                                                                |
| 01.管理文書                                                                                                    |                                                                                                    | 02.管理文                                                                                                    | 8                                                     |                                               |                          |                                                              |                                                          |                                                                |
|                                                                                                    |                                                                                                    | 21 Fals - 20 3                                                                                                    | -                                                     | (Offer 365) + 01                              | and the second           |                                                              |                                                          | 抵肥バス                                                           |
|                                                                                                    | e robert(977 %)                                                                                                    | 2 (999m)                                                                                                    | snare                                                 | (Om06302).403                                 | 280                      |                                                              |                                                          |                                                                |
| (1977/10] share(Omoesios)/Vog                                                                                                    |                                                                                                    |                                                                                                    | æ                                                     |                                               |                          |                                                              |                                                          |                                                                |
| In the second second se |                                                                                                    | 04.1999.0                                                                                                    |                                                       |                                               |                          |                                                              |                                                          |                                                                |
| 図 (957か) Share(UTICE365)や必要<br>03.管理文書                                                                                                    |                                                                                                    | 04.智慧文                                                                                                    | in<br>NA                                              |                                               |                          |                                                              |                                                          |                                                                |
| <ul> <li>(J) STATE (Unice See Synthesis)</li> <li>(J) 意味文書</li> <li>(J) 意味文書</li> <li>(J) かわち</li> </ul>                                                                                                    |                                                                                                    | 04.管理文<br>・ 8 941                                                                                                    | init<br>Ma                                            |                                               | 100 - 4 4 4 ( ) )        |                                                              |                                                          |                                                                |
| (1)         State(Unceses) wyg           (3)<                                                                                                    | 1 (1)                                                                                                    | 04.管理文     マ 8 941     オカデゴリ:カデ                                                                                                    | *<br>101_1 - 771                                      | U2_11、カデゴ),                                   | <b>J3_111</b> (1)        |                                                              |                                                          |                                                                |
| <ul> <li>② [55,74] Site (United State) (10,5 mg)</li> <li>③ 3. 数理文庫</li> <li>○ 47.5</li> <li>○ 47.5 (初期登録(段志集) - 初期登録(段志集)</li> <li>④ 75.2 ルートの扱い方</li> </ul>                                                                                                    | ) (1)                                                                                                    | 04.管理文<br>・ 8 94(<br>・ カデゴリ:カデ<br>良 Db:                                                                                                    | ■<br>NA<br>ゴリ1_1・カデゴ<br>ブルJお知らせ&デ                     | U2_11・カテゴ、<br>5了明限予定表に                        | <b>J3_111</b> (1)<br>ついて |                                                              |                                                          |                                                                |
| <ul> <li>(ワンパ) Sum(UNE285740度</li> <li>03.展現文書</li> <li>97(5)</li> <li>4月2日(日本日本)・初用登録(道文書)</li> <li>4月2日(日本日本)・初用登録(道文書)</li> <li>(日本日本)・ワ</li> </ul>                                                                                                    | ) (1)                                                                                                    | 04.管理文     ・ 1 9×1     ・ カテゴリ:カテ<br>・ カテゴリ:カテ<br>・ 良 ロカ:                                                                                    | ■<br>ゴリ1_1・カデゴ<br>プルJお知らせ&デ                           | リ2_11・カテゴ。<br>:了明限予定表:                        | <b>J3_111</b> (1)<br>Ουτ |                                                              |                                                          |                                                                |
| <ul> <li>(シンパ) Sum(Ontoxisyus)</li> <li>(シンパ) Sum(Ontoxisyus)</li> <li>(シンパ) 初期登録(応志等) - 初期登録(加志等)</li> <li>(シンパートの知い)</li> <li>(ウ) S 測電文庫</li> </ul>                                                                                                    | ) (1)                                                                                                    | 04.留理文     ・ かデゴリ:カデ・     ・ ホテゴリ:カデ・     ・    ・    ・    ・    ・    ・    ・                                                                    | ■<br>501_1 - カデゴ<br>7*AJお知らせ&テ                        | リ2_11・カテゴ)。<br>◎了用限予定表に                       | <b>/3_111</b> (1)<br>Ουτ |                                                              |                                                          |                                                                |
| <ul> <li>② (ワンパ) SubrectionExamples</li> <li>○ (ワンパ) SubrectionExamples</li> <li>○ (ワンパ) WintExamples</li> <li>○ (ワンパ) Wint</li></ul>                                                                                                    | ) (I)<br>                                                                                                    |                                                                                                    | ★<br>101_1 - カデコ<br>7*43895せ&芳                        | U2_11・カテゴ。<br>37明限予定表に                        | J3_111 (1)<br>ついて        | 27371                                                        | <u>უყესა</u>                                             | 2731/3                                                         |
| (2.5.5)     (2.5.5)     (2.5.5)     (2.5.5)     (2.5.5)     (2.5.5)     (2.5.5)     (2.5.5)     (2.5.5)     (2.5.5)     (2.5.5)     (2.5.5)     (2.5.5)     (2.5.5)     (2.5.5)     (2.5.5)     (2.5.5)     (2.5.5)     (2.5.5)     (2.5.5)     (2.5.5)     (2.5.5)     (2.5.5)     (2.5.5)     (2.5.5)     (2.5.5)     (2.5.5)     (2.5.5)     (2.5.5)     (2.5.5)     (2.5.5)     (2.5.5)     (2.5.5)     (2.5.5)     (2.5.5)     (2.5.5)     (2.5.5)     (2.5.5)     (2.5.5)     (2.5.5)     (2.5.5)     (2.5.5)     (2.5.5)     (2.5.5)     (2.5.5)     (2.5.5)     (2.5.5)     (2.5.5)     (2.5.5)     (2.5.5)     (2.5.5)     (2.5.5)     (2.5.5)     (2.5.5)     (2.5.5)     (2.5.5)     (2.5.5)     (2.5.5)     (2.5.5)     (2.5.5)     (2.5.5)     (2.5.5)     (2.5.5)     (2.5.5)     (2.5.5)     (2.5.5)     (2.5.5)     (2.5.5)     (2.5.5)     (2.5.5)     (2.5.5)     (2.5.5)     (2.5.5)     (2.5.5)     (2.5.5)     (2.5.5)     (2.5.5)     (2.5.5)     (2.5.5)     (2.5.5)     (2.5.5)     (2.5.5)     (2.5.5)     (2.5.5)     (2.5.5)     (2.5.5)     (2.5.5)     (2.5.5)     (2.5.5)     (2.5.5)     (2.5.5)     (2.5.5)     (2.5.5)     (2.5.5)     (2.5.5)     (2.5.5)     (2.5.5)     (2.5.5)     (2.5.5)     (2.5.5)     (2.5.5)     (2.5.5)     (2.5.5)     (2.5.5)     (2.5.5)     (2.5.5)     (2.5.5)     (2.5.5)     (2.5.5)     (2.5.5)     (2.5.5)     (2.5.5)     (2.5.5)     (2.5.5)     (2.5.5)     (2.5.5)     (2.5.5)     (2.5.5)     (2.5.5)     (2.5.5)     (2.5.5)     (2.5.5)     (2.5.5)     (2.5.5)     (2.5.5)     (2.5.5)     (2.5.5)     (2.5.5)     (2.5.5)     (2.5.5)     (2.5.5)     (2.5.5)     (2.5.5)     (2.5.5)     (2.5.5)     (2.5.5)     (2.5.5)     (2.5.5)     (2.5.5)     (2.5.5)     (2.5.5)     (2.5.5)     (2.5.5)     (2.5.5)     (2.5.5)     (2.5.5)     (2.5.5)     (2.5.5)     (2.5.5)     (2.5.5)     (2.5.5)     (2.5.5)     (2.5.5)     (2.5.5)     (2.5.5)     (2.5.5)     (2.5.5)     (2.5.5)     (2.5.5)     (2.5.5)     (2.5.5)     (2.5.5)     (2.5.5)     (2.5.5)     (2.5.5)     (2.5.5)     (2.5.5)     (2.5.5)     (2.5.5)     (2.5.5)            | ) (1)<br>                                                                                                    | 04.管理文           ・カデゴリ:カデ           ・カデゴリ:カデ           ・カデゴリ:カデ           ・カデゴリ:カデ           ・カデゴリ:カデ           ・カデゴリ:カデ           ・カデゴリ:カデ | ■<br>1991_1 - カデゴ<br>1 <sup>11</sup> #Jお305せ&デ        | U2_11、カテゴ)<br>で了明限予定表に<br>-                   | <b>J3_111</b> (1)<br>ついて | <u>カテコリル</u><br>カテコリ1_1                                      | <mark>אזיביע2</mark><br>אדיבוע2_11                       | ערבעג<br>אדבועז<br>אדבועז                                      |
| (ソンパ) Subm(Diffeed System)     (2) (ソンパ) Subm(Diffeed System)     (2) (羽田登台(道太帝)・初田登録(道太帝)     (2) (フンルードの扱いグ     (2) (フンルードの扱いグ     (2) (ワンパ)     (2) (ワンパ)     (ワンパ)     (のでの255)     (ワンパ)     (のでの255)     (ワンパ)                                                                                                    | ) (1)<br>                                                                                                    |                                                                                                    | ₩<br>ゴ <b>V1_1 - カデ</b> ゴ<br>ゴ <sup>*</sup> kJ8385せ&ቻ | U2_11・カデゴ。<br>57期限予定表に<br>-                   | <b>/3_111</b> (1)<br>ουτ | <mark>እንግሀነ</mark><br>ስምጋሀ1_1<br>ስምጋሀ1_1                     | <mark>ስንግህ2</mark><br>ስምግህ2_11<br>ስምግህ2_11               | <mark>カアコリス</mark><br>カテコリス_1<br>カテコリス_1                       |
| (シンボ)     SumpContractions/vulg     OSTEREXE     +ケトム     +ケアンド・ドロット     ・ケトム     ・ケトン     ・ケーム     ・ケーム     ・・・・・・・・・・・・・・・・・・・・・・・・・・・・・・・・・                                                                                                    | )(1)<br>                                                                                                    | 04.振電文           ・カデゴリ:カデゴリ           ・カデゴリ:カデゴリ           ・カデゴリ           ・コンデンダム           01.掲示板           ・1.掲示板           ・1.掲示板       | ₩<br>1 <b>11_1 - カデ</b> コ<br>7*#J8305t8.#             | V2_11・カデス<br>了用限予定表<br>・<br>・                 | J3_111 (1)<br>Ουζ        | <mark>カアコリル</mark><br>カテコリ1_1<br>カテコリ1_1<br>カテコリ1_1          | <mark>カッコリン</mark><br>カテゴリ2_11<br>カテゴリ2_11<br>カテゴリ2_11   | <mark>カアコリ3</mark><br>カテコリ3_1<br>カテコリ3_1<br>カテコリ3_1            |
| (ワンパ) Subm(Unit2053)40(6)     (ワンパ)     (ロ2 第年文本)     (ロ2 第年文本)     (ロ2 第年文本)     (ロ2 第年文本)     (ロ2 第年文本)     (ロ2 第年文本)     (ロ2 第年文本)     (ロ2 第年文本)     (ロ2 第年文本)     (ロ2 第年文本)     (ロ2 第年文本)     (ロ2 第年文本)     (ロ2 第年文本)     (ロ2 第年文本)     (ロ2 第年文本)     (ロ2 第年文本)     (ロ2 第年文本)     (ロ2 第年文本)     (ロ2 第年文本)     (ロ2 第二文本)     (ロ2 第二文本)     (ロ2 第二本)     (ロ2 第二本)     (ロ         | 2111 (2)<br>                                                                                                    |                                                                                                    | ■<br>コリ1_1 - カデゴ<br>プル」お305せ&ラ                        | U2_11・カデル<br>了用級予定表に<br>-<br>-<br>-<br>-<br>- | J3_111 (1)<br>Ουζ<br>    | <del>カテコリ1</del><br>カテコリ1_1<br>カテコリ1_1<br>カテコリ1_1<br>カテコリ1_1 | カケゴリ2_11<br>カテゴリ2_11<br>カテゴリ2_11<br>カテゴリ2_11<br>カテゴリ2_12 | <mark>カアコリス</mark><br>カテコリ3_1<br>カテコリ3_1<br>カテコリ3_1<br>カテコリ3_1 |

https://mitsubishielectricgroup.sharepoint.com/sites/com/dev ※テンプレート作成用(管理者限定) ├ /Lists/Li00001 ← 注目のリンク ├ /Lists/An00001 ← お知らせ /Lists/Link01 ← リンク集 ├ /Lists/Sc00001 ← 予定表 - /Doc00001 ← 01.管理文書 - /Doc00002 ← 02.管理文書 /Lists/cl00002 ← 04.管理文書 ├ /Lists/cl00003 ← 05.管理文書 ← カテゴリ /Lists/cl00000 ※拠点イントラ(ポータル)サイト ⊢ /s01 ⊢ /s02 ※共有文書サイト#1 ⊢ /s03 ※Doc001 ~ Doc020 管理文書サイト#2 ⊢ /s04 ※部門間情報共有サイト └ /study ※参考資料 01.テンプレート関連資料、02.勉強会資料

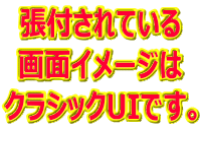

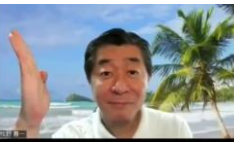

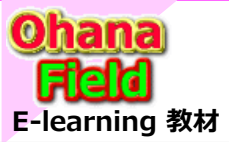

4. サイトテンプレート

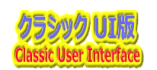

## (1) 拠点イントラ(ポータル)サイト

「./sites/com/s01」は、 拠点イントラ(ポータル)サイト サブサイトテンプレートの展開イメージです。

|       | Office 365                                                  | SharePoint                                          |                               |     |          |        |      |        |       | Ø      | ۲      | ? ጸ        |                  |
|-------|-------------------------------------------------------------|-----------------------------------------------------|-------------------------------|-----|----------|--------|------|--------|-------|--------|--------|------------|------------------|
| 19-95 | <i>∧</i> -5                                                 |                                                     |                               |     |          |        |      |        |       | ,      | Q 共有 / | 編集 [2]     |                  |
|       | 0365ymf<br>ages for the Better                              | 拠点イントラ(ポータル)サイ                                      | <b>N</b>                      |     |          |        |      |        | 20    | サイトの務集 |        | <u>م -</u> |                  |
|       | <b>助点イントラ(ボータル</b><br>注目のリンク の<br>お知らせ の<br>リンク地 の<br>予定表 の |                                                     |                               |     |          |        |      |        |       |        |        |            |                  |
|       |                                                             | 890512                                              | ткан                          | _ 1 | 予定表      |        |      |        |       |        |        | _          |                  |
|       |                                                             | 24152<br>【サンプル】サイト管理者用のテンプルートサイトを作成しました。            | 2018/07/09 12:37              |     | e) 🕑 201 | 9年2月   |      |        |       |        |        |            |                  |
|       |                                                             | PARAMA (1996/00/00/00/00/00/00/00/00/00/00/00/00/00 | (access) (cr) (cr) (access) ( |     | 日曜日      | 月曜日    | 火曜日  | 水曜日    | 木曜日   | 会曜日    | 土曜日    |            |                  |
|       |                                                             |                                                     |                               |     | 27       | 28     | 29   | 30     | 31    | 1      | 2      |            |                  |
|       |                                                             | リンク集                                                |                               |     |          |        |      |        |       |        |        |            |                  |
|       |                                                             |                                                     | **                            | -   | 3        | 4      | 5    | 6      | 7     | 8      | 9      | _          |                  |
|       |                                                             | 一本社イントラネット                                          | 本社イントラネット                     |     |          |        |      |        |       |        |        |            |                  |
|       |                                                             | ◎ 金社開報システムポータ                                       |                               |     |          |        |      |        |       |        |        |            |                  |
|       |                                                             | □ 本社ホームページ                                          | 本社ホームページ                      |     | 10       | 11     | 12   | 13     | 14    | 15     | 16     | _          |                  |
|       |                                                             | 12 旅費精算システム                                         |                               |     | 0.000    | 2-1-2- | 1999 | 0.0202 | 0.00  | 57,625 | 2000   |            |                  |
|       |                                                             | ○ Web就業システム                                         |                               |     |          |        |      |        |       |        |        |            |                  |
|       |                                                             | D スケジュール                                            |                               | -   | 17       | 18     | 19   | 20     | 21    | 22     | 23     | 混合さ        | * <b>h7</b> 1.37 |
|       |                                                             | C 情ジ部門 MELGIT運用サイト                                  |                               |     |          |        |      |        |       |        |        |            |                  |
|       |                                                             | □ メディアリポート課ポータル                                     |                               |     |          |        |      |        |       |        |        |            | וע-או            |
|       |                                                             | ディレクトリサービス                                          |                               | -   | 24       | 25     | 26   | 27     | 28    | 1      | 2      | クラシッ       | ゆUIで             |
|       |                                                             | Intranet I (VIGTA)                                  | Intranet II/NEJTAV            |     | 223      | 126.27 | 585  | 100    | 03754 | 3.8    | 000    |            |                  |
|       |                                                             | 1-10                                                |                               |     |          |        |      |        |       |        |        |            |                  |
|       |                                                             |                                                     |                               |     |          |        |      |        |       |        | _      |            | 1455             |

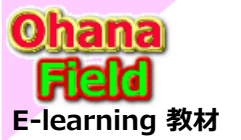

4.サイトテンプレート

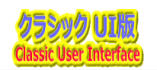

## (2) 共有文書サイト#1

「./sites/com/s02」は、共有文書サイト#1 サブサイトテンプレートの展開イメージです。

| III Office 365 Shar                                  | ePoint                                  |                         |            |                  | 6         | <b>)</b> 🐵 | ? 8            |
|------------------------------------------------------|-----------------------------------------|-------------------------|------------|------------------|-----------|------------|----------------|
| 参照 ページ                                               |                                         |                         |            |                  |           | ◎ 共有       | /編集 🗐          |
| MS 0365ymf<br>Changes for the Better 共               | 有文書サイト#1                                |                         |            | [2               | ርወታイト ወ検索 |            | م <del>-</del> |
| ◎ 共有文書サイト#1回                                         | 01.管理文書「ドキュメントライブラリ(標準)」                | 02.管理文書「ドキュメントライプラリ(カデ  | በ/ሰ/       |                  |           |            |                |
| <ul> <li>01.管理文書 (7)</li> <li>02.管理文書 (7)</li> </ul> | ● 名前 格納パス                               | ■ 80                    | 補助バス       |                  |           |            | -              |
| <ul> <li>Q2. EPEXE</li> <li>Q3.管理文書</li> </ul>       | このビューにドキュメントはありません。                     | このビューにドキュメントはありません。     |            |                  |           |            |                |
| <ul> <li>04.管理文書 <sup>四</sup></li> </ul>             |                                         |                         |            |                  |           |            |                |
| 05.管理文書                                              | 03.管理文書「カスタムリスト(カテゴリ付)」                 | 04.管理文書「カスタムリスト(開層型カテ、  | 1044)1     |                  |           |            |                |
| D カデゴリ 🗇                                             | 0 91M                                   | V 8 91NA                |            |                  |           |            |                |
|                                                      |                                         | "04.管理文書" リストのこのビューに表示す | るアイテムはありませ | λ.               |           |            |                |
|                                                      | 05.管理文書「カスタムリスト(返信有:投稿ユーザー詳練:院層型カテゴリ付)」 | カテゴリ「カスタムリスト(階層マスター)」   |            |                  |           |            |                |
|                                                      | _\$2/\$2\$ 91/hJ —\$2                   | 377748                  |            | カテゴリ1            | カデゴリ2     | カデゴリヨ      |                |
|                                                      | "05.管理文書" リストのこのビューに表示するアイテムはありません。     | 01.揭示板                  |            | <i>ከ</i> ም⊐"Ս1_1 | カテゴリ2_11  | カテゴリ3_1    | 111            |
|                                                      |                                         | 01.揭示板                  |            | <i>ከ</i> テ⊐リ1_1  | カテゴリ2_11  | カテゴリ3_1    | 112            |
|                                                      |                                         | 01.揭示板                  |            | <i>ከ</i> ም⊐"Ս1_1 | カテゴリ2_11  | カテゴリ3_:    | 113            |
|                                                      |                                         | 01.揭示板                  |            | カテゴリ1_1          | カテゴリ2_12  | カテゴリ3      | 121            |
|                                                      |                                         | 01.揭示板                  |            | カテゴリ1_1          | カテゴリ2_12  | カテゴリ3_     | 122            |
|                                                      |                                         | 1 - 5 🕨                 |            |                  |           | <br>       | 付されてい<br>面イメー  |

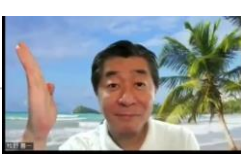

クラシックUIです。

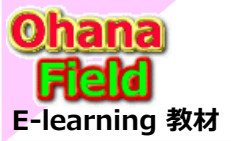

4. サイトテンプレート

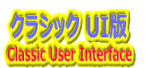

### (3) 管理文書サイト#2(ドキュメントライブラリ20個展開)

「./sites/com/s03」は、管理文書サイト#2(ドキュメントライブラリ20個展開) サブサイトテンプレートの展開イメージです。

| III Office 365 Sh                                                              | arePoint                    |                                    | e 💩 ? <mark>8</mark> )                                                                                                    |
|--------------------------------------------------------------------------------|-----------------------------|------------------------------------|----------------------------------------------------------------------------------------------------|
| 参照 ページ                                                                         |                             |                                    | 〇 共有 / 編集 三回                                                                                                    |
| MS 0365ymf<br>Changes for the Better                                           | / 5500###<br>管理文書サイト#2(ドキュメ | ントライブラリ20個展開)                      | このサイト の映照 P                                                                                                    |
| ● 管理文書サイト#2 届                                                                  | 01.管理文書                     | 02.管理文書                            | 03.管理文書                                                                                                    |
| 記 01.管理文書<br>記 02.管理文書                                                         | このビューにドキュメントはありません。         | このビューにドキュメントはありません。                | このビューにドキュメントはありません。                                                                                                    |
| 10.1 管理文書<br>に 04.1 管理文書<br>に 05.1 管理文書<br>の 05.1 管理文書                         | 04.管理文書                     |                                    |                                                                                                    |
| 16、00、管理文書<br>16、07、管理文書<br>16、08、管理文書<br>16、09、管理文書                           | 07.管理文書                     | 08.管理文書                            | 09.管理文書                                                                                                    |
| 6 10.管理文書<br>6 11.管理文書<br>6 12.管理文書                                            | る所     このビューにドキュメントはありません。  | 名前<br>このビューにドキュメントはありません。          | その約<br>このビューにドキュメントはありません。                                                                                                    |
| <ul> <li>13.管理文書</li> <li>14.管理文書</li> <li>15.管理文書</li> <li>15.管理文書</li> </ul> | 10.管理文書           名前        | 11.管理文書           1.管理文書           | 12.管理文書           1           1           1           1           1           1           1           1           1           1           1           1           1           1           1           1           1           1           1           1           1           1           1           1           1           1           1           1           1           1           1           1           1           1           1           1           1           1           1           1           1           1           1           1           1           1           1           1           1           1           1           1           1< |
| 「日日」<br>「日日」<br>「日日」<br>「日日」<br>「日日」<br>「日日」<br>「日日」<br>「日日」                   | このビューにドキュメントはありません。         | このビューにドキュメントはありません。                | このビューにドキュメントはありません。                                                                                                    |
| <b>昭</b> 20.管理文書                                                               |                             |                                    |                                                                                                    |
|                                                                                | 16.管理文書                     | 17.管理文書                            | 18.管理文書                                                                                                    |
|                                                                                |                             | このビューにドキュメントはありません。                | このビューにドキュメントはありません。                                                                                                    |
|                                                                                | 19.管理文書           各部        | 20.管理文書           1           5.00 |                                                                                                    |
|                                                                                | このビューにドキュメントはありません。         | このビューにドキュメントはありません。                |                                                                                                    |

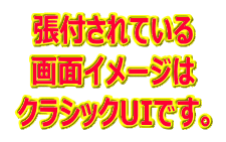

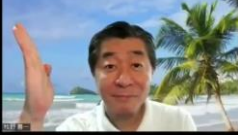

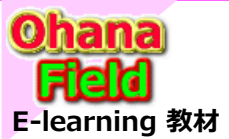

4.サイトテンプレート

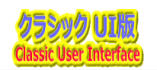

### (4) 部門間情報共有サイト

「./sites/com/s04」は、部門間情報共有サイト サブサイトテンプレートの展開イメージです。

|                                                                                                    |                                      |                  |                                                                     |                                                                                        |                                                                       |               |                       |            |           |                    |                 | ¢ ©  |
|----------------------------------------------------------------------------------------------------|--------------------------------------|------------------|---------------------------------------------------------------------|----------------------------------------------------------------------------------------|-----------------------------------------------------------------------|---------------|-----------------------|------------|-----------|--------------------|-----------------|------|
|                                                                                                    |                                      |                  |                                                                     |                                                                                        |                                                                       |               |                       |            |           |                    |                 | Q 共有 |
|                                                                                                    |                                      |                  |                                                                     |                                                                                        |                                                                       |               |                       |            |           | Zmi                | 世心をの絶望          |      |
| 如明明                                                                                                    | 信報开右                                 | 5サイト             |                                                                     |                                                                                        |                                                                       |               |                       |            |           |                    | 211-0000        |      |
| נפור ואב                                                                                                    | IH TIX H                             | 1911             |                                                                     |                                                                                        |                                                                       |               |                       |            |           | - Addates          | 12              |      |
|                                                                                                    |                                      | 7                |                                                                     |                                                                                        |                                                                       |               |                       |            |           |                    |                 |      |
| - 🦪                                                                                                    | R. Sm.                               | - 😰 🧶 -          |                                                                     |                                                                                        | WSR                                                                   |               |                       |            |           |                    |                 |      |
|                                                                                                    |                                      |                  | 1                                                                   |                                                                                        | Web Sec Developer                                                     |               |                       |            |           |                    |                 |      |
| NEETZA                                                                                                    | MELGLIM-4.L                          | LANS90091F       | MEE: 272-147                                                        | SOU-FRANK<br>HF                                                                        | WSR091-5                                                              |               |                       |            |           |                    |                 |      |
|                                                                                                    |                                      |                  |                                                                     |                                                                                        |                                                                       |               |                       |            |           |                    |                 |      |
| 8905                                                                                                    | 5世                                   |                  |                                                                     |                                                                                        |                                                                       | 予定表           |                       |            |           |                    |                 |      |
| 7-19                                                                                                    | テムの検索                                | Q                |                                                                     |                                                                                        |                                                                       |               | 9年2月                  |            |           |                    |                 |      |
| 9114                                                                                                    |                                      |                  |                                                                     | 更新日時                                                                                   |                                                                       | BRB           | 日曜日                   | 水罐用        | 水曜日       | 末曜日                | 金曜日             | 十段日  |
| 【サンプル】                                                                                                    | 」サイト管理者用のテンプレー                       | ノートサイトを作成しました。   |                                                                     | 2018/07/                                                                               | 09 13:39                                                              | 27            | 28                    | 29         | 30        | 31                 | 1               | 2    |
|                                                                                                    |                                      |                  |                                                                     |                                                                                        |                                                                       |               |                       |            |           |                    |                 |      |
|                                                                                                    |                                      |                  |                                                                     |                                                                                        |                                                                       |               |                       |            |           |                    |                 |      |
| リング                                                                                                    | 集                                    |                  |                                                                     |                                                                                        |                                                                       | 3             | 4                     | 5          | 6         | 7                  | 8               | 9    |
| 7-15                                                                                                    | テムの検索                                | <u>م</u>         |                                                                     |                                                                                        |                                                                       |               |                       |            |           |                    |                 |      |
| URL                                                                                                    |                                      |                  | λ£                                                                  |                                                                                        |                                                                       | 10            | 11                    | 12         | 13        | 1.4                | 15              | 16   |
| D *2                                                                                                    |                                      |                  |                                                                     |                                                                                        |                                                                       | 10            | **                    | 12         | 13        | 1.4                | 13              | 10   |
|                                                                                                    |                                      |                  |                                                                     |                                                                                        |                                                                       |               |                       |            |           |                    |                 |      |
| D 180                                                                                                    |                                      |                  |                                                                     |                                                                                        |                                                                       | 17            | 18                    | 19         | 20        | 21                 | 22              | 23   |
| D Wel                                                                                                    |                                      |                  |                                                                     |                                                                                        |                                                                       |               |                       |            |           |                    |                 |      |
| D 2/2                                                                                                    |                                      |                  |                                                                     |                                                                                        |                                                                       |               |                       |            |           |                    |                 |      |
| 0 112                                                                                                    |                                      |                  |                                                                     |                                                                                        |                                                                       | 24            | 25                    | 26         | 27        | 28                 | 1               | 2    |
| D ×74                                                                                                    |                                      |                  |                                                                     |                                                                                        |                                                                       |               |                       |            |           |                    |                 |      |
| D 74                                                                                                    |                                      |                  |                                                                     |                                                                                        |                                                                       |               |                       |            |           |                    |                 |      |
| D Intr                                                                                                    |                                      |                  |                                                                     |                                                                                        |                                                                       |               |                       |            |           |                    |                 |      |
| 1 - 10                                                                                                    | Þ                                    |                  |                                                                     |                                                                                        |                                                                       |               |                       |            |           |                    |                 |      |
|                                                                                                    |                                      |                  |                                                                     |                                                                                        |                                                                       |               |                       |            |           |                    |                 |      |
| 技術科                                                                                                    | 對情報共通文書L                             |                  |                                                                     |                                                                                        |                                                                       | 技術者情報         | 展共通捐示板                |            |           |                    |                 |      |
| 77-1                                                                                                    | (ルの検索                                | Q                |                                                                     |                                                                                        |                                                                       | アイテムの         | 永淵                    | Q          |           |                    |                 |      |
| 0 68                                                                                                    |                                      |                  |                                                                     |                                                                                        | 植物ズス                                                                  | _19./ME8      | 9154                  |            |           |                    |                 |      |
|                                                                                                    | ンプル] share(O                         | Office365)への要望②  |                                                                     |                                                                                        |                                                                       | · +==0 (0.000 | A==014 4 . A          |            |           | 、<br>、             |                 |      |
| 🛃 (72                                                                                                    |                                      |                  |                                                                     |                                                                                        |                                                                       | NT SPAN       | (HS701)               | )#log365)  | - 不日会改論開始 | フ<br>見全て「加速士物の二利益の | 1               |      |
| (アン)                                                                                                    |                                      |                  |                                                                     |                                                                                        |                                                                       | 10000         | 1999/01               | 0ffice365) | :集計列に機能回  | 間改修                | CANTOC BAD (7.) |      |
| a [95                                                                                                    |                                      |                  |                                                                     |                                                                                        |                                                                       | 「返信           | (サンプル)                |            |           |                    |                 |      |
| <u>교</u> (95                                                                                                    |                                      |                  |                                                                     |                                                                                        |                                                                       | 「返信           | [9>7ル]                |            |           |                    |                 |      |
| (전) (전)                                                                                                    | ų                                    |                  |                                                                     |                                                                                        |                                                                       | 「返信           | [#>7]L][              |            |           |                    |                 |      |
| 2 (53                                                                                                    | <b>V</b>                             |                  |                                                                     |                                                                                        |                                                                       | 「返信           | ( <del>9</del> >716)( |            |           |                    |                 |      |
| 2 (53                                                                                                    | <b>y</b><br>Plotter                  | Q                |                                                                     |                                                                                        |                                                                       | 「返信           | ( <del>9</del> >716)( |            |           |                    |                 |      |
| 2 (93                                                                                                    | <b>リ</b><br>テムの税業<br>反               |                  | <del>አምርህ1</del><br>ታምርህ1 1                                         | <u>からい2</u><br>カテゴリ2 11                                                                | <del>አምጋህ3</del><br>አምጋህ3 111                                         | 「返信           | ( <del>9</del> >7ル](  |            |           |                    |                 |      |
| 武                                                                                                    | DJ<br>予止の検索<br>R<br>R                | <u>م</u><br>     | <b>カッコリュ</b><br>カテゴリュー1<br>カテゴリュー1                                  | <b>かデゴリ2</b><br>カデゴリ2_11<br>カデゴリ2_11                                                   | <b>かついる</b><br>カテゴリ3_111<br>カテゴリ3_112                                 | 上返信           | [ <del>9</del> >7ル][  |            |           |                    |                 |      |
| <ul> <li>         は、「ワン</li></ul>                                                                                                    | DJ<br>デムの検索<br>版<br>版                | <u>م</u><br>     | カテゴリ1<br>カテゴリ1_1<br>カデゴリ1_1<br>カデゴリ1_1                              | <b>かアコリ2_11</b> カテコリ2_11     カテコリ2_11     カテコリ2_11                                     | <u>かつり3</u><br>カテゴリ3_111<br>カテゴリ3_112<br>カテゴリ3_113                    | 上版信           | [1957]                |            |           |                    |                 |      |
| <ul> <li>(アンシンク)</li> <li>アイラ</li> <li>コンアンシック</li> <li>ロ.1号示す</li> <li>ロ.1号示す</li> <li>ロ.1号示す</li> <li>ロ.1号示す</li> <li>ロ.1号示す</li> </ul>                                                                                                    | DJ<br>デムの快楽<br>2<br>版<br>版<br>版      | م<br><br>        | カアゴリ1<br>カデゴリ1_1<br>カデゴリ1_1<br>カデゴリ1_1<br>カデゴリ1_1                   | <sup>カデゴリ2</sup> カデゴリ2_11     カデゴリ2_11     カデゴリ2_11     カデゴリ2_11     カデゴリ2_12          | カデゴリ3<br>カデゴリ3_111<br>カデゴリ3_112<br>カデゴリ3_113<br>カデゴリ3_121             | 上返信           | [13>214]              |            |           |                    |                 |      |
| 武<br>(サン<br>カテン<br>アイ<br>コン<br>アン<br>マイ<br>ロー<br>掲示社<br>ロー<br>掲示社<br>ロー<br>掲示社<br>ロー<br>見示ス<br>ロー<br>見示ス<br>日<br>日<br>見示ス<br>ロー<br>見示ス<br>ロー<br>見示ス<br>ロー<br>見示ス<br>ロー<br>日<br>見示ス<br>ロー<br>見示<br>日<br>日<br>二<br>日<br>二<br>日<br>二<br>日<br>二<br>日<br>二<br>日<br>二<br>日<br>二<br>日<br>二<br>日<br>二<br>日<br>二<br>日<br>二<br>日<br>二<br>日<br>日<br>二<br>日<br>日<br>二<br>日<br>日<br>二<br>日<br>日<br>二<br>日<br>日<br>二<br>日<br>日<br>二<br>日<br>日<br>二<br>日<br>日<br>二<br>日<br>日<br>二<br>日<br>日<br>二<br>日<br>日<br>二<br>日<br>日<br>二<br>日<br>日<br>二<br>日<br>日<br>二<br>日<br>日<br>二<br>日<br>日<br>日<br>日<br>二<br>日<br>日<br>日<br>日<br>日<br>二<br>日<br>日<br>日<br>二<br>日<br>日<br>日<br>日<br>日<br>日<br>日<br>日<br>日<br>日<br>日<br>日<br>日 | 0<br>5.60株年<br>5<br>版<br>版<br>版<br>版 | <u>م</u><br><br> | <b>がデゴリ1</b><br>カデゴリ1_1<br>カデゴリ1_1<br>カデゴリ1_1<br>カデゴリ1_1<br>カデゴリ1_1 | hアゴリ2_11     カテゴリ2_11     カテゴリ2_11     カテゴリ2_11     カテゴリ2_12     カテゴリ2_12     カテゴリ2_12 | からり3<br>カテコリ3_111<br>カテコリ3_112<br>カテコリ3_112<br>カテコリ3_121<br>カテコリ3_121 | 上返信           | [13>214]              |            |           |                    |                 |      |

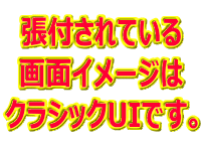

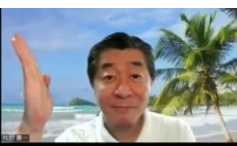

SharePointを学ぼう\_03.テンプレートの概要と活用

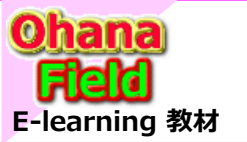

4. サイトテンプレート

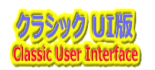

### (5) 参考資料

「./sites/com/study」は、6.参考資料 サブサイトテンプレートの展開イメージです。

| III Office 365 Sha                   | arePoint                                              | Ĺ                                                                       | 🕨 e ? 🙆          |
|--------------------------------------|-------------------------------------------------------|-------------------------------------------------------------------------|------------------|
| 参照 ページ                               |                                                       |                                                                         | Q 共有 / 編集 三      |
| MS 0365ymf<br>Changes for the Better | 送考資料                                                  | このサイト の執承                                                               | <del>م -</del>   |
| 0 #488 S                             | 01.テンプレート関連資料                                         | 02.勉強会資料                                                                |                  |
| 01.テンフレート関連資料 回                      | ► 6.8                                                 | ► 4.0                                                                   |                  |
| 02.勉强会資料。                            | ファイル移行関連資料                                            |                                                                         |                  |
|                                      | 図 (0)技術者情報一元化管理SC_テンプレートの展開状況                         | (02)_参考 _ボータルサイトの構築                                                     |                  |
|                                      | (1)テンプレートを活用してサイト構築                                   | 2 (03)_参考 ①_ワークフロー&検索機能                                                 |                  |
|                                      | <ul> <li>(1)技術者情報一元化管理SC_取扱説明書「簡易版」(管理者向け)</li> </ul> | <ul> <li>(06)_参考資料④_lquery_ダブスグリプト</li> </ul>                           |                  |
|                                      | 図 (2)テンプレートの使い方                                       | <ul> <li>(08)資料念_集計列で使える関数</li> </ul>                                   |                  |
|                                      | <ul> <li>         (3)サイト構築_作業の流れ      </li> </ul>     | 副 (12)資料③_新繪問報一覧の追加手順                                                   |                  |
|                                      | (4)移行データ分析表「テンプレート」                                   | 2 (15)資料检查」サポート期限                                                       |                  |
|                                      | 技術者情報SC_JavaScript                                    | 図 (18)Webパーツー覧                                                          |                  |
|                                      | 2 1. ·share_利用展開手順書                                   | (19)ShatrePoint制限值                                                      |                  |
|                                      | ・ 2.要望が有りそうなカスタマイズ一覧                                  | (21)参考21_SharePointServer2013完全解説                                       |                  |
|                                      |                                                       | <ul> <li>(22)参考22_GoogleAppsとOffice365の違い「第一章」</li> </ul>               |                  |
|                                      |                                                       | [23)参考23_GoogleAppsとOffice365の違い「第二章」                                   |                  |
|                                      |                                                       | 図 (24)参考24_GoogleAppsとOffice365の違い「第三章」                                 |                  |
|                                      |                                                       | (25)参考25_GoogleAppsとOffice365の違い「第四章」                                   |                  |
|                                      |                                                       | <ul> <li>         (26)参考26_GoogleAppsとOffice365の違い「第五章」     </li> </ul> |                  |
|                                      |                                                       | ■ -share_共有サーバ変換チェックポイント                                                | 張付されている          |
|                                      |                                                       | q Share移行説明会                                                            | 画面イメージ           |
|                                      |                                                       | <ul> <li>Intereffeeting</li> </ul>                                      |                  |
|                                      |                                                       | 2. 利用展開手順書                                                              | <b>7777701</b> C |

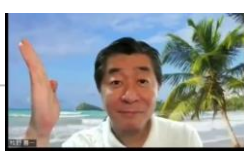

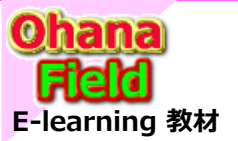

4. サイトテンプレート

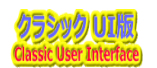

## (6) SP標準 リストテンプレート

「./sites/com/study」は、SP標準 リストテンプレート サブサイトテンプレートの展開イメージです。

|             | Office 365          | SharePoint                    |                          |                  | ¢ª ⊚ ? <mark>8</mark> ) |
|-------------|---------------------|-------------------------------|--------------------------|------------------|-------------------------|
| 使照          | ベージ                 |                               |                          |                  | ♂共有 ☆ 7和- / 編集          |
| 3           | >                   | SP標準 リストテンプレー                 | -ト                       |                  | Q ▼ 原始の イトゼのこ           |
| <b>ホー</b> ム |                     | Office365(SharePoint2016)で標準提 | 共されているリストテンプレートは以下の通りです。 |                  |                         |
| 注           | 目リンク                | 注目リンク                         | <u>9&gt;7</u>            |                  |                         |
| 93          | ンク                  | ドキュメントライブラリ                   | 画像ライブラリ                  | <u>メディアライブラリ</u> | レポートライブラリ               |
| F-          | キュメントライブラリ          | カスタムリスト                       | <u>お知らせ</u>              | <u>連絡先</u>       | 予定表                     |
| Щ<br>       | 「限ライフラリ<br>ニィマニィブニリ | 室件管理                          | 97.0                     | アンケート            | ディスカッション掲示板             |
| v<br>V      | ボートライブラリ            |                               |                          |                  |                         |

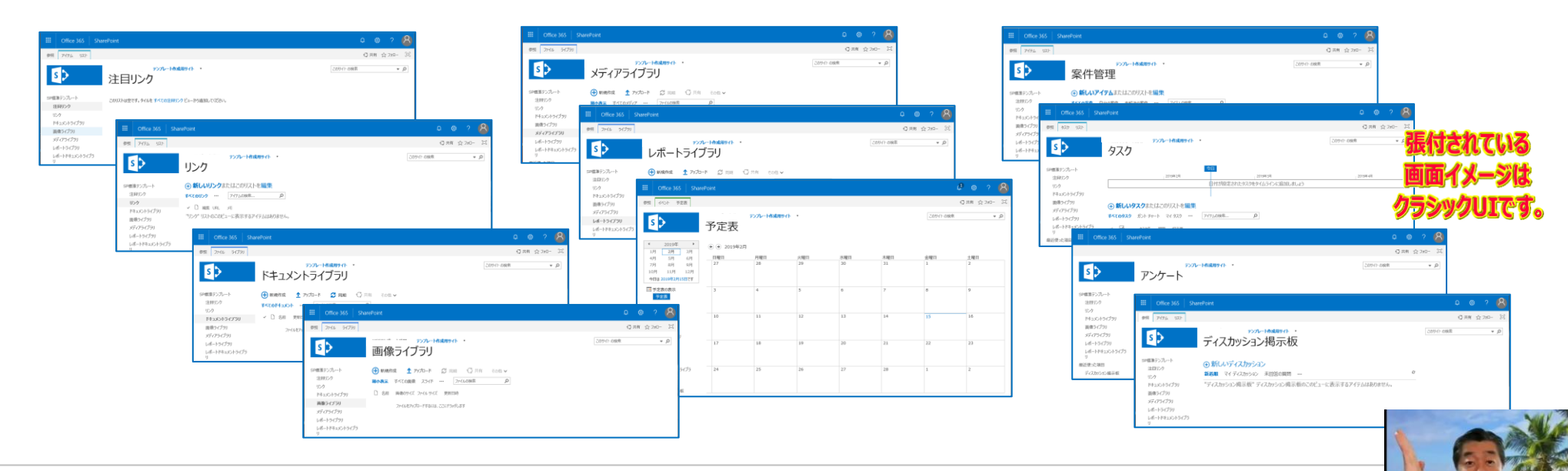

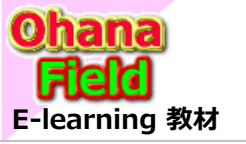

5. リストテンプレート

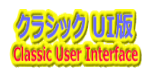

## (1) テンプレート - 注目のリンク

#### 【テンプレート】

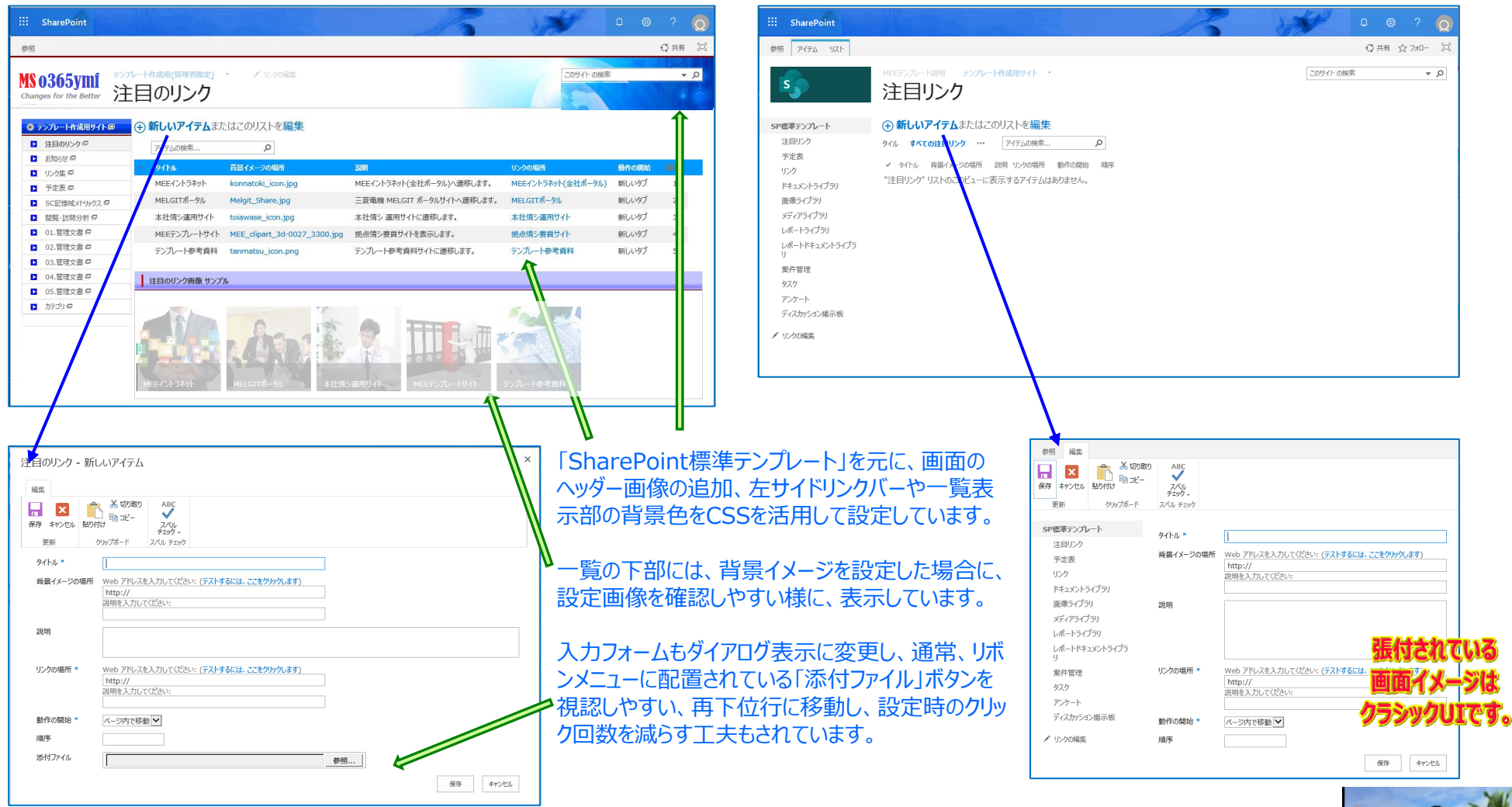

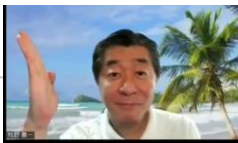

SharePointを学ぼう\_03.テンプレートの概要と活用

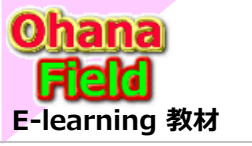

5.リストテンプレート

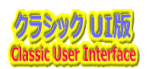

## (2) テンプレート - お知らせ

#### 【テンプレート】

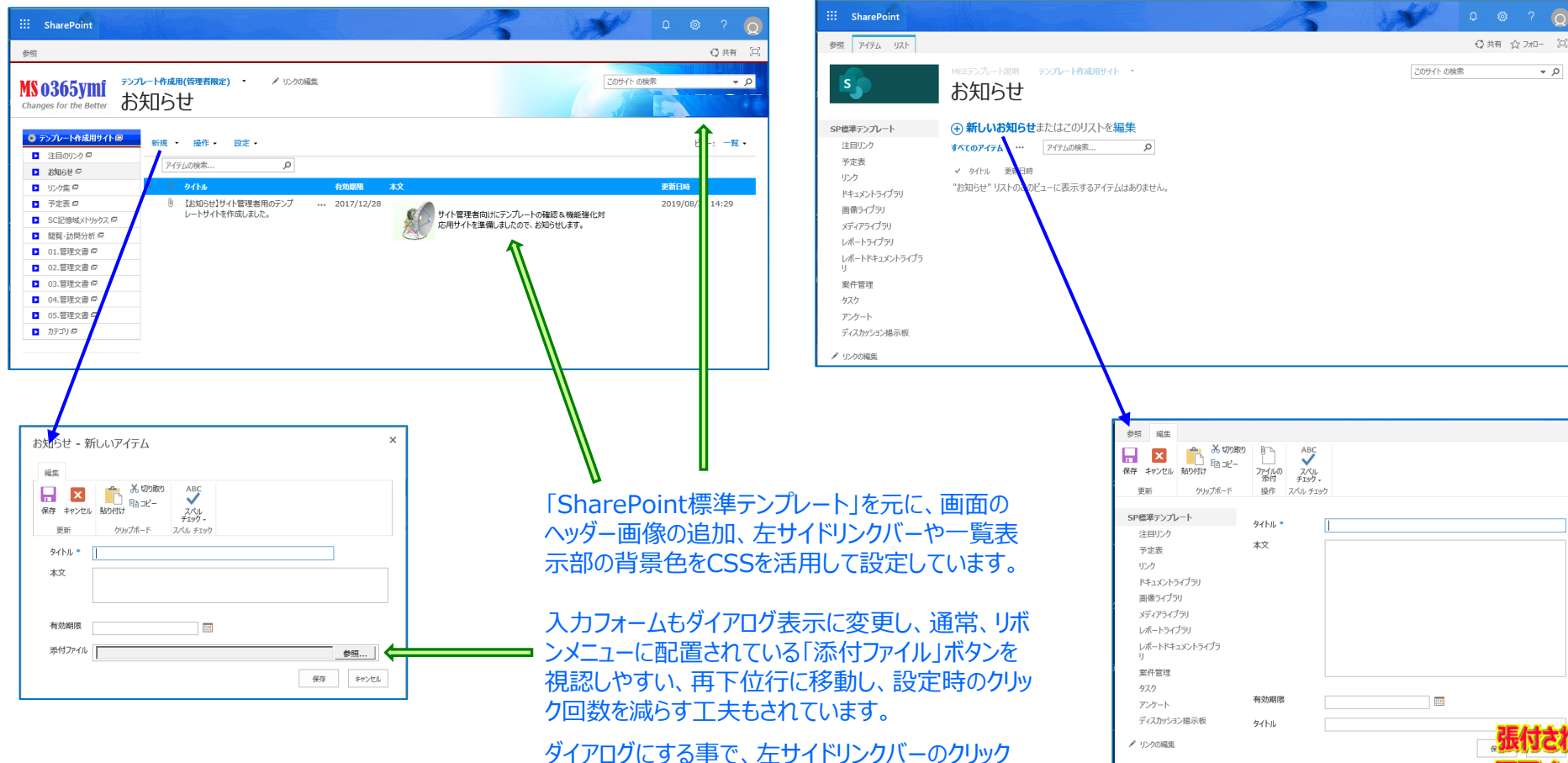

95999UICT.

(誤操作)も防止できています。

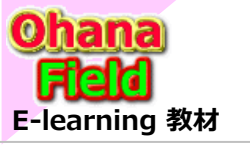

5. リストテンプレート

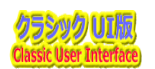

## (3) テンプレート - リンク集

#### 【テンプレート】

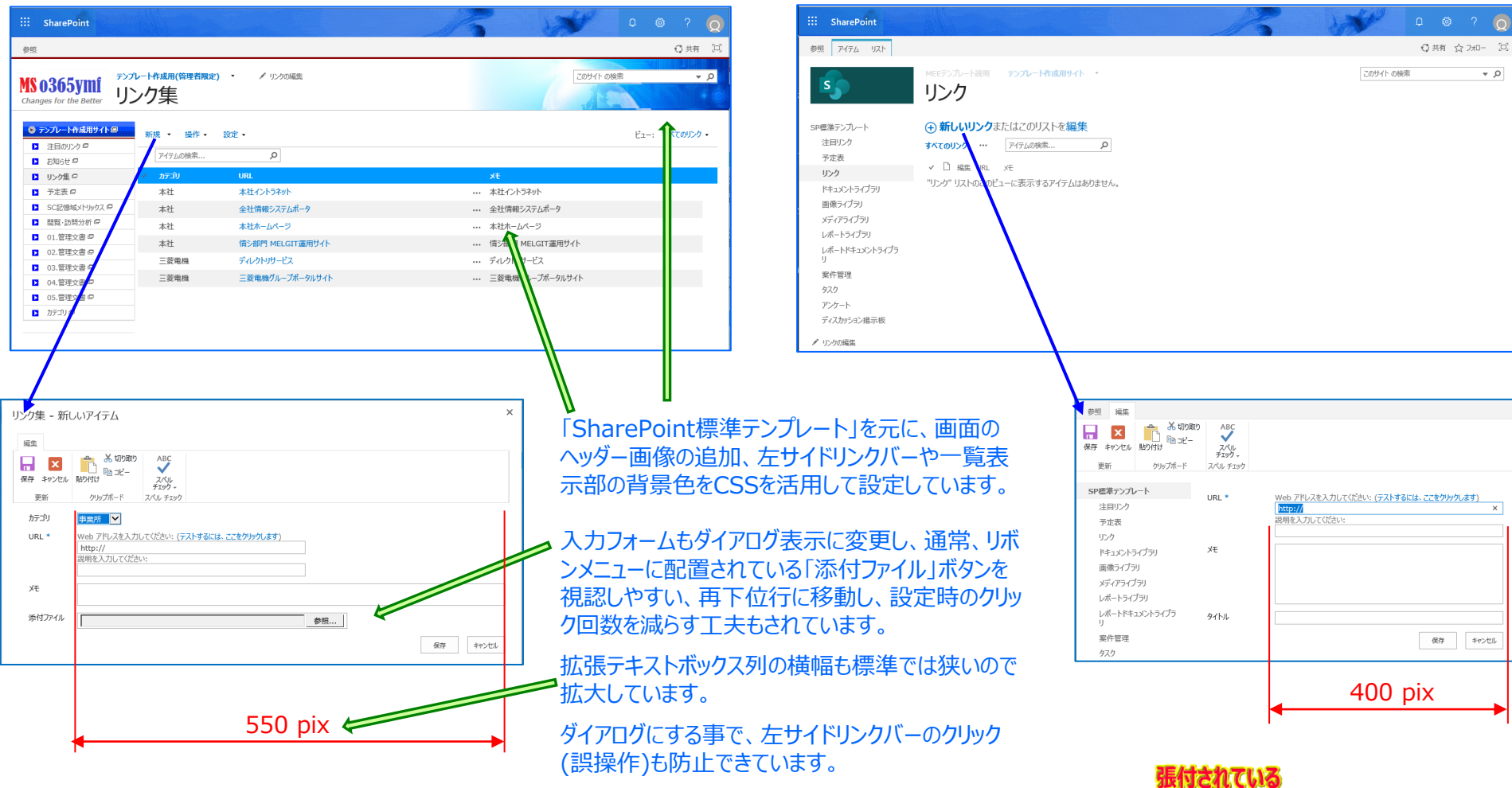

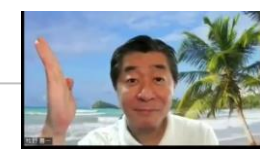

画面イメージは クラシックUIです。

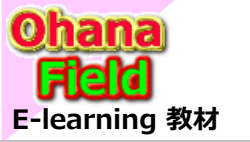

5. リストテンプレート

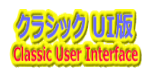

## (4) テンプレート - 予定表

#### 【テンプレート】

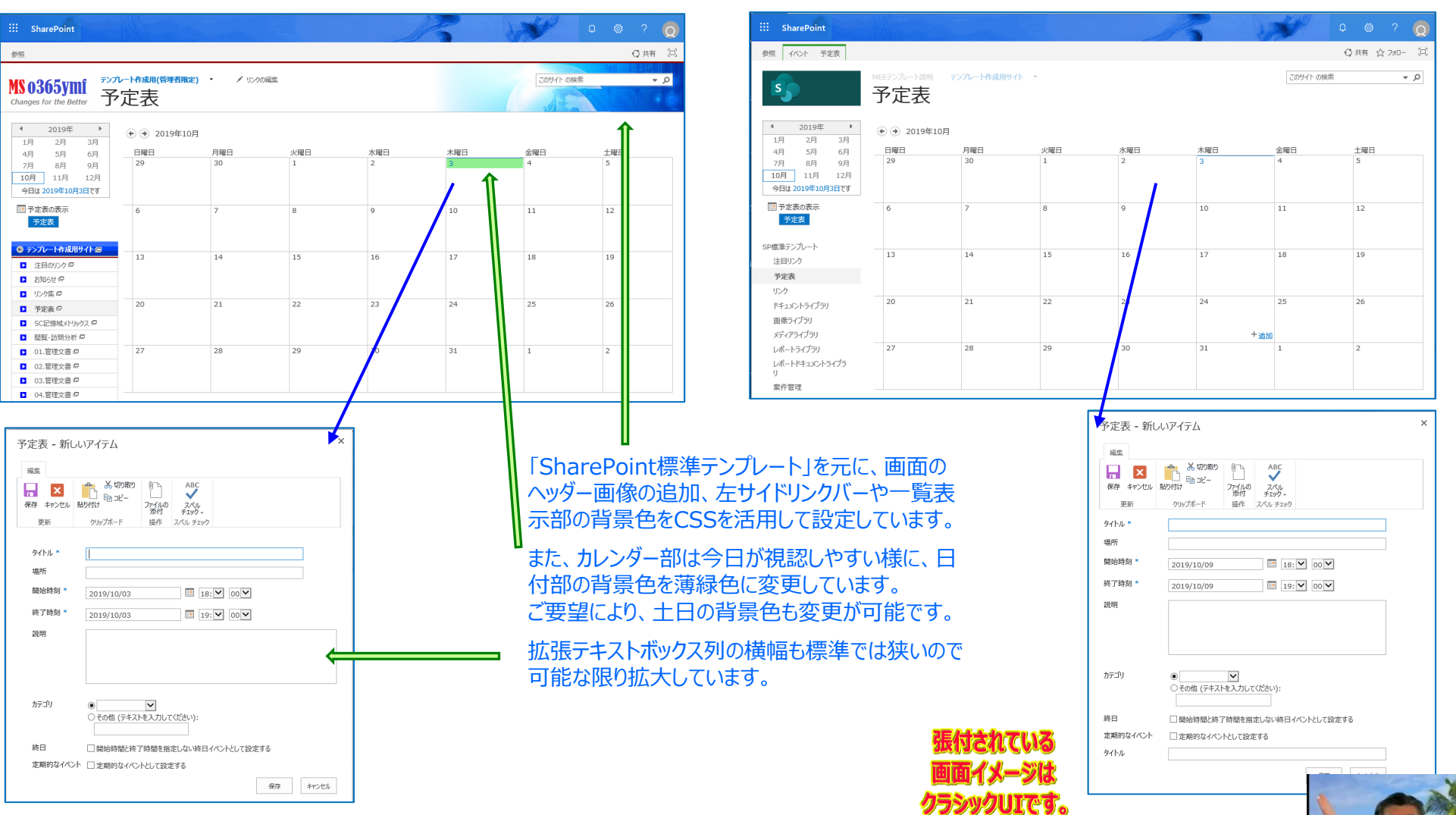

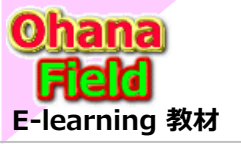

5. リストテンプレート

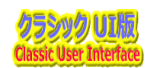

## (5) テンプレート - ドキュメントライブラリ

#### 【テンプレート】

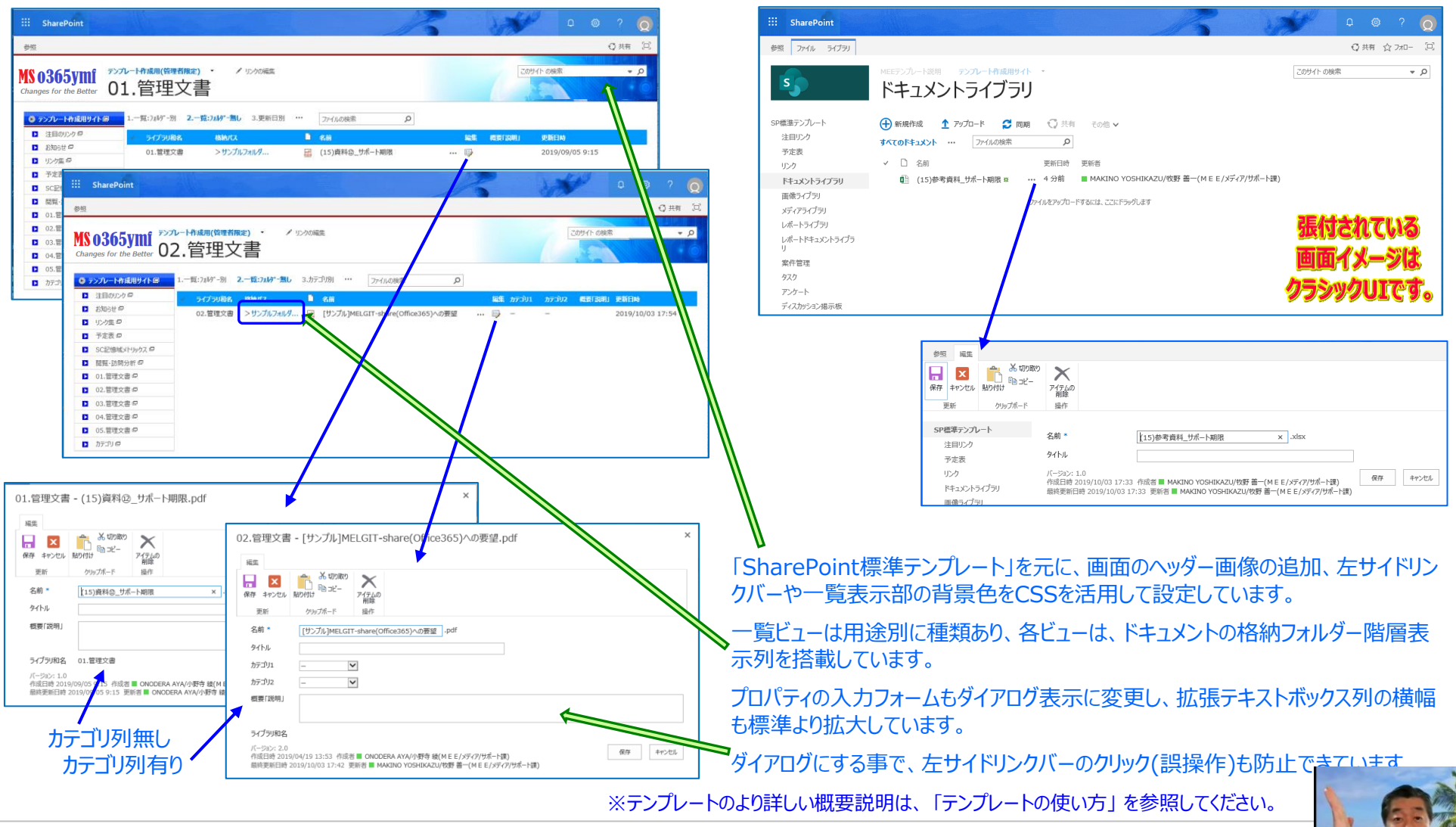

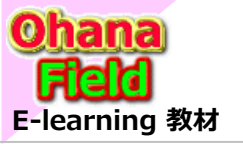

# 5. リストテンプレート

【SharePoint標準のテンプレート】

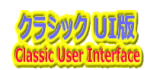

0

+ ,O

ビュー: すべての回答

2018年11月16日

(±0

0013

LX.19

いいえ

### (6) テンプレート - カスタムリスト - カスタマイズ「列の追加・変更」を行えば、アンケートリストの代わりに利用可能

#### 【テンプレート】

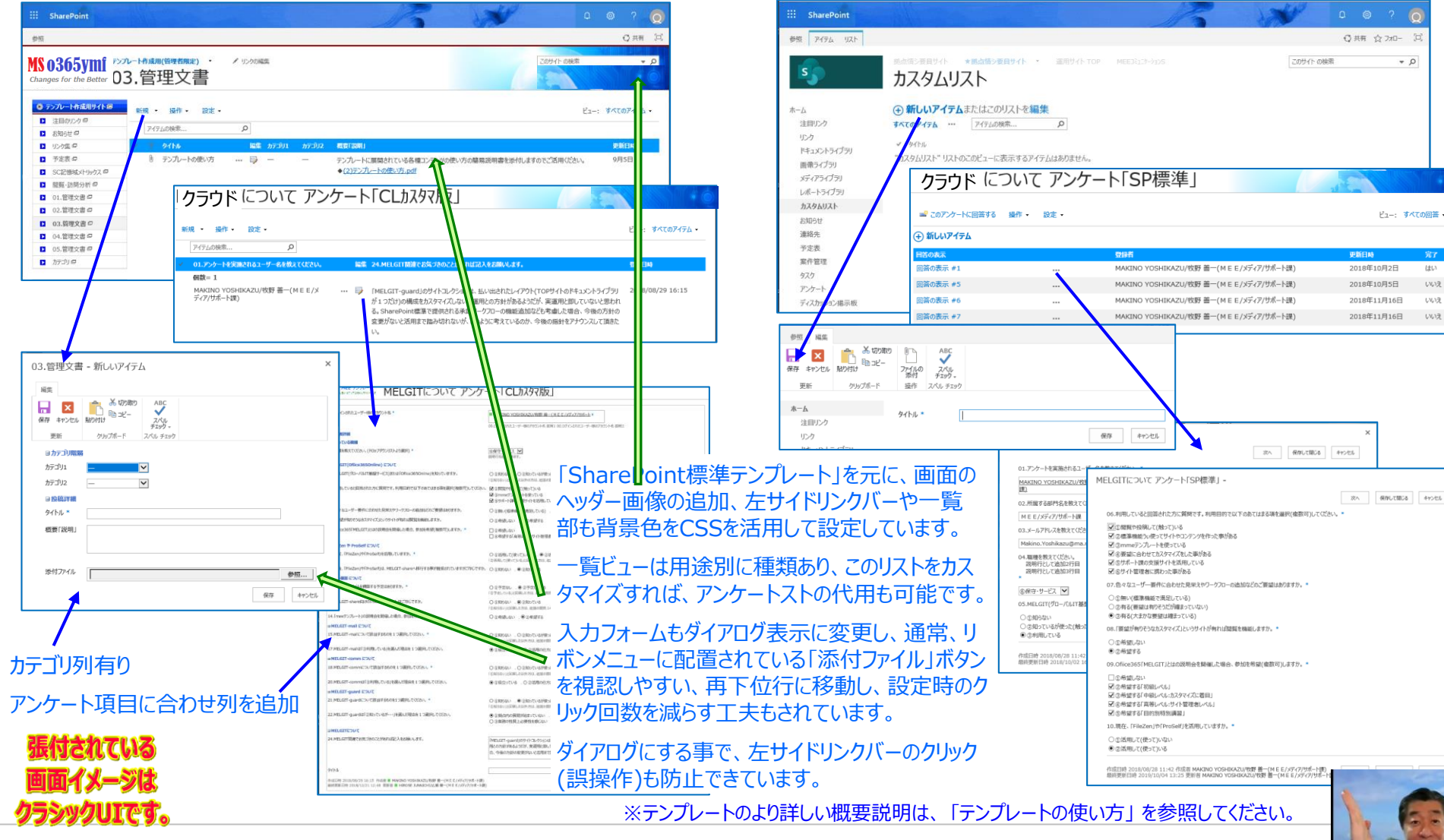

SharePointを学ぼう 03.テンプレートの概要と活用

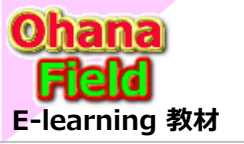

# 5.リストテンプレート

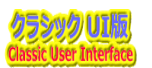

### (7) テンプレート - カスタムリスト② - カテゴリ列は別リスト参照にて親子分類対応

#### 【テンプレート】

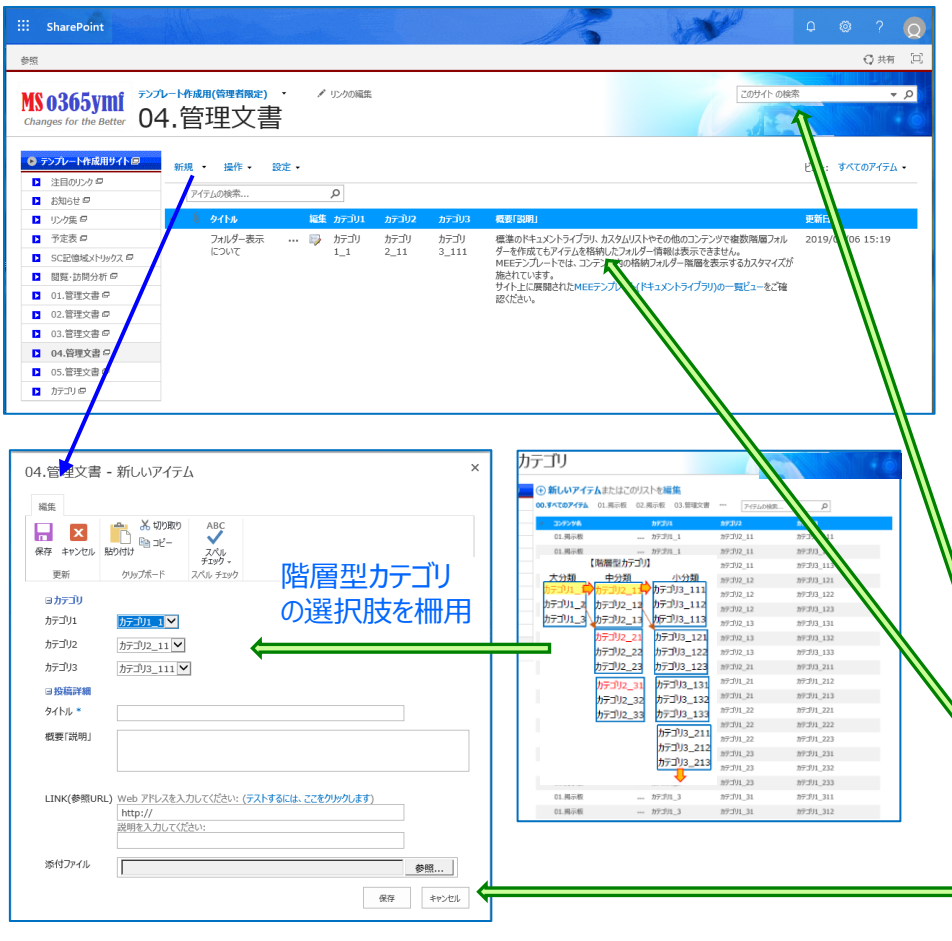

※テンプレートのより詳しい概要説明は、「テンプレートの使い方」を参照してください。

#### 【SharePoint標準のテンプレート】

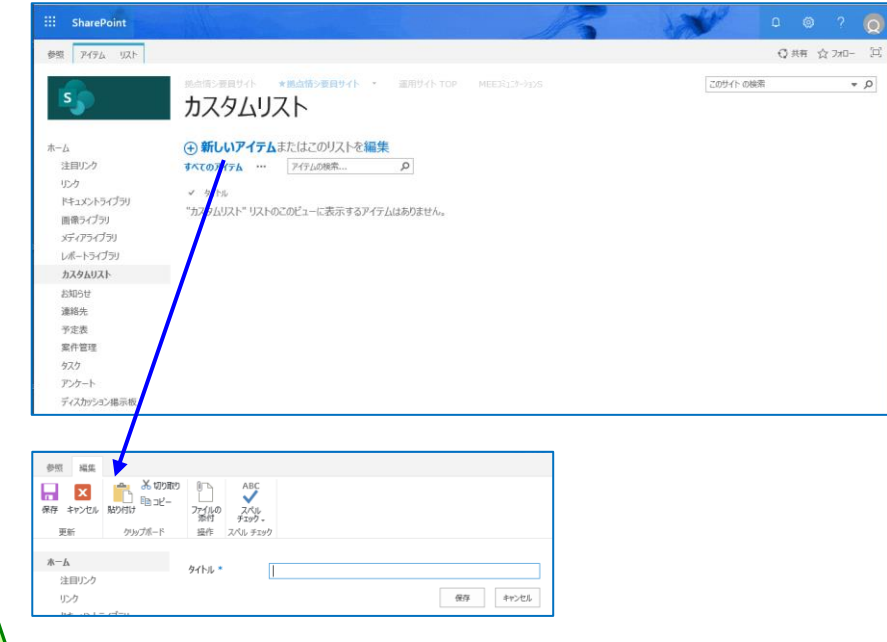

「SharePoint標準テンプレート」を元に、画面のヘッダー画像の追加、左サイド リンクバーや一覧部も背景色をCSSを活用して設定しています。

一覧ビューは用途別に種類あり、このリストをカスタマイズすれば、アンケートリストの代用も可能です。

入力フォームもダイアログ表示に変更し、通常、リボンメニューに配置されている 「添付ファイル」ボタンを視認しやすい、再下位行に移動し、設定時のクリック 回数を減らす工夫もされています。

ダイアログにする事で、左サイドリンクバーのクリック(誤操作)も防止できています。

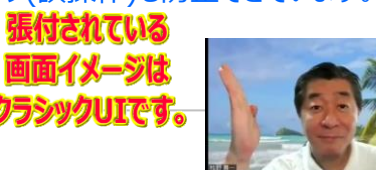

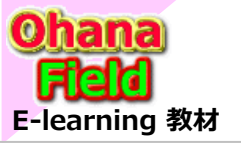

# 5.リストテンプレート

【SharePoint標準のテンプレート】

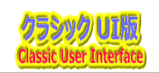

### (8) テンプレート - カスタムリスト③ - カスタマイズ「列の追加・変更」を行えば、ディスカッション掲示板の代わりに利用可能

#### 【テンプレート】

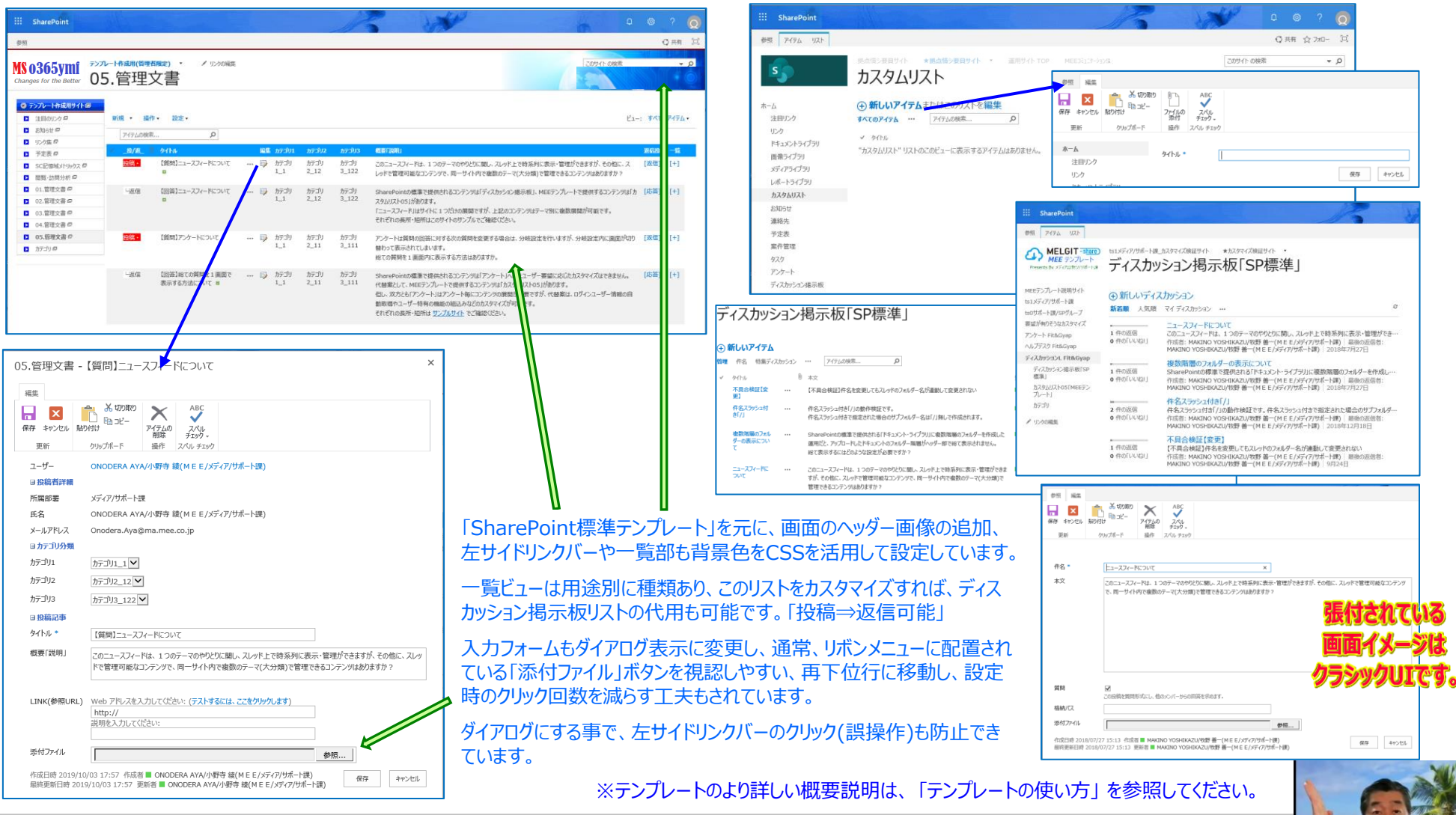

SharePointを学ぼう\_03.テンプレートの概要と活用

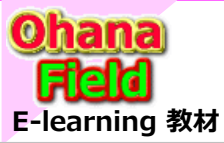

# 6.標準で提供されるリソースを活用した事例

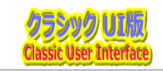

#### 標準で提供されるリソースを活用した事例

SharePoint Online の標準機能の設定でのカスタマイズ例を説明します。

#### SharePoint Online サイトのカスタマイズ

- (1) お知らせのXX期限と予定表「カレンダー」の重ね合わせ表示について サブサイトのお知らせのカレンダー(完了期限)とTOPサイトのお知らせのカレンダー(完了期限)をTOPサイトに表示している予定表 に総てマージして表示したいという要望に対する概要説明です。お知らせの完了期限と予定表「カレンダー」の重ね合わせ表示 をするには、お知らせに「完了期限」列を追加する以外は、標準機能の設定で実現可能です。
- (2) 複数コンテンツを集約して新着情報を表示する方法 TOPサイトの「お知らせ」とサブサイトの「お知らせ」など同じコンテンツの記事を纏めて「マージ」し、新しい順に表示させるなどの新着 情報を一覧表示しているカスタマイズです。 カスタマイズ&設定作業は、サイトコレクション管理者権限が必要です。

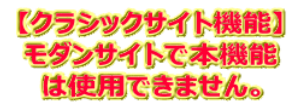

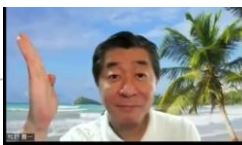

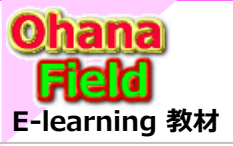

# 6.標準で提供されるリソースを活用した事例

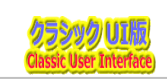

### (1) お知らせのXX期限(追加列)と予定表「カレンダー」の重ね合わせ表示について

サブサイトのお知らせのカレンダー(完了期限)とTOPサイトのお知らせのカレンダー(完了期限)をTOPサイトに表示している予定表に総てマージして表示したいとい う要望に対する概要説明です。お知らせの完了期限と予定表「カレンダー」の重ね合わせ表示をするには、お知らせに「完了期限」列を追加する以外は、標準機 能の設定で実現可能です。

【応用範囲】 ■ WikiPage ■ ビュー 🗆 フォーム 🗆 その他

【カスタマイズ例】 予定表の重合せ例は「カスタマイズ検証サイト⇒予定表」を参照してください。

※予定表は、モダンページには設置できません。

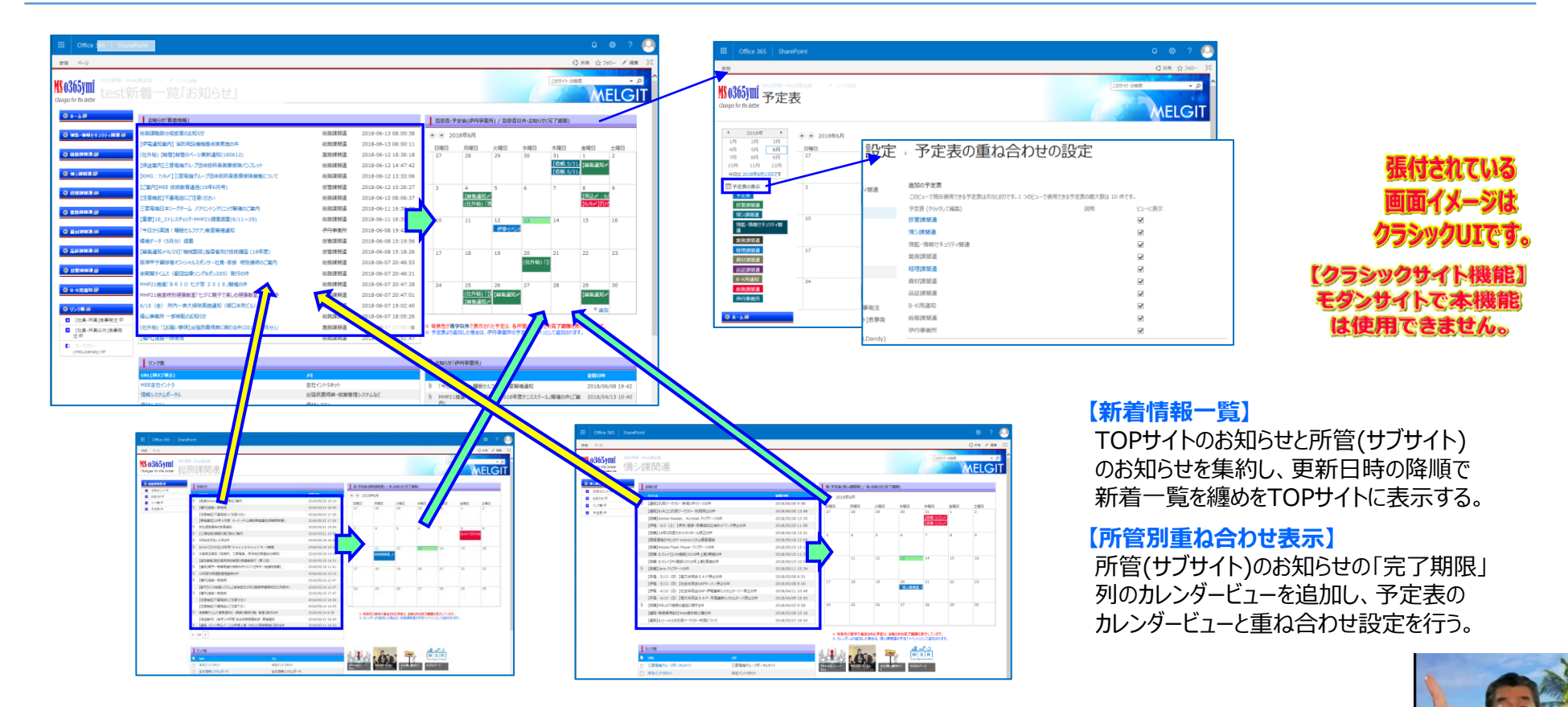

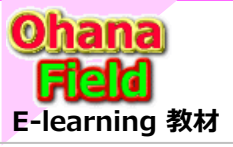

# 6.標準で提供されるリソースを活用した事例

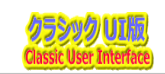

### (2) 複数コンテンツを集約して新着情報を表示する方法

以下の例は、TOPサイトの「お知らせ」とサブサイトの「お知らせ」など同じコンテンツの記事を纏めて「マージ」し、新しい順に表示させるなどの新着情報を一覧表示しているカスタマイズです。 カスタマイズ&設定作業は、サイトコレクション管理者権限が必要です。

| 【応用範囲】.5  | WikiPage      | □ ビュー     | 🗆 フォーム   | □ その他             |                              |
|-----------|---------------|-----------|----------|-------------------|------------------------------|
| 【カスタマイズ例】 | 「カスタマイズ検証・    | サイト」 を参照  | してください。  |                   | ※ 集約Webパーツは、モダンページには設置できません。 |
| 【サンプルコード】 | ItemStyle.xsl | SharePoin | tに標準で展開る | されている左記の設定方法はお問合せ | さください。                       |

#### •TOPサイト

| III Office 365 Sh                                  | arePoint                                |                                |                                           |        |           |     |     |            | ß        | ©?         | 8   | 斩쿶        | \$1吉胡。      | の抽出            | 十百名         | 新口時           |                          | 긠                    | 付されている                     |
|----------------------------------------------------|-----------------------------------------|--------------------------------|-------------------------------------------|--------|-----------|-----|-----|------------|----------|------------|-----|-----------|-------------|----------------|-------------|---------------|--------------------------|----------------------|----------------------------|
| 参照 ページ                                             |                                         |                                |                                           |        |           |     |     |            | <        | )共有 🖌 編集   |     | 1/1/6     |             |                |             |               |                          | 10                   | i面イメージは                    |
| MS 0365ymf<br>Changes for the Better               |                                         |                                |                                           |        |           |     | 1   | 20ሣイト ወ    | 検索       | <i>ک</i> ب | • ^ | か 2<br>を対 | 週間」<br>像とし  | 以内のしている<br>ている | ッイナ.<br>列です | ムのみ<br>-<br>。 |                          | <b>2</b>             | シックUIです                    |
| <ul> <li>         ・          ・         ・</li></ul> |                                         | 2月17日<br>2月17日<br>デンルート<br>サイト | 2011年1月1日日日日日日日日日日日日日日日日日日日日日日日日日日日日日日日日日 |        |           |     |     | 24<br>24   | 目の投稿     |            |     |           | ● サブ<br>    | <b>サイト</b>     | aroPoint    |               | <u>زن</u><br>ج           | ノフシット<br>ダンサー<br>は使用 | ノサイト機能<br>(トで本機能<br>できません。 |
|                                                    | 1 of States relation (1117 b = 114 max) |                                |                                           |        |           |     |     |            |          |            | -1  |           |             |                | areronn     |               |                          |                      |                            |
|                                                    | 利有用報(お知らせ)(クエリ結果)                       |                                |                                           |        |           |     |     |            |          |            |     |           | 参照 ペー       | Ÿ              |             |               |                          |                      |                            |
|                                                    | お知らせ「新着情報」に設置について                       |                                |                                           | ts1メディ | ア/サポート課   | _   | 201 | 9-03-27 16 | :33:11   |            |     |           |             |                |             |               |                          |                      |                            |
| 2 注目の559日                                          | 【テスト投稿】神事ホータルサイト構成イメージ                  | <b>^</b>                       |                                           | ts0サホ- | ート課/SPクル- | -7  | 201 | 9-09-7 14  | :34:17   |            |     |           | MS 03       | 65VMI          |             |               |                          |                      |                            |
| <ul> <li>IDABSE</li> <li>IDABE</li> </ul>          | 【期限付き】宮統)ホータルサイを変更                      |                                |                                           | ts0サホ・ | ート課/SPクル- | -7  | 201 | 9-1        | 05:41    |            |     |           | Changes     | for the Better |             |               |                          |                      | 1                          |
| 日 予定表 回                                            |                                         |                                |                                           |        |           |     |     |            |          |            |     |           |             |                |             |               | •                        |                      |                            |
| 01.共有文書 🖓                                          | お知らせ                                    |                                |                                           | 予定表    |           |     |     |            |          |            |     |           |             | _              |             |               |                          |                      |                            |
| ■ 02.共有文書 ₽                                        | <u>ቃተኮル</u>                             | 重要度                            | 更新目時                                      | A A 20 | 19年3日     |     |     |            |          |            |     |           | ts0サポー      | ト課/SPグループ      | 1           |               |                          |                      |                            |
| 03.共有文書 🛛                                          | お知らせ「新着情報」に設置について ※                     | 重要                             | 2019/03/27 16:33                          | 20     | 100/1     |     |     |            |          |            |     |           |             |                | n. /        |               |                          |                      |                            |
| 04.共有文書 @                                          | 【お知らせ】要望がありそうなカスタマイズを纏めました。             |                                | 2019/01/25 19:54                          | 日曜日    | 月曜日       | 火曜日 | 水曜日 | 木曜日        | 金曜日<br>1 | 土曜日        |     |           | T.          |                | MELG        | тт#-Ан. мене  |                          | MEL CIT(2)           | (P)<br>SharePoint(#\/      |
| 05.共有文書 @                                          | 【お知らせ】サイト管理者用のテンプレートサイトを作成              | しました。 重要                       | 2019/01/25 19:54                          | 24     | 23        | 20  | 27  | 20         | 1        | 2          |     |           | 注目リンク       | 0.1213         | ALCO.       | 11/1C ///     | 11242201                 | HELOIT()             | ブレ)                        |
| 🗅 ከታታባ 🖓                                           |                                         |                                |                                           |        |           |     |     |            |          |            |     |           |             |                |             |               |                          |                      |                            |
| ● 要望が有りそうなカスタマイズ                                   | □ リンク集                                  |                                |                                           | 3      | 4         | 5   | 6   | 7          | 8        | 9          |     |           |             |                | 5           | 司らせ           |                          |                      |                            |
|                                                    |                                         |                                |                                           |        |           |     |     |            |          |            |     |           | <b>CROS</b> |                | 新着          | ቃイトル          |                          |                      | 更新目時                       |
| 🕒 ディスカッションL Fit&Gyap                               |                                         | Xŧ                             |                                           |        |           |     |     |            |          |            |     |           |             |                | New         | 【テスト投稿】神事     | ポータルサイト構成イメージ            |                      | 2019/03/27 14:34           |
|                                                    | 山 本社イントラネット                             | 本社イントラネット                      |                                           | 10     | 11        | 12  | 13  | 14         | 15       | 16         |     |           |             |                |             | 【期限付き】営統);    | ポータルサイト変更                |                      | 2019/03/19 9:05            |
| 😡 アンケート Fit&Gyap 📾                                 | () 全社信報システムホータ                          | 全社情報システムオ                      | 7-9                                       |        |           |     |     |            |          |            |     |           | C.O.L.      | -              |             | 【お知らせ】FAO(    | に(ある質問)を纏めました。           |                      | 2019/01/07 12:53           |
|                                                    | □ 本社ホームページ                              | 本社ホームページ                       |                                           |        |           |     |     |            |          |            |     |           | -0020       |                |             | 【お知らせ】サイト管    | 理者用のテンプレートサイト            | を作成しました。             | 2019/01/07 12:53           |
| 🕒 ヘルプデスク「サンプル」 📾                                   | □ 旅費精算システム                              | 旅費精算システム                       |                                           | 17     | 18        | 19  | 20  | 21         | 22       | 23         |     |           |             | 揭示数            |             | [100000101111 | いったげーをまたい ノマーミリー         | かましました               | 2010/01/07 12:52           |
|                                                    | ○ Web就業システム                             | Web就業システム                      |                                           |        |           |     |     |            |          |            |     |           |             |                | _           | 100000000001  | - <u>-</u> ノノハーセルフノイメーンに | たていないた。              | 2015/01/07 12:52           |

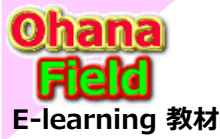

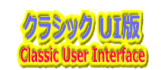

Webパーツ(共通部品)を活用したカスタマイズの一例は以下の通りです。

### ◆ テンプレート(クラシックUI)で採用したカスタマイズ

SharePoint Online サイトのカスタマイズ コア共通部品「スクリプトエディターWebパーツ」活用編

01. 新規画面でログインユーザ情報を取得する方法

02. 新規・表示・編集画面で関連列をグルーピングで表示する方法(+クリックでグループ列の表示・非表示)

03. 新規・表示・編集画面で関連列をグルーピングで表示する方法(+クリックでグループ列の表示・非表示)

04. 表示・編集画面で任意列を非表示にする方法する方法

05. 表示・編集画面で選択肢に基づき、関連列の表示・非表示をする方法

10. 表示画面毎にCSS(配色)を変えて表示させる方法

#### ♦ 要望がありそうなカスタマイズ例一覧

SharePoint Online サイトのカスタマイズ カスタマイズ用共通部品「スクリプトエディターWebパーツ」活用編

21. リストアイテムの一覧情報を取得し表示する方法

26. 一覧内にフォルダー階層列を表示する方法

27. リストの「完了状態」で「期限」超過のアイテム行の色を変更する方法

31. WikiPageに張り付けてある任意のWebパーツのヘッダーカラー(画像)を変更する方法

38. タブを活用した表示レイアウトにする方法

39. 予定表「カレンダー」表示のアイテム毎に背景色を付ける方法

※上記以外のカスタマイズは、「カスタマイズ用共通部品(Webパーツ)一覧」に記載しています。

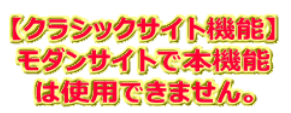

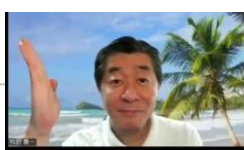

SharePointを学ぼう\_03.テンプレートの概要と活用

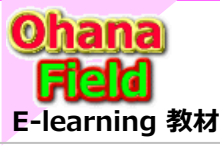

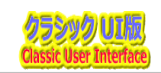

#### (1) 新規画面でログインユーザ情報を取得する方法

#### (2) 新規・編集画面でキーワードを横並びで表示する方法

#### (3) グルーピングで表示する方法(+クリックでグループ列の表示・非表示)

- (1) 新規画面表示時にログインユーザ情報を取得し任意の列に値を表示し、ユーザーアカウントの列に入力されたメールアドレスや名前をキーワードとしてユーザー プロファイルを検索し、任意の列に検索結果を表示させるカスタマイズです。
- (2) SharePoint標準機能では ラジオボタン や チャックボックス の選択肢は縦並びで表示されますが、縦領域を可能な限り縮小するために、列単位で横並び に表示させるカスタマイズです。
- (3) SharePoint標準機能では 関連列の纏め表示はできませんが、縦領域を縮小したい場合を考慮するために関連する列を纏めてグルーピングし、+クリック でグループ列の表示・非表示させるカスタマイズです。

【応用範囲】
 □ WikiPage
 □ ビュー
 ■ フォーム
 □ その他
 【カスタマイズ例】
 「<u>01.ユーザー情報の取得</u>」を参照してください。
 ← **コア共通部品**の活用
 【サンプルコード】
 c01.UserInfoGet.js
 他 ← カスタマイズ用共通部品の活用 / コア共通部品を参照

|                        |                                            |                                  | 19"21. Peake                                                       |              |
|------------------------|--------------------------------------------|----------------------------------|--------------------------------------------------------------------|--------------|
| <b>MS 0365ymf</b>      | ropサイト(共通部品) - デンフレート<br>つ1 つ _++、小主もロへ下った | 3                                |                                                                    | 進付きわて        |
| Changes for the Better |                                            | <del></del>                      |                                                                    | JEIJCAL      |
| 要望がありそうなカスタマイズ         | 03.PreferredName * ######                  |                                  | 要量がありそうなカスタマイズ 03 OraforradName * verzが                            | 画面イメー        |
| 01.ユーザー情報の取得           | 01.UserAccount                             | (1)                              | 01.ユーザー情報の取得<br>01.ユーザー情報の取得<br>01.liseraccount Hereze             | here         |
| こみ相                    |                                            |                                  | この前<br>のログムコード WE                                                  | ジフンツクリ!      |
| ✔ リンクの編集               | 02.Department                              |                                  | ✓ リンクの構集<br>02.Department<br>01.1±85                               |              |
|                        | makino@o365vmf.onmi                        | icrosoft.com                     |                                                                    |              |
|                        | 04.Weinerum                                | icrosoft.com (1)                 | ※Webバーツの追加手順は、カスタマイスする画面で「薩                                        | 雪車:ページの編集」⇒  |
|                        | 09.Memo01                                  | kino@e365vmf.enmicrosoft.com     | └────「Webパーツの追加」⇒「メディアおよびコンテンツ:スクリ                                 | プトエディターⅠ⇒    |
|                        | 05.UserAccount (전환) = Yoshikazu Mak        | kino x                           | 「CITカフタマイズ」の該当する専田Webパーツを追加                                        | 家設定してください    |
|                        | 日検索ユーザー詳細                                  |                                  |                                                                    |              |
|                        | 06.Department                              |                                  | 06.Department                                                      |              |
|                        | 07.Preferred hikazu Mak                    | cino 🔰                           | 07.PreferredName 枚野 薔一 Yoshikazu Makino                            |              |
|                        | gzb112_dentsu.co.jp#E                      | XT#@o365ymf.onmicrosoft.com      | 07-1.UserName gzb112_dentsu.co.jp#EXT#@o365ymf.onmicrosoft.com     |              |
|                        | Czb112@dentsu.co.jp                        |                                  | 08.WorkEmail gzb112@dentsu.co.jp                                   | 1/2=5-01/244 |
|                        | 10.Memo02                                  | 112_dentsu.co.jp#ext#@o365ymf.or | 10.Memo02<br>i:O#.f membership gzb112_dentsu.co.jp#ext#@o365ymf.or | (2223291     |
|                        | 日選択肢横並び表示                                  | (3)                              | 日遊択族横並び表示                                                          | モタンサイトで      |
|                        | 14.DropDown                                | _ (3)                            | (2) 14.DropDown 選択肢D#1 ▼                                           | は使用できる       |
|                        | 15.RadioBtn ⑧ 選択肢R#1                       | ○ 邏択肢R#2 ○ 選択肢R#3                | 15.RadioBtn ⑧ 選択肢R#1 ○ 選択肢R#2 ○ 選択肢R#3                             |              |
|                        | 16.CheckBox 避却地C#1 ¥                       |                                  | 16.CheckBox 潮想地C#1                                                 |              |

SharePointを学ぼう\_03.テンプレートの概要と活用

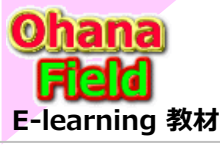

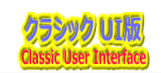

#### (4) 参照・編集画面で任意列を非表示にする方法する方法 (5) 選択肢に基づき、関連列の表示・非表示をする方法

- (4) SharePoint標準機能では新規・参照・編集画面の列を静的に表示/非表示にする事が可能ですが、動的には(表示する状況に応じてなど)できません。 このカスタマイズは動的に任意の列を表示/非表示を制御するものです。
- (5) 任意の列、例えば、承認有無「はい,いいえ」などの選択した値によって、その列に関連する、例えば、依頼コメントや承認者列などの表示/非表示を制御する カスタマイズです。

| 【応用範囲】                                                                                              | 🗆 WikiPage 🗆 ビュ                                             | ュー ■ フォーム □ その他                                                                            |                                                                                     |  |  |  |  |  |  |
|----------------------------------------------------------------------------------------------------|-------------------------------------------------------------|--------------------------------------------------------------------------------------------|-------------------------------------------------------------------------------------|--|--|--|--|--|--|
| 【カスタマイズ例】                                                                                           | 【カスタマイズ例】 「06.掲示板(WF/返信有)」を参照してください。 ← コア共通部品の活用            |                                                                                            |                                                                                     |  |  |  |  |  |  |
| 【サンプルコード】                                                                                           | サンプルコード】 c04.HideColumns1.js 他 ← カスタマイズ用共通部品の活用 / コア共通部品を参照 |                                                                                            |                                                                                     |  |  |  |  |  |  |
| ▶任意列を非表示制御                                                                                          |                                                             |                                                                                            |                                                                                     |  |  |  |  |  |  |
| III Office 365 SharePoint                                                                           |                                                             | III         Office 365         SharePoint                                                  | ※Webパーツの追加手順は、カスタマイズする画面で                                                           |  |  |  |  |  |  |
| 1911 単本<br>MS 03655UMI<br>Changes for the Better<br>105759 947  Bitting 1<br>4-  国際のののののは2010年度 第一の | 〔(WF/返信有)                                                   | MS 0365ymf<br>Changes for the Better<br>Preeries By 55 Criterio 198-1-18<br>06.揭示板(WF/返信有) | 「歯車:ページの編集」⇒「Webパーツの追加」⇒<br>「メディアおよびコンテンツ:スクリプトエディター」⇒<br>「_GITカスタマイズ」の該当する専用Webパーツ |  |  |  |  |  |  |

| ユーザー                           | ■ <u>MAKINO YOSHIKAZU/按野 萬一(M</u> EE/メディア/対ポート×                                                 | ユーザー                |                                                  |                               | を追加を設定してください。                                                                                                    |
|--------------------------------|-------------------------------------------------------------------------------------------------|---------------------|--------------------------------------------------|-------------------------------|----------------------------------------------------------------------------------------------------|
| 日投稿者詳細                         |                                                                                                 | _ ,                 | MAKINO YOSHIKAZU/109 mm (M                       |                               |                                                                                                    |
| ヨカテゴリ分類                        |                                                                                                 | 0 10 50 0 1 V 00    |                                                  |                               |                                                                                                    |
| □投稿記事                          |                                                                                                 | INFERING CONTRACTOR |                                                  |                               | 延付されている                                                                                                    |
| 9イトル *                         | 投稿・選信補給ついたカスタムリストのご紹介                                                                           | 田 カテコリ分類            |                                                  |                               | 3ぼ17C11 (から                                                                                                    |
| 概要[説明]                         | SharePoint標準のディスカッションリストは業務に回していないため、カスタムリストをカスタマイズして投稿・遺信機能を付与し、グループ単位表                        | 日投稿記事               |                                                  |                               |                                                                                                    |
|                                | ALCON AND ALCON TO BE T                                                                         | タイトル *              | 投稿・返信機能ついたカスタムリストのご紹介                            |                               | 回回1スーンは                                                                                                    |
| LINK(參照URL)                    | Web アドレスを入力してびさい: (テストするには、ここをグリックします)                                                          | 概要「説明」              | ShareDoint標準のディスカッションリストは業務に印していたいため、カスタムリストオ    | ッカフタフィブレア 恐信・返信機能を付ちし、ガループ単位率 | And the second second s |
|                                | http://<br>認明を入力してください:                                                                         |                     | 示できるカスタムリストをご紹介します。                              |                               | クランツクロしにす。                                                                                                    |
|                                |                                                                                                 |                     |                                                  |                               |                                                                                                    |
| 日承認依賴                          |                                                                                                 |                     |                                                  |                               | 「カニシックサイト総合に1                                                                                                    |
| 東部有無                           |                                                                                                 | LINK(參照URL)         | Web アドレスを入力してください: (テストするには、ここを力がします)<br>http:// |                               | LUUUUU                                                                                                    |
| 1.048(.1.19)                   | 名前または電子メール アドレスを入力してください                                                                        |                     | 説明を入力してください:                                     |                               | モダンサイトで本機能                                                                                                    |
| 2.求認(最終責任者                     | 2 名前または電子メール アドレスを入力してください                                                                      | 日承認依賴               |                                                  |                               |                                                                                                    |
| 京認係頼コメント                       |                                                                                                 | 承認有無                | ● いいえ ○はい                                        |                               | は使用でさません。                                                                                                    |
| 親no                            | 0                                                                                               | 添付ファイル              |                                                  | 参照                            |                                                                                                    |
| Gno                            | 180,423,153,45                                                                                  |                     |                                                  |                               |                                                                                                    |
| Ino                            | 180,423,153,45                                                                                  |                     |                                                  | 投稿申請 キャンセル                    | 」 ◆選択肢に基つき、関連列の表示・非表示                                                                                                    |
| ListPath                       | /sites/001726/ts1/cust/Lists/cl00006                                                            |                     |                                                  |                               |                                                                                                    |
| List和名                         | 06.揭示板(WF/處信有)                                                                                  |                     |                                                  | □承認依頼                         |                                                                                                    |
| 一覧                             | [+]                                                                                             |                     |                                                  |                               |                                                                                                    |
| 返信FormID                       | 0x0100E1A2F26A4289EF469484FAE61SA87B87009C7F095E                                                |                     |                                                  |                               |                                                                                                    |
| _投/選_                          | <u>ktra -</u>                                                                                   |                     |                                                  | 1.承認(上長)<br>名前または電子           | メール アドレスを入力してください                                                                                                    |
| 逻信投稿                           | [減四]                                                                                            |                     |                                                  | 2 承認(最終責任者) クサナナリエフ           |                                                                                                    |
| Status                         | 9                                                                                               |                     |                                                  | 2.示認(設修異任名) 名前または電子           | メールアドレスを入力してにさい                                                                                                    |
| 文書種別                           |                                                                                                 |                     |                                                  | 承認依頼コメント                      |                                                                                                    |
| 添付ファイル                         | 参照                                                                                              |                     |                                                  |                               |                                                                                                    |
| 作成日時 2018/04/2<br>最終更新日時 2018/ | 33 15:37 作品官員 MAKINO YOSHIKAZU/牧野音一 保府 年かった5<br>94/23 15:38 実所官員 MAKINO YOSHIKAZU/牧野音一 保府 年かった5 |                     |                                                  |                               |                                                                                                    |

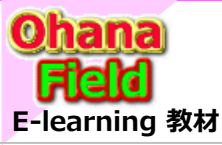

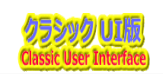

幾能】 幾能

### (6) 表示画面毎にCSS(配色)を変えて表示させる方法

色彩が味気ないSharePoint標準画面のサイト画面や一覧表示画面でヘッダー部画像やサイドリンクバーなどの表示カスタマイズ例です。

| 【応用範囲】    | ■ WikiPage ■ ビュー □ フォーム □ その他                                                                                                    |
|-----------|----------------------------------------------------------------------------------------------------|
| 【カスタマイズ例】 | 「 <u>要望が有りそうなカスタマイズ</u> 」を参照してください。 ← スクリプトエディターWebパーツの活用                                                                                            |
| 【サンプルコード】 | c10.git00Bl&fm01LeftLinkNonDisp&ViewCnt2.js c10.git00Bl&fm01LeftiLinkNonDisp.js<br>c10.git00Bl&fm01LeftLinkNonDisp&GroupExpand.js c10.git00Bl.css など |

| III Office 365 SharePo                                                     | sint                                 |                                                                            |                                       |                                                                                                    | o ? 🙆                                                   |             |           |           |                |           |           |            |
|----------------------------------------------------------------------------|--------------------------------------|----------------------------------------------------------------------------|---------------------------------------|----------------------------------------------------------------------------------------------------|---------------------------------------------------------|-------------|-----------|-----------|----------------|-----------|-----------|------------|
| #51                                                                        |                                      |                                                                            |                                       |                                                                                                    | Q RR H                                                  |             |           |           |                |           |           |            |
| MS 0365ymi                                                                 | 要望がありそうな                             | カスタマイズ方法                                                                   |                                       |                                                                                                    |                                                         |             |           |           |                |           |           |            |
| O MEETSTU-FRINTYFE                                                         | III Office 365 ShareP                | oint                                                                       |                                       |                                                                                                    | ٥                                                       | ⊚ ?         |           |           |                |           |           |            |
| @ ts1xF+7/96-1@@                                                           | B2 4-1                               |                                                                            |                                       |                                                                                                    | 0.00.                                                   | 1.200 × 188 | 24        |           |                |           |           |            |
| <ul> <li>○ 1505年~トヨ/SPグループ目</li> <li>○ ブイスカッションL Fit&amp;Gyap 目</li> </ul> | MS 0365YMI<br>Changes for the Better | <b>芳資料</b>                                                                 |                                       |                                                                                                    |                                                         |             | Î         |           |                |           |           |            |
| O アンケート FithGyap 部                                                         | 0 #28n#                              | III Office 365 SharePoi                                                    | int                                   |                                                                                                    |                                                         |             |           | Q         | @ ?            |           |           |            |
| 0 ####073252474747                                                         | 01.5ンプレート資料 日      02.20時(勉強)会資料 日   | 855 dell                                                                   |                                       |                                                                                                    |                                                         |             |           | 0.        | 18 <b>/</b> 82 | 122       |           |            |
|                                                                            | <ul> <li>03.参考資料の</li> </ul>         |                                                                            |                                       |                                                                                                    |                                                         |             |           |           |                | -         |           |            |
| → 15.12.01.7±5月一括查司                                                        | 04.Tips D                            | MS 0365ymi 👘                                                               | 111 Office 200   01-                  |                                                                                                    |                                                         |             | 20941-08  | (宗        |                |           |           | 2 2        |
| □ 01.ユーザ県総の総務                                                              |                                      | Changes for the Better                                                     | III Omce 365 Sha                      | repoint                                                                                                    |                                                         |             |           |           |                |           | × .       |            |
| □ 06.据示板(WF/近信#<br>) □ 07.管理文書(フォルダー)                                      |                                      | ◎ ENEEデンパート説明サイト 部                                                         | 参照 パージ                                |                                                                                                    |                                                         |             |           |           |                |           | 0         | 〉共有 / 編集 三 |
| <ul> <li>□ 08.グワンロード電話</li> <li>□ 09.外部×62下定義</li> </ul>                   |                                      | 0 @VVIs198-138                                                             | MS 0365vmf                            |                                                                                                    |                                                         |             |           |           | 1              | 0-11005   | 19.12     | - P        |
| □ 10.メール送信ユーザー!<br>□ 10.注目に心理確認い                                           |                                      |                                                                            | Changes for the Better                |                                                                                                    |                                                         |             |           |           |                |           |           |            |
| 29.予定表(約-表示)                                                               |                                      | 0 BVVIS07A-1-35Pp B                                                        |                                       |                                                                                                    |                                                         |             |           |           |                |           |           |            |
| □ 79.Accessi.og □ FAQ(よ(ある周期) □ カデゴリ                                       |                                      | <ul> <li>● 算習が利力でうたカスタマイズ(部)</li> <li>● ディスカッション4. FRA.Gyap (#)</li> </ul> |                                       | MELGITE-9L #1183                                                                                                    | 運用サイ デンプルート管理用<br>サイト                                   |             |           |           |                |           |           |            |
| ○ ラスク<br>□□ 要望がありそうなカスタマ・                                                  |                                      | Q 759-1 HitsGyap is                                                        | 0>91                                  |                                                                                                    |                                                         |             |           |           |                |           |           |            |
|                                                                            |                                      |                                                                            |                                       | 880912                                                                                                    |                                                         | 予定表         |           |           |                |           |           |            |
|                                                                            |                                      |                                                                            |                                       | <b>&gt;/14</b>                                                                                                    | 東新日時                                                    |             | 年12月      |           |                |           |           |            |
|                                                                            |                                      |                                                                            |                                       | 【END5世】FAQ(よくある質問)を聞めました。                                                                                                    | 2018/11/22 14:38                                        | 日曜日         | 月曜日<br>26 | 火曜日<br>27 | 水曜日<br>28      | 木曜日<br>29 | 金曜日<br>20 | 土曜日        |
|                                                                            |                                      |                                                                            |                                       | 【お知らせ】左サイドリンクパーをポタンイメージに変更し                                                                                                    | 遣した。 2018/03/30 11:09                                   |             |           |           |                |           |           |            |
|                                                                            |                                      |                                                                            |                                       | LERUSせゴワイト管理管用のアンフレートワイトを作用                                                                                                    | EL#LC. 2018/03/28 16:01                                 |             |           |           |                |           |           |            |
|                                                                            |                                      |                                                                            | See 1999                              |                                                                                                    |                                                         | 2           | 3         | 4         | 5              | 6         | 7         | 8          |
|                                                                            |                                      |                                                                            |                                       | リンク集                                                                                                    |                                                         |             |           |           |                |           |           |            |
|                                                                            |                                      |                                                                            | 813/17/98 P38                         | D WHAT AND A DECEMBER OF A DECEMBER OF A DEC | パー                                                      | 9           | 10        | 11        | 12             | 13        | 14        | 15         |
|                                                                            |                                      |                                                                            |                                       | 全社情報システムポータ                                                                                                    | 全社情報システムポータ                                             |             |           |           | (MERITE);      |           |           |            |
|                                                                            |                                      |                                                                            |                                       | □ 本社ホームページ                                                                                                    | 本社ホームページ                                                | 15          | 17        | 18        | 19             | 20        | 21        | 22         |
|                                                                            |                                      |                                                                            |                                       | □ 飲農精算システム                                                                                                    | 診費補助システム                                                |             | -         |           |                |           |           | 115/101    |
|                                                                            |                                      |                                                                            |                                       | D 2793-4                                                                                                    | WebBLMシステム<br>スケジュール                                    |             |           |           |                |           |           | 17100-470  |
|                                                                            |                                      |                                                                            |                                       | D WELGIT MERST                                                                                                    | 信と思門 MELSIT識用サイト                                        | 23          | 24        | 25        | 26             | 27        | 28        | 29         |
|                                                                            |                                      |                                                                            |                                       | □ メディアサポート観ポータル                                                                                                    | メディアサポート課ポータル                                           | 14:00 4/5   | 10:00 1/5 | 2         |                |           |           |            |
|                                                                            |                                      |                                                                            |                                       | D ディレクトリサービス                                                                                                    | ディレクトリサービス                                              | + 63 1 00   | 15:00 4/6 | 2         |                |           |           |            |
|                                                                            |                                      |                                                                            | https://mitsubishielectricproce.aluar | D Intranet ITA&7729                                                                                                    | Intranét ITA57729<br>pr/PapeTron:+81.intid:%7802860166_ | 30          | 31        | 1         | 2              | 3         | 4         | 5          |
|                                                                            |                                      |                                                                            |                                       |                                                                                                    |                                                         |             |           |           |                |           |           |            |

| 【表示カスタマイズ】                                                                                                    |                              |
|----------------------------------------------------------------------------------------------------|------------------------------|
| ① 画面カラーイメージの変更                                                                                                    |                              |
| 画面カラーイメージの変更用に以下のCSSを準備しています。                                                                                                    |                              |
| <ol> <li>ymf_git01.css</li> <li>ymf_git00Bi.css</li> <li>ymf_git00Gr.css</li> <li>ymf_git00Gr.css</li> <li>ymf_git00Ch.css</li> <li>ymf_git00dP.css</li> <li>ymf_git00dP.css</li> <li>ymf_git00Rd.css</li> <li>ymf_git00Ye.css</li> <li>ymf_git00Ye.css</li> </ol> |                              |
| 詳細の配色変更は、各々の個所のカラーコード値を変更 <b>張</b> して活用してください。                                                                                                    | 付されている<br>面イメージは             |
| ※Webパーツの追加手順は、カスタマイズする画面で                                                                                                    | シックリエです。                     |
| 「歯車:ページの編集」⇒「Webバーツの追加」⇒<br>「メディアおよびコンテンツ:スクリプトエディター」⇒<br>「_GITカスタマイズ」の該当する専用Webパーツを<br>追加を設定してください。                                                                                                    | ・クサイト機能<br>イトで本機能<br>Iできません。 |
|                                                                                                    |                              |

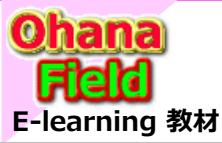

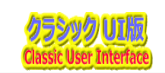

### (7) リストアイテムの一覧情報を取得し表示する方法

任意サイトのカスタムリスト情報を取得し、通常の一覧とは表示書式が異なる一覧を表示「タイトルと本文など」を行うカスタマイズです。

| 【応用範囲】    | WikiPage              | □ ビュー   | 🗆 フォーム    | □ その他    |
|-----------|-----------------------|---------|-----------|----------|
| 【カスタマイズ例】 | 「 <u>21.</u> リストアイテム- | 「覧」を参照  | してください。   |          |
| 【サンプルコード】 | c21.listItemDisp      | olay.js | ← カスタマイズ用 | 月共通部品の活用 |

| Uffice 365 ShareP                                                                                                    | oint 4 <sup>3</sup> ⊚ ?                                                                                                    | 8     |                                                                                       |
|----------------------------------------------------------------------------------------------------|----------------------------------------------------------------------------------------------------|-------|---------------------------------------------------------------------------------------|
| 参照 ページ                                                                                                    | ○ 共有 / 編                                                                                                    | 集 [1] |                                                                                       |
| MS 0365ymf<br>Changes for the Bette                                                                                         | .リストアイテム一覧                                                                                                    |       |                                                                                       |
| MEEテンプレート説明サイト      G     ts1メディア/サポート課      G     ts1メディア/サポート課      G     ts19サポート課 /SPグループ      G                        | 01.新規画面でログインユーザ情報を取得する方法<br><sup>新規画面</sup> 表示時にログインユーザ情報を取得し任意の列に値を表示し、ユーザーアがวトの列に入力されたメールアドレスや名前をキーワードとしてユーザープロファイルを検索し、任意の列に検索結果を表示します。<br>かスタマイズ例は「0 <u>1ユーザー情報の取得」</u> を参照してださい。<br>→画面例の: <u>ザイアログ画面表示例</u> ②: <u>減栄画面表示例</u> ③: <u>Web/Cーツ流加例</u> JSコード:01.Js_UserInfoGet.js                                                    | ]     |                                                                                       |
| <ul> <li>ディスカッションL Fit&amp;Gyap 毎</li> <li>アンケート Fit&amp;Gyap 毎</li> </ul>                                                  | 02.新規・編集画面でキーワードを横並びで表示する方法<br>SharePoint標準機能では ラジオボタンや チャックボックス の選択肢は候並びで表示されますが、縦領域を可能な限り縮小するために、列単位で横並びに表示させるカスタマイズです。<br>カスタマイズ例は「01.ユーザー信頼の取得」を参照してびさい。<br>⇒圏面例の:縦並び→減並び例 ②: <u>4/720プ週間表示例</u> ③: <u>Web/(一ツ追加例</u> JSコード:02.Js_DispKeywordsHorizon.js                                                                           |       |                                                                                       |
| <ul> <li>ヘルプデスク「サンプル」 回</li> <li>要望が有りそうなカスタマイズ 回</li> </ul>                                                                | 03.グ <mark>ルービングで表示する方法(+クリックでグループ列の表示・非表示)</mark><br>SharePoint優準機能では関連別の機&表示はできませんが、縦領域を強いしたい場合を考慮するために関連する列を操めてグルービングし、+クリックでグループ列の表示・非表示させるカスタマイズです。<br>カスタマイズ例は「 <u>01.ユーザー信報の取得</u> 」を参照してください。<br>当個面例の: <u>ダイアログ面面表示例</u> ②: <u>通常面面表示例</u> ③: <u>Web/Lーツ点加例</u> 35コード:03.3s_ColumnGroupingDisp.js                             |       | ※Webパーツの追加手順は、カスタマイズすろ画面で                                                             |
| ▶ 🚭 12.DLフォルダー括複写<br>団 01.ユーザ清報の取得<br>団 06.掲示板(WF/返信律                                                                       | 04.参照・編集画面で任意列を非表示にする方法する方法<br>SharePoint電準機能では新潟・参照・編集画面の列を静吟に表示/非表示にする事が可能ですが、動的(表示する状況に応じてなど)にはできません。このカスタマイズは動的に任意の列を表示/非表示を制御するものです。<br>カスタマイズ例は「 <u>06.掲示板(WF/版信有</u> )」を参照して伏さい。<br>⇒画面例の:編集画面表示例 JSコード:04.Js_HideColumns1.js                                                                                                   |       | 「歯車:ページの温加引減は(カス)、(マタ)の温加」⇒<br>「歯車:ページの編集」⇒「Webパーツの追加」⇒<br>「メディアおよびコンテンツ:スクリプトエディター」⇒ |
| <ul> <li>□ 07.管理文書(フォルダー有<br/>□□ 08.ダウンロード履歴<br/>□□ 09.外部メルアド定義<br/>□□ 10.メール送信ユーザー!<br/>□□ 18.注目リンク画像縮小</li> </ul>         | 06.編集画面で列の入力・編集禁止にする方法<br>入力浴の所を編集画面で変更させたない場合に、編集禁止で表示のみ」にするカスタマイズです。<br>カスタマイズ例は「 <u>26.掲示板(WF/坂信有</u> )」を参照してください。<br>⇒側面例の:記事編集画面表示例 JSコード:06.Js_DisableField.js                                                                                                    |       | 「_GITガスタマイス」の該当する専用Webハーツを<br>追加を設定してください。                                            |
| <ul> <li>29.予定表(15-表示)</li> <li>● 8.58.リンク集:用途別有り</li> <li>○ 79.AccessLog</li> <li>□ FAQ(よ(ある質問)</li> <li>□ カテゴリ</li> </ul> | 07.新規・編集画面で別リストを参照した絞り込みドロップダウン(多段階)を設定する方法<br>例として住所補は「都道府県」「市町村」「町名」の多段層で管理していますが、これと同様にカテゴリを多段層で管理する場合、第1カテゴリで選択した内容で絞り込んだ第2カテゴリの選択故のドロップダウンで表示させる事が必要です。<br>このカスタイズを実現させるために方デゴリ情報は別リストで管理し、ドロップダウン表示時に参照する仕組みとしています。<br>カスタイズ例は「 <u>105 提示派(WFR運</u> 有」」を参照して代さい。<br>→画面例の:2 <u>B-環境集集画面表示例</u> 」SI-PF:107.3g_CascadeSelection.js |       | 【クラシックサイト<br>モダンサイトで本                                                                 |
| <ul> <li>タスク</li> <li>Ⅲ 要望がありそうなカスタマ・</li> <li></li> </ul>                                                                  | 08.新規・編集画面で明示的に画面の最下位行に添付ファイル追加行を表示する方法<br>画面上除に表示されているリポンメニューの[編集]がフないの「アイルの泳付」ポタンを明示的に編集画面領域の員下位に表示させるカスタマイズです。<br>また、泳付ファイルを選択した時は、その下に目動的に新規追加する泳付ファイル行が表示されます。                                                                                                    | -     | 張付されている は使用できませ<br>画面イメージは                                                            |

クラシックUIです。

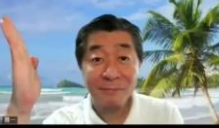

幾能] 機能 ん。

SharePointを学ぼう\_03.テンプレートの概要と活用

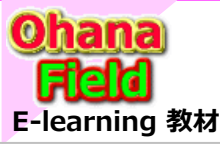

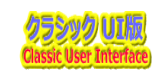

### (8) 一覧内にフォルダー階層列を表示する方法

フォルダー管理しているドキュメントライブラリなどの一覧に格納パスを表示したいという要望に対し、一覧内ォルダー階層列を表示するカスタマイズです。 表示されている「格納パス」の各階層をクリックすると、その階層の一覧へ遷移する事も可能です。 JsLinkの設定手順は、カスタマイズする画面で「歯車:ページの編集」⇒「Webパーツの編集」⇒「その他:JSリンク」にJsLink用ファイルへのパスを設定してください。

| 【心用 配 囲】 □   | ] WikiPage | 🗆 ヒュー   | ■ フォーム   | □ その他               |
|--------------|------------|---------|----------|---------------------|
| 【カスタマイズ例】 「0 | 01.共有文書」を  | 診照してくださ | こい。 ←カスタ | マイズ用共通部品(JsLink)の活用 |

【サンプルコード】 26.MDEFIdExFolderPath2.js ← 設定例:~sitecollection/\_catalogs/masterpage/jsLib/MDEFIdExFolderPath2.js

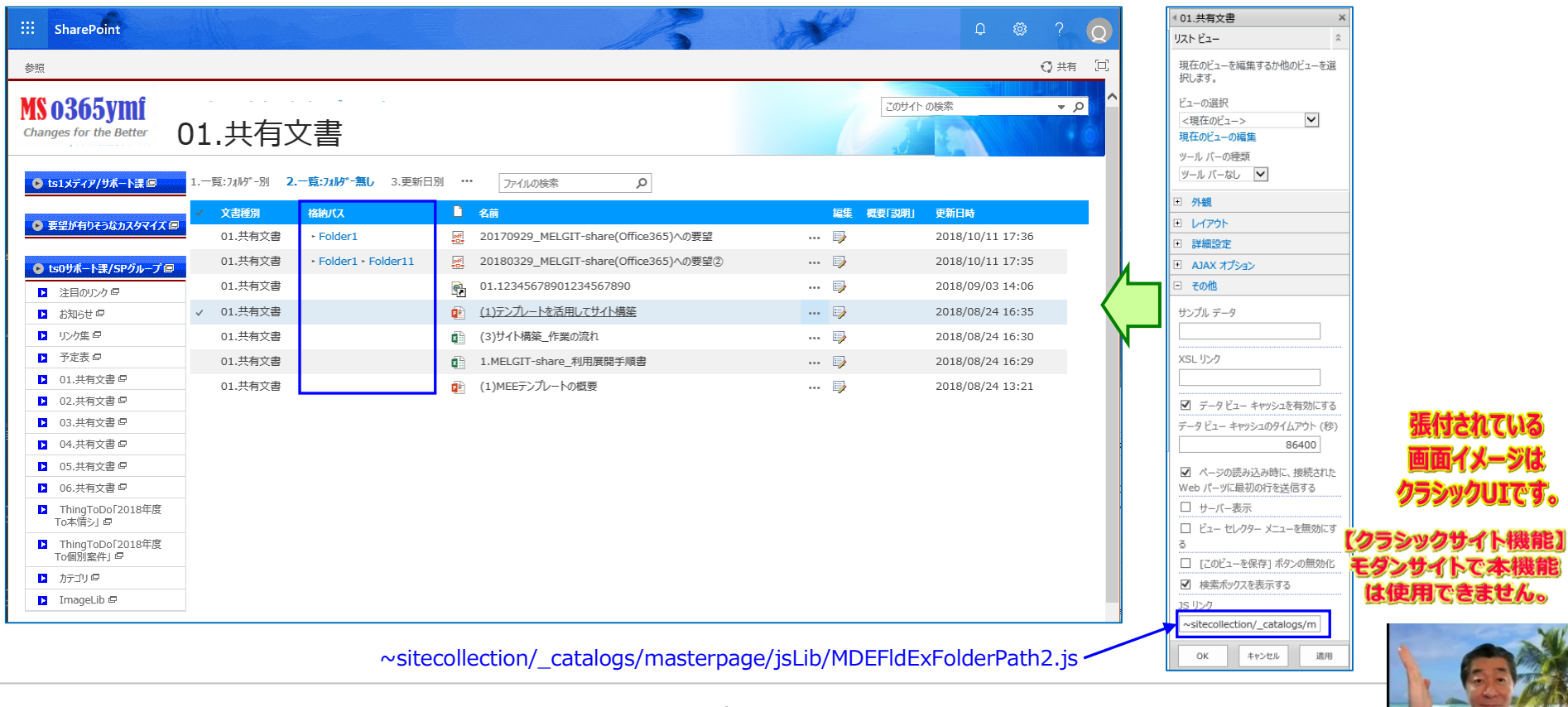

SharePointを学ぼう\_03.テンプレートの概要と活用

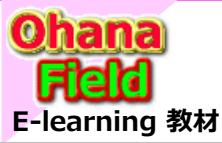

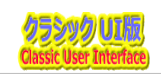

### (9) リストの「完了状態」で「期限」超過のアイテム行の色を変更する方法

完了期限を有したリスト(タスクリストなど)で、完了状態・優先度・期限などに応じてそのアイテムの背景色を変更するカスタマイズです。 JsLinkの設定手順は、カスタマイズする画面で「歯車:ページの編集」⇒「Webパーツの編集」⇒「その他:JSリンク」にJsLink用ファイルへのパスを設定してください。

| 【応用範囲】    | ■ WikiPage ■ ビュー □ フォーム □ その他                                                                                     |
|-----------|----------------------------------------------------------------------------------------------------|
| 【カスタマイズ例】 | 「ThingToDo「2018年度」を参照してください。                                                                                      |
| 【サンプルコード】 | 27.ListItemValueAlertColor2.js ← 設定例:~sitecollection/_catalogs/masterpage/jsLib/32.Js_ListItemValueAlertColor2.js |

| 参照<br>MS 0365ymf<br>Changes for the Better<br>◆2018年度上期作奠实稿表 ← 0 %                                                                                    | ngToDo「2018年度<br><sup>かてEXCEL表が開始ます。 ◆2018年度下間作業実績 ←</sup>                                                                                                    | りックでEXCEL表が開きます。                                                                               |                                                            | <ul> <li>○ 共有</li> <li>このサイト の除素 ◆ 夕</li> </ul>                                                                                                    |                                                                                     |
|----------------------------------------------------------------------------------------------------|----------------------------------------------------------------------------------------------------|------------------------------------------------------------------------------------------------|------------------------------------------------------------|----------------------------------------------------------------------------------------------------|-------------------------------------------------------------------------------------|
| 2019年4月 2019年4月<br>着日本いに2登計会理たいにひっト<br>4(1 - 5/3)<br>営業) ポージルサイ・特徴<br>4(1 - 4/26<br>COC世営 ポージルサイ・特別<br>単の) ポージルサイ・特徴<br>4(15 - 5/31<br>新規 ・ 操作 ・ 設定 ・ | またします         またします         <                                                                                                    | 2019年7月<br>山舎) 素務課 待りら ボータルサ ホ<br>7/1 - 9/30<br>中等) ボージルサ 小 補扱<br>人等) 人参 ボークルサ ホ<br>7/1 - 8/30 | . 201946.89<br>#1993) ProSett/FileZen 5917-4-h<br>8/1-9/30 | , 2019年9月<br>1 - 20 ト ビュー: すべてのタスク・                                                                                                    | ※Webパーツの追加手順は、カスタマイズする画面で<br>「歯車:ページの編集」→「Webパーツの追加」→<br>「メディアおよびコンテンツ:スクリプトTディター」⇒ |
| <b>すべてのタスク</b> ガントチャート 完了<br>✓ <sup>●</sup> クスク名<br>姫事) サイト構築                                                                                         | 完了待ちの922) 選延中の9229 予定表 … アイ庁ムの総<br>編集 本文<br>… ■ サイド構築の予定などの確認が必要。<br>2017.11.01 伊事の説明会の終丁詩で、説明:                                                                                                    | ネ ク                                                                                            | <mark>クスクの状態 営</mark><br>未開始<br>こ合わせて、                     | Image: Non-With Control of the control of the control of t | 「_GITカスタマイズ」の該当する専用Webパーツを<br>追加を設定してください。                                          |
| 本情?) ProSelf/FileZen 595                                                                                                    | 2009年でも1981月していての争。<br>※担当:山陽陽)現状と今後の予定確認&回診<br>イト ・・・ □> サイト構築の予定などの確認が必要。<br>2018.07.4 年のウオト構築済。サイト払出・4<br>リストランプレートの活用にてのサイトのWikiPage                                                                                                    | S受領が必要。⇒ 本年度の対応可否の報<br><b> 講座依頼</b> 待ち ← サイトテンプレートは使用 <sup>・</sup><br>の編集が必要。                  | 試2。<br>延期<br>できない。                                         | 5% 2019/08/01 2019/09/30                                                                                                    | 回回1メーコ<br>クラシックUI                                                                   |
| 本情シ) MEEテンプレートサイト                                                                                                    | ・・・     ・・     ・・     ・・     ・・     ・・     ・・     ・・     ・・     ・・     ・・     ・・     ・・     ・・     ・・     ・・     ・・     ・・     ・・     ・・     ・・     ・・     ・・     ・・     ・・     ・・     ・・     ・・     ・・     ・・     ・・     ・・     ・・     ・・     ・・     ・・     ・・     ・・     ・・     ・・     ・・     ・・     ・・     ・・     ・・     ・・     ・・     ・・     ・・     ・・     ・・     ・・     ・・     ・・     ・・     ・・     ・・     ・・     ・・     ・・     ・・     ・・     ・・     ・・     ・・     ・・     ・・     ・・     ・・     ・・     ・・     ・・     ・・     ・・     ・・     ・・     ・・     ・・     ・・     ・・     ・・     ・・     ・・     ・・     ・・     ・・     ・・     ・・     ・・     ・・     ・・     ・・     ・・     ・・     ・・     ・・     ・・     ・・     ・・     ・・     ・・     ・・     ・・     ・・     ・・     ・・     ・・     ・・     ・・     ・・     ・・     ・・     ・・     ・・     ・・     ・・     ・・     ・・     ・・     ・・     ・・     ・・     ・・     ・・     ・・     ・・     ・・     ・・     ・・     ・・     ・・     ・・     ・・     ・・     ・・     ・・     ・・     ・・     ・・     ・・     ・・     ・・      ・・      ・・      ・・      ・・      ・・      ・・      ・・      ・・      ・・      ・・      ・・      ・・      ・・      ・・      ・・      ・・      ・・      ・・      ・・      ・・      ・・      ・・      ・・      ・・      ・・      ・・      ・・      ・・      ・・      ・・      ・・      ・・      ・・      ・・      ・・      ・・      ・・      ・・      ・・      ・・      ・・      ・・      ・・      ・・      ・・      ・・      ・・      ・・      ・・      ・・      ・・      ・・      ・・      ・・      ・・      ・・      ・・      ・・      ・・      ・・       ・・       ・・       ・・       ・・       ・・       ・・       ・・       ・・       ・・       ・・       ・・       ・・       ・・       ・・       ・・       ・・       ・・       ・・       ・・       ・・       ・・       ・・       ・・       ・・       ・・       ・・       ・・       ・・       ・・       ・・       ・・       ・・       ・・       ・・       ・・       ・・       ・・        ・・       ・・        ・・         ・・        ・・         ・・         ・・         ・・         ・・         ・・ | 詳細仕様検討中。<br>務委託費用で出来ない旨は伝えたが業務<br>なマイズは個別条件「別途費用が必要の約<br>ニト課で準備しているカスタマイズなど。                   | 進行中<br>委託内。<br>8識作り。                                       | 5% 2019/05/07 2019/06/28                                                                                                    | 【クラシックサイト機<br>モダンサイトで本様<br>は使用できません                                                 |
| 山事) 業務課 情シG ポータルサ                                                                                                    | イト … 単 データ移行など今後の活用準備予定の確認が必<br>2019.03.未 サイトの使用状況確認:法用は刑<br>※「確認法理】11/中旬 基本、山事政策更分構<br>構築サイトの詳細確認についてはまだ。アコーデ                                                                                                    | 要。<br>跡無し。<br>楽する模様。<br>オン機能のカスタマイズ他は工数連絡済。                                                    | 待機中                                                        | 10% 2019/07/01 2019/09/30                                                                                                    |                                                                                     |

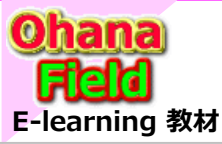

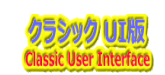

### (10) WikiPageに張り付けてある任意のWebパーツのヘッダーカラー(画像)を変更する方法

テンプレートの共通部品を活用して、WikiPageに張り付けてあるお知らせなどの任意のWebパーツのヘッダーカラー(画像)を変更するカスタマイズです。

| 【応用範囲】    | ■ WikiPage □ ビュー □ フォーム □ その他                                                               |
|-----------|---------------------------------------------------------------------------------------------|
| 【カスタマイズ例】 | 「カスタマイズ検証サイト」を参照してください。 ← カスタマイズ用共通部品の活用<br>「 <u>ヘルプデスクサイト</u> 」を参照してください。 ← カスタマイズ用共通部品の活用 |
| 【サンプルコード】 | 31.WebParts_HeaderImageChange.js                                                            |

| SharePoint     |                        |                    |                          | 5                                               | 20        | N.             |     |         |          |            |
|----------------|------------------------|--------------------|--------------------------|-------------------------------------------------|-----------|----------------|-----|---------|----------|------------|
| e X-5          |                        |                    |                          |                                                 |           |                |     |         | C        | )共有 / 編集   |
| <b>0365ymf</b> |                        |                    |                          |                                                 |           |                | 6   | 2094ጉ ወ | 使常       |            |
| 509#-ŀ⊒/SP9ル-7 | Natory Articles of the |                    | 90F) SharePoint(7)<br>九) |                                                 | MEPI      | 키              |     |         |          |            |
| -              | あ如らせ                   |                    |                          | 予定表                                             |           |                |     |         |          |            |
| AL DAY         | 新着 タイトル                |                    | 更新日時                     | <ul><li> <ul><li> <li></li></li></ul></li></ul> | 19年5月     |                |     |         |          |            |
|                | 【期限】FAQ(よくある質問)を纏め     | ました。               | 2019/05/07 15:34         | 日曜日                                             | 月曜日       | 火曜日            | 水曜日 | 木曜日     | 全曜日      | 土曜日        |
| LORA CRAIN     | 【テスト投稿】神事ボータルサイト構成     | 8イメージ              | 2019/03/27 14:34         | 28                                              | 29        | 30             | 1   | 2       | 3        | 4          |
|                | 【期限付き】室靴)ホータル外小空更      |                    | 2019/03/19 9:05          |                                                 |           |                |     |         |          |            |
|                | (お知らせ)サイト管理者用のテンプレ     | - NJ4 NETFOXUSUIC: | 2019/01/07 12:53         |                                                 |           |                |     |         |          |            |
| 🕼 📷            | にお知らせるたサイドリングバーをボタン    | イメーンに変更しました。       | 2019/01/07 12:52         | 5                                               | 6         | 7              | 8   | 9       | 10       | 11         |
| 9(7:59         | -                      |                    |                          |                                                 |           |                |     |         | [MRR] FA | Q          |
|                | リンク集                   |                    |                          |                                                 |           |                |     |         | 9:30 224 |            |
| 1メディア/サポート課    | URL .                  |                    |                          | 12                                              | 13        | 14             | 15  | 16      | 17       | 18         |
| 律が有りそうなカスタマイズ  | 本社イントラネット              | 本社イントラネット          |                          |                                                 |           |                |     |         |          |            |
|                | □ 全社情報システムポータ          | 全社情報システム           | ボータ                      |                                                 |           |                |     |         |          |            |
|                | 二本社ホームパージ              | 本社ホームページ           |                          | 19                                              | 20        | 21             | 22  | 23      | 24       | 25         |
|                | □ 旅費精算システム             | 旅費精算システム           |                          |                                                 |           |                |     |         | 11:00 1/ | 🕑 13:00 귀ベ |
|                | □ Web就業システム            | Web就業システム          |                          |                                                 |           |                |     |         | 13:00 4/ | 💙 14:00 ብሌ |
|                | C) スケラュール              | スケジュール             |                          | 26                                              | 27        | 28             | 20  | 20      | 21       | 1          |
|                | □ 信シ部門 MELGIT運用サイト     | 債シ部門 MELGI         | T運用サイト                   | 14:00 - 1                                       | 5 11:00 - | 17: 13:00 - 14 |     | 55      | 51       |            |
|                | 「 メディアサポート課ポータル        | メディアサポート課          | R91L                     | 47CHOI                                          | GIANA     | 0 1/07/0010    |     |         |          |            |
|                | D ディレクトリサービス           | ディレクトリサービス         |                          |                                                 |           |                |     |         |          |            |
|                | Intranet ITへルプデスク      | Intranet ITAL      | ブデスク                     |                                                 |           |                |     |         |          |            |
|                |                        |                    |                          |                                                 |           |                |     |         |          |            |

※Webパーツの追加手順は、カスタマイズする画面で 「歯車:ページの編集」⇒「Webパーツの追加」⇒ 「メディアおよびコンテンツ:スクリプトエディター」⇒ 「\_GITカスタマイズ」の該当する専用Webパーツを 追加を設定してください。

|                           | TITTE                 |                         |                                                                                | ○ 天月 浜 フルロー ア 編                                                                                                    |  |  |  |
|---------------------------|-----------------------|-------------------------|--------------------------------------------------------------------------------|----------------------------------------------------------------------------------------------------|--|--|--|
| <b>J3U3</b><br>les for th | e Better              | ヽルプデスクセ                 | オイト                                                                            |                                                                                                    |  |  |  |
|                           |                       |                         | 107                                                                            |                                                                                                    |  |  |  |
| トーワー!<br>別外キー             | r:<br>k. [            |                         | 1923 (1923)                                                                    |                                                                                                    |  |  |  |
| /1/1 1                    | , I.                  |                         |                                                                                |                                                                                                    |  |  |  |
| QAIJZ                     | ト「問合&回答」              |                         |                                                                                |                                                                                                    |  |  |  |
| カデゴリ2                     | カデゴリ3                 | ቃተኮル                    | 間合「説明」                                                                         | 回答[説明]                                                                                                    |  |  |  |
| <u>リイト</u> 体<br>築         | MEE <i>TOJ</i><br>V-h | 【質問】サイト構築の手続手<br>川風こういて | MEEシフルードに「都道義相応ホータルサイトを作りたいのですか」とうす<br>れば宜いいでしょうか。<br>サイト構築校績手続きなどの手張を教えてください。 | (回点)学校主事期は大や商业です。<br>単様定するサイトの払出しを管轄する「許シ」経経由でサポートデスクへ申<br>請。<br>② は本障シ」へ機能予定のサイト案を提示しMEEテンプレートの原語依頼。<br>③ MEEテンプレートを現取不可能を加入タマイズはは本情シ」経由でメディア/<br>サポート課に依頼(費用が必要)。 |  |  |  |
| 解説書                       | MEEテンプ<br>レート         | 【質問】MEEテンプレートとは         | MEEテンプレートの概要について参考になるサイトや資料などを確認した<br>いのですが掲示先はありますか。                          | 【回答】サポート課に「MEEテンプレート説明」サイトを公開しておりますのでご<br>確認ください。                                                                                                    |  |  |  |
| <b>マ</b> ニュア              | ルライブラリ                |                         |                                                                                |                                                                                                    |  |  |  |
| 0 gr                      | ha i                  |                         | 概要「說明」                                                                         |                                                                                                    |  |  |  |
| U ME                      | Eテンプレートの概             | 要                       | MEEテンプレートの概要説明資料です。 (1)MEE                                                     | テンプレートの概要                                                                                                    |  |  |  |
| ◎ テン                      | プレートを活用して             | サイト構築                   | 「サイト・コレクションへの設定」「TOPサイトへコンテン                                                   | 「サイト・コレクションへの設定」「TOPサイトへコンテンツを追加」などの説明資料です。 (1)テンプレートを活用してサイト構築                                                                                                    |  |  |  |
|                           | デンプレートの使い方            |                         |                                                                                |                                                                                                    |  |  |  |

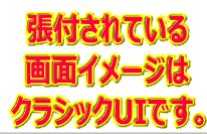

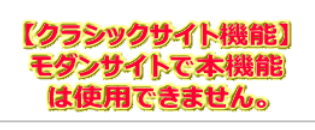

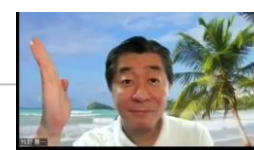

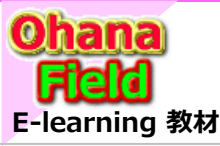

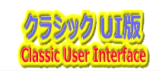

## (11) タブを活用した表示レイアウトにする方法

張付されている

画面イメージは

クラシックUIです。

【クラシックサイト機能】

モタンサイトで本機能

は使用できません。

限られた画面領域内で類似コンテンツの一覧を「タブ」の切替で閲覧可能なレイアウトのカスタマイズです。

| 【応用範囲】    | ■ WikiPage 🗆 ビュ    | – 🗆 フォ–ム      | □ その他            |            |
|-----------|--------------------|---------------|------------------|------------|
| 【カスタマイズ例】 | 「カスタマイズ検証サイトの中     | <u> </u>      | ごさい。 ← カスタマイン    | ズ用共通部品の活用  |
| 【サンプルコード】 | C38.Js_TabMenyu.js | C38.Js_TabMen | yu2.js C38.Js_Ta | bMenyu3.js |

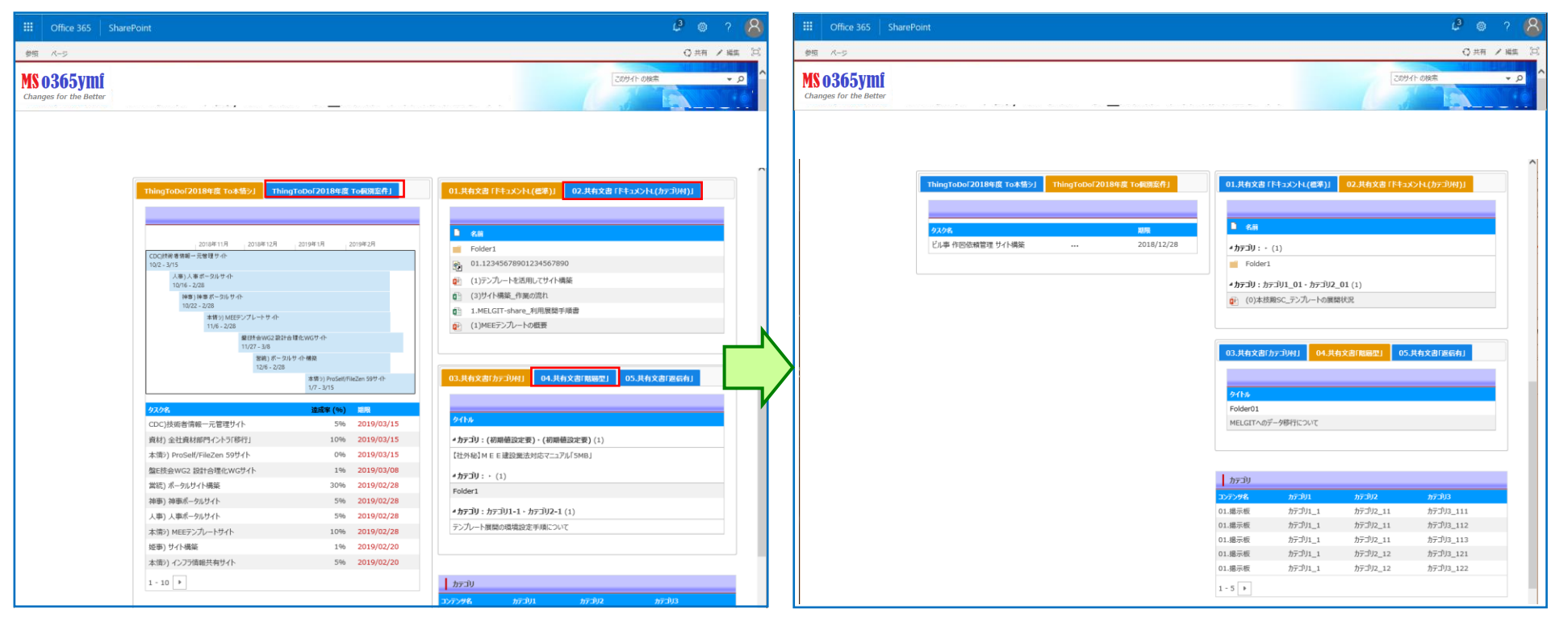

※Webパーツの追加手順は、カスタマイズする画面で「歯車:ページの編集」⇒ 「Webパーツの追加」⇒「メディアおよびコンテンツ:スクリプトエ 「\_GITカスタマイズ」の該当する専用Webパーツを追加を設定

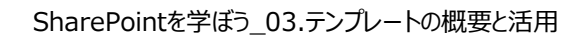

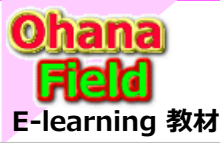

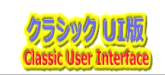

## (12) 予定表「カレンダー」表示のアイテム毎に背景色を付ける方法

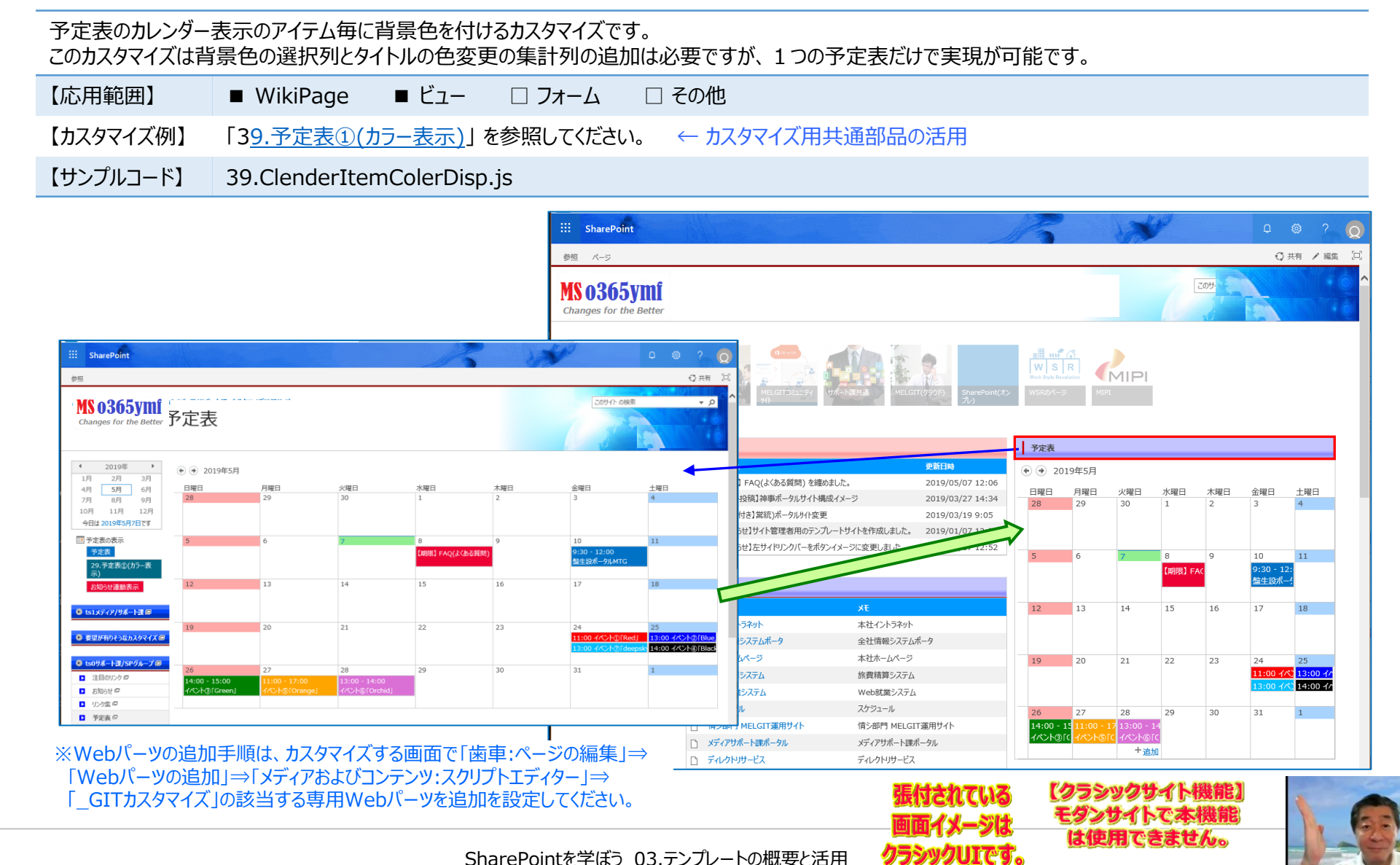

SharePointを学ぼう 03.テンプレートの概要と活用

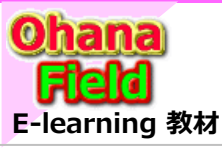

### (1) カスタマイズ用共通部品(Webパーツ)一覧 ※文字色が青色はテンプレートで採用しているカスタマイズです。

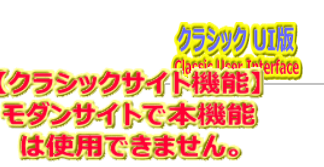

| Νο | カスタマイズ概要                                          | カスタマイズ用個別Webパーツ                            |  |  |
|----|---------------------------------------------------|--------------------------------------------|--|--|
| 1  | L新規画面でログインユーザ情報を取得する方法                            | c01.UserInfoGet.stp                        |  |  |
| 2  | 2新規・編集画面でキーワード列の選択肢を横並びで表示する方法                    | c02.DispKeywordsHorizon.stp                |  |  |
| 3  | 3新規・表示・編集画面で関連列をグルーピングで表示する方法(+クリックでグループ列の表示・非表示) | c03.ColumnGroupingDisp.stp                 |  |  |
| 4  | 4表示・編集画面で任意列を非表示にする方法する方法                         | c04.HideColumns1.stp                       |  |  |
| 5  | 5表示・編集画面で選択肢に基づき、関連列の表示・非表示をする方法                  | c05.DispFieldSelection.stp                 |  |  |
| e  | 5新規・編集画面で任意列の入力・編集を禁止「ReadOnly」にする方法              | c06.DisableField.stp                       |  |  |
| 7  | 7新規・編集画面で別リストで定義した選択肢を参照した絞込みドロップダウン(多段階)を設定する方法  | c07.CascadeSelection.stp                   |  |  |
| 8  | 3新規・編集画面で明示的に画面の最下位行に添付ファイル選択フィールドを表示する方法         | c08.AttachmentsSelection.stp               |  |  |
| 9  | )グループ化設定した一覧ビューの一括してグループの展開・折り畳み機能の追加する方法         | c09.OpenAndCloseOfGroupView.stp            |  |  |
| 10 | )表画面毎にCSS(配色)を変えて表示させる方法                          | c10.git00Bl&fm01LeftiLinkNonDisp.stp など    |  |  |
| 11 | L一覧ビューの列タイトル背景色の変更する方法                            | c11.TableBackgroundColorChange.stp         |  |  |
| 12 | 2ビューのセレクトメニュー数の変更する方法                             | c12.SelectMenyuCountChange.stp             |  |  |
| 13 | 3画面上段ヘッダー部の高さを小さくする方法                             | c13.HeaderHeightChange.stp                 |  |  |
| 14 | 4特定ページだけ左サイドリンクバーを表示しない方法                         | c14.LeftLinkBarNonDisplay.stp4             |  |  |
| 15 | 5画面表示時にリボンメニューの「参照」タブにフォーカスを移動させる方法               | c15.InitialValueReferenceTabSet.stp        |  |  |
| 16 | 5注目リンクの画像サイズを小さく表示する方法                            | c16.FocusLinkButtonSizeChange(100px).stp   |  |  |
| 17 | 7入力フォームの複数行リッチテキスト幅を拡大する方法                        | c17.MultiLineTextColumnWidthExpansion.stp  |  |  |
| 18 | 3一覧内にフォルダー階層列を表示する方法                              | c18.Js_MDEFldExFolderPath2.stp             |  |  |
| 19 | 9FirefoxとChrome用のカレンダー「予定表」パッチ                    | c19.ForCalenderPatchByFirefoxAndChrome.stp |  |  |
| 20 | )新規・編集画面の[保存]ボタンのキャプションを変更する方法                    | c20.SaveButtonLabeChange.stp               |  |  |
| 21 | L「サーバーより予期しない応答がありました。」のエラーを非表示にする方法              | c21.ServerErrorNonDisplay.stp              |  |  |
| 22 | 2カスタムリストに返信投稿機能を付与しグループ表示で対応する方法                  | c22.ReplyPostFuncByGroupSecDisp.js         |  |  |
| 23 | 3特定ページだけヘッダ部を表示させない方法                             | c23.HeaderNonDisp.STP                      |  |  |
| 24 | 4上段表示されるタグメニューを管理権限者以外の方に見せない方法                   | c24.TopBarNoDisp.stp                       |  |  |
| 25 | 5画面上段の検索BOXを非表示にする方法                              | c25.TopSearchBoxNonDisplay.stp             |  |  |

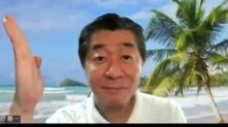

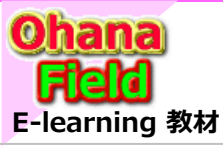

## (1) カスタマイズ用共通部品(Webパーツ) 一覧 – 前ページからの続き

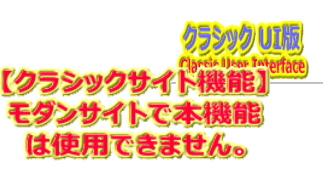

| No | カスタマイズ概要                                         | カスタマイズ用個別Webパーツ                          |  |  |
|----|--------------------------------------------------|------------------------------------------|--|--|
| 26 | リストアイテムの一覧情報を取得し表示する方法                           | c26.listItemDisplay.stp                  |  |  |
| 27 | リストアイテムのクエリ結果の件数を表示する方法                          | c27.GetListItemCount.stp                 |  |  |
| 28 | リストアイテムのクエリ結果の件数をゲージ表示する方法                       | c28.GetListItemCountGauge.stp            |  |  |
| 29 | リストアイテムの集計結果を棒グラフで表示する方法                         | c29_GetListItemGroupCount.stp            |  |  |
| 30 | ドキュメントライブラリー覧の上段メニュー内の任意ボタンを非表示にする方法             | c30.ListMenuLinkNoDisp.stp               |  |  |
| 31 | リストの「完了状態」で「期限」超過のアイテム行の色を変更する方法                 | c31.ListItemValueAlertColor2.stp         |  |  |
| 32 | 一覧ビューの任意列「タイトル列など」を改行させない方法                      | c32.NotNewLineTitlePart.stp              |  |  |
| 33 | 一覧ビューの任意列「タイトル列など」の表示文字色を変更する方法                  | c33.ColumnColorChange.stp ···            |  |  |
| 34 | 選択したリストアイテムのコピーする方法(簡易版)                         | c34.ItemCopy.stp                         |  |  |
| 35 | 選択したリストアイテムのコピーする方法(別リストのフォルダー対応&添付ファイルも複写のフル機能) | c35.ItemCopy2.stp                        |  |  |
| 36 | WikiPageに張り付けてある任意のWebパーツのヘッダーカラー(画像)を変更する方法     | c36.WebParts_HeaderImageChange.stp       |  |  |
| 37 | リボン内の特定のボタンを非表示にする方法                             | c37.RibbonButtomHide.stp                 |  |  |
| 38 | 一覧表示で任意列を非表示する方法                                 | c38.HideColumns.stp                      |  |  |
| 39 | 参照画面の下段部(コンテンツタイプ,作成日時・・・)を表示させない方法              | c39.ContentsTypeCreatEditInfoNonDisp.stp |  |  |
| 40 | ドキュメント数をヘッダーの検索BOXの下に表示する方法                      | c40.DocCountDisp.stp                     |  |  |
| 41 | サイト内の複数リストへの投稿ボタンを付ける方法                          | c41.NewFormMultipleButturn.stp           |  |  |
| 42 | タブを活用した表示レイアウトにする方法                              | c42.TabMenyu.stp ····                    |  |  |
| 43 | 予定表「カレンダー」表示のアイテム毎に背景色を付ける方法                     | c43.ClenderItemColerDisp.stp             |  |  |
| 44 | コンテンツ(フォルダー含む)を任意コンテンツ(フォルダー含む)に一括複写する方法         | c44.DocLibFileInFolderAllCopy.stp        |  |  |
| 45 | 一覧ビュー(WebParts)などをの2列で表示する方法                     | c45.LIstView2colomnDisp.stp              |  |  |
| 46 | 上段メニューの歯車マーク「設定」を非表示にする方法                        | c46.GearMarkNoDisp.stp                   |  |  |
| 47 | [保存]ボタンクリック時に色々な条件に合わせ処理を追加する方法【予定表:期日重複チェック】    | c47.PreSaveActionSampleSchdule.stp       |  |  |
| 48 | 社内で管理している管理番号などを自動採番する方法                         | c48.AutoNumberingForControlNumbers.stp   |  |  |
| 49 | 一覧の上部に「ばんクス」(フォルダー多層階層も含む)を表示する方法                | c49.BreadcrumbDisp.stp                   |  |  |
| 50 | トップリンクバーの表示位置や文字サイズを大きくする方法                      | c50.TopLinkBarChange.stp ···             |  |  |
| 51 | コンテンツ毎のノオルター階層「TreeView」を表示する万法                  | c51.TreeViewOfContents.stp               |  |  |
| 52 | リストー覧の添付ファイル列に添付ファイルを表示する方法                      | c52.51.ShowAttachments.js                |  |  |

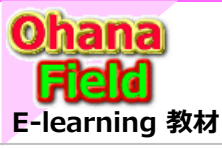

### (1) カスタマイズ用共通部品(Webパーツ) 一覧 – 前ページからの続き

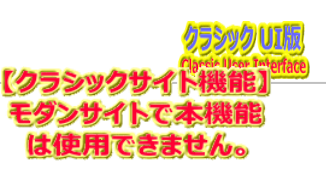

| No | カスタマイズ概要                                      | カスタマイズ用個別Webパーツ                               |
|----|-----------------------------------------------|-----------------------------------------------|
| 51 | コンテンツ毎のフォルダー階層「TreeView」を表示する方法               | c51.TreeViewOfContents.stp                    |
| 52 | リストー覧の添付ファイル列に添付ファイルを表示する方法                   | c52.51.ShowAttachments.js                     |
| 53 | カスタムリストの任意フォルダーのアイテムを別のカスタムリストの任意フォルダーに複写する方法 | c53.SelectItemCopy.stp                        |
| 54 | 標準に準備されている検索機能を利用する方法                         | C54.SearchQuery.stp                           |
| 55 | 新規や更新した時に一定期間「New」マークを表示する方法                  | c55.NewMarkDisp.stp                           |
| 56 | 任意のコンテンツのアイテム毎などのアクセス数をカウントとする方法              | c56.AccessCountUp4.js                         |
| 57 | サイドリンクバーをアコーディオンメニューで表示させる方法                  | c57.LeftSideLinkBarAccordiondisp.stp          |
| 58 | サイトタイトル部の表示文字の変更する方法「文字サイズの変更」「文字色の変更」        | c58.PageTitleFontChange.stp                   |
| 59 | サイドリンクバーをクリックした時に別タブで表示                       | c59.SideLinkBarToNewTabDisp.stp               |
| 60 | 任意列の右側にボタンを配置する方法                             | c60.ButtonSetOfAntColumn.stp                  |
| 61 | リンク集リストのリンクで新しいWindows「別タブ」を開くようにする方法         | c61.MDEListLinkNewWin.stp                     |
| 62 | サイトフィードの「ニュースフィード」タイトルの非表示にする方法               | c62.NewsfeedTitleNonDisplay.stp               |
| 63 | リストビュー(Webパーツ)に罫線を表示する方法                      | c63.ListViewDesign.stp                        |
| 64 | リストビュー(Webパーツ)の列ヘッダーを非表示にする方法                 | c64.ListViewColumnHearerHide.stp              |
| 65 | リストビュー(Webパーツ)の表示列幅を調整する方法                    | c65.ListViewFieldWidth.stp                    |
| 66 | コンテンツ検索Webパーツの行間調整する方法                        | c66.ContentSearchWP_LineHightChange.stp       |
| 67 | コンテンツの情報を取得する方法                               | c67.GetPageContextInfo.stp                    |
| 68 | 重ね合わせ表示した予定表の表示部を非表示にする方法                     | c68.MergeSchduleListNonDisp.stp               |
| 69 | リンククリック時や閲覧画面表示時のアクセスログを取得する方法                | c69.AccessLog-1.stp c69.AccessLog-2_連携URL.stp |
| 70 | 任意のURLへ分岐するボタンを作成する方法                         | C70. PullDownButton03.stp                     |
| 71 | テーブル記述の上下パディングを縮小する方法                         | c71.TableUpperLowerPaddingSmall.stp           |
| 72 | リストやライブラリのアイテム・コンテクスト・メニューの任意項目を非表示にする方法      | c72.HideOfContextMenuItems.stp                |
| 73 | 数値列をプログレスバーで表示させる方法                           | c73.73.ProgressField.stp                      |
| 74 | 条件追記書式表示                                      | c74.ConditionFormat.stp                       |
| 75 | テーブル表示                                        | c75.ListViewTable.stp                         |

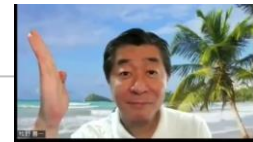

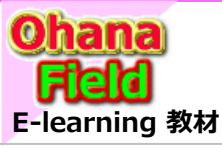

### (1) カスタマイズ用共通部品(Webパーツ) 一覧 – 前ページからの続き

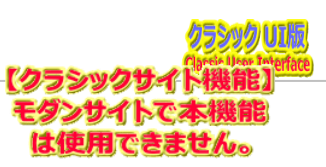

| No  | カスタマイズ概要                                                                               | カスタマイズ用個別Webパーツ                               |
|-----|----------------------------------------------------------------------------------------|-----------------------------------------------|
| 76  | CallOutを利用したデータ表示                                                                      | c76.CallOut.stp                               |
| 77  | サイトに展開されたコンテンツの情報を取得する方法                                                               | c77.retrieveAllListsAllFields.stp             |
| 78  | ページ内のWebパーツを展開表示または非公開にする方法                                                            | c78.WebPartToggleDesign.stp                   |
| 79  | サイドリンクバーのデザインを変更する方法                                                                   | c79.SideBarDesign.stp                         |
| 80  | Webパーツのタイトルバーのデザインを変更する方法「例①」                                                          | c80.WPTitleBarDesign1.stp                     |
| 81  | Webパーツのタイトルバーのデザインを変更する方法「例②」                                                          | c81.WPTitleBarDesign2.stp                     |
| 82  | リンクリストのデザインを変更する方法                                                                     | c82.LinkListGroupDesign.stp                   |
| 83  | 入力されたキーワードで抽出した結果をカスタム一覧で表示する方法                                                        | c83.InSiteSearch.stp,c83.result.stp           |
| 84  | ディスカッション掲示板の「(+)新しいディスカッション」リンクの非表示やタイトルリンクでPlat.aspxを開く方法                             | c84.DiscationListSelectViewLineNonDisplay.stp |
| 85  | 標準の[閉じる]ボタンの非表示にし、その代わりにカスタムボタンを追加する方法                                                 | c85.CloseCustomButtonForBranch.stp            |
| 86  | 簡易意見収集リストアイテムの送信                                                                       | c86.SendQuickOpinionCollection.stp            |
| 87  | 予定表の「終日」「定期的なイベント」列の非表示【参考資料】                                                          | c87.HideOfAllDay&RecurringEventsColumn.stp    |
| 88  | リボンメニューにある [フォルダーの作成] ボタンを明示的にビューの上段に表示させる方法<br>エクスプローラーで開く]ボタンを非表示、[新しいフォルダーの作成]ボタン表示 | c88.RibbonBtnHide&FldCreateBtnClick.stp       |
| 89  | 検索キーワードBOX & 検索ボタンを表示する方法                                                              | c89.SiteCollectionSearchBox.stp               |
| 90  | 左リンクバーに表示されているツリーの任意行を非表示                                                              | c90.LeftLinkBarTreeViewItemNonDisp.stp        |
| 91  | 左サイドリンクバー幅を少し拡大する方法                                                                    | c91.LeftLinkBarWidthChange.stp                |
| 92  | 投稿記事の格納フルダーパスを取得する方法                                                                   | c92.FolderNameGet.stp                         |
| 93  | 【作業依頼用】[保存]ボタンクリック時に色々な条件に合わせ処理を追加する方法                                                 | c93.fm07NewForm.stp····                       |
| 94  | 【作業依頼用】添付ファイルの一括ダウンロードボタンの追加する方法                                                       | c94.FileDownLoadBotturn.stp                   |
| 95  | 【作業依頼用】メールなどを送信するユーザーリストを管理リストより取得ボタンを追加する方法                                           | c95.SendToUserListButton.js                   |
| 96  | 【ヘルプデスク用】                                                                              | c96.fm04NewFDispEditForm.js ····              |
| 97  | 【ヘルプデスク用】                                                                              |                                               |
| 98  | 【アンケート用】                                                                               | c98.アンケート_NewForm.js ・・・                      |
| 99  | 【アンケート用】                                                                               |                                               |
| 100 | 【二次承認用】                                                                                | cA0.frm06NewDispEditForm.js                   |

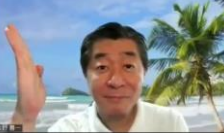

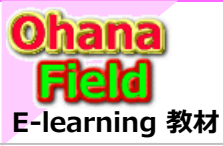

9. サイト列/サイトコンテンツタイプ

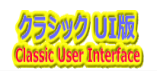

## (1) サイト列 – テンプレート標準「\_GIT」

| 列名(和名)      | 列名(英名)             | フィールド種別    | 種類           | 属性       | 備考                                               |
|-------------|--------------------|------------|--------------|----------|--------------------------------------------------|
| カテゴリ1       | Category1          | 1行テキスト     | 選択肢          | ドロップダウン  | ←初期値:カテゴリ1_1                                     |
| カテゴリ2       | Category2          | 1行テキスト     | 選択肢          | ドロップダウン  | ←初期値:カテゴリ2_11                                    |
| カテゴリ3       | Category3          | 1行テキスト     | 選択肢          | ドロップダウン  | ←初期値:カテゴリ3_111                                   |
| 文書種別        | DocKind            | ドロップダウン    | 選択肢          | ドロップダウン  | ←初期值:01管理文書~20.管理文書                              |
| 承認有無        | Approval_YN        | ラジオボタン     | 選択肢          |          |                                                  |
| 概要「説明」      | ConText            | Text       | 複数行テキスト      | 拡張リッチ:3行 |                                                  |
| 概要          | Overview           | Text       | 複数行テキスト      | 拡張リッチ2行  |                                                  |
| 承認依頼コメント    | AppReqComment      | Text       | 複数行テキスト      | 拡張リッチ2行  |                                                  |
| ユーザー        | LoginUser          | User       | ユーザーまたはグループ  |          |                                                  |
| 1.承認(上長)    | Approval1          | User       | ユーザーまたはグループ  |          |                                                  |
| 2.承認(最終責任者) | Approval2          | User       | ユーザーまたはグループ  |          |                                                  |
| 所属部署        | Department1        | Text       | 1行テキスト       |          |                                                  |
| メールアドレス     | mail               | Text       | 1行テキスト       |          |                                                  |
| 格納パス        | MDEFIdExFolderPath | Text       | 1行テキスト       |          |                                                  |
| LINK(参照URL) | LinkUrl            | URL        | ハイパーリンクまたは画像 |          |                                                  |
| 親no         | Pno                | Number     | 数值(小数点以下桁数0) | 隠し       |                                                  |
| Gno         | Gno                | Number     | 数値(小数点以下桁数0) | 隠し       |                                                  |
| Ino         | Ino                | Number     | 数値(小数点以下桁数0) | 隠し       |                                                  |
| Status      | Status             | Number     | 数値(小数点以下桁数0) | 隠し       |                                                  |
| ListPath    | ListPath           | Text       | 1行テキスト       | 隠し       | ←コンテンツの相対パス                                      |
| List和名      | ListJname          | Text       | 1行テキスト       | 隠し       |                                                  |
| 返信FormID    | RepFormID          | Text       | 1行テキスト       | 隠し       | ←返信FormのコンテンツID                                  |
| _投/返_       | PostRet            | Text       | 複数行テキスト      | 拡張リッチ:1行 |                                                  |
| 返信投稿        | RepPost            | Text       | 複数行テキスト      | 拡張リッチ:1行 |                                                  |
| 一覧          | List2              | Text       | 複数行テキスト      | 拡張リッチ:1行 |                                                  |
| カテゴリ階層      | Category0          | Calculated | 集計値          | —        | =[Category1]&" · "&[Category2]&" · "&[Category3] |

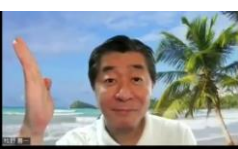

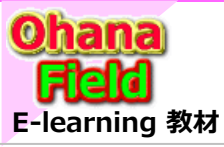

# 9. サイト列/サイトコンテンツタイプ 一覧

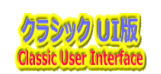

### (2) サイト列 - 作業依頼用「\_GIT2」

| 列名(和名)           | 列名(英名)           | フィールド種別 | 種類          | 属性 | 備考 |
|------------------|------------------|---------|-------------|----|----|
| MDEToMailAddress | MDEToMailAddress | Text    | 複数行テキスト     |    |    |
| ダウンロードファイル       | DLFile           | Text    | 複数行テキスト     |    |    |
| リストアイテムへのURL     | MDEDispItemUrlID | Text    | 複数行テキスト     |    |    |
| 外部メールアドレス        | Mail2            | Text    | 1行テキスト      |    |    |
| 通知メールコメント        | NoticeComment    | Text    | 複数行テキスト     |    |    |
| 通知メール配信ユーザー      | NoticeUser       | User    | ユーザーまたはグループ |    |    |
| 通知有無             | Notice_YN        | ラジオボタン  | 選択肢         |    |    |

### (3) サイト列 – ヘルプデスク用「\_GIT2」

| 列名(和名)    | 列名(英名)      | フィールド種別  | 種類          | 属性                 | 備考 |
|-----------|-------------|----------|-------------|--------------------|----|
| 問合「説明」    | Question    | 1行テキスト   | 複数行テキスト     |                    |    |
| 振分部門      | Assignee    | User     | ユーザーまたはグループ |                    |    |
| 回答部門      | Respondent  | User     | ユーザーまたはグループ |                    |    |
| 回答催促メール有無 | AnsReminder | ラジオボタン   | 選択肢         | ← いいえ, はい          |    |
| 催促メール開始日  | RemPeriod   | DateTime | 日付          | ← 日付のみ '=[Today]+7 |    |
| 回答「説明」    | Answer      | Text     | 複数行テキスト     | 拡張リッチ:3行           |    |

### (4) サイト列 – アンケート用「\_GIT2」

| 列名(和名) | 列名(英名)     | フィールド種別 | 種類          | 属性 | 備考 |
|--------|------------|---------|-------------|----|----|
| 有効期限   | EffectDate | Date    | 日付と時刻       |    |    |
| 回答期限   | RepDate    | Date    | 日付と時刻       |    |    |
| 回答日    | AnsDate    | Date    | 日付と時刻       |    |    |
| 対象者    | Target     | User    | ユーザーまたはグループ |    |    |

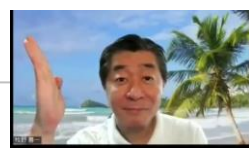

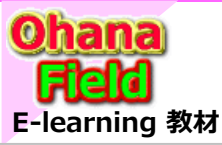

# 9. サイト列/サイトコンテンツタイプ 一覧

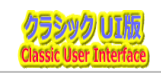

### (5) サイトコンテンツタイプ - テンプレート標準

| 揭示          | 名前                | 種類                  | 状態              | ソース               |
|-------------|-------------------|---------------------|-----------------|-------------------|
| リストコンテンツタイプ | カテゴリ1             | 1行テキスト              | 任意              |                   |
| 親:アイテム      | カテゴリ2             | 1行テキスト              | 任意              |                   |
|             | カテゴリ3             | 1行テキスト              | 任意              |                   |
|             | カテゴリ階層            | 集計値                 | 任意              |                   |
|             | <mark>タイトル</mark> | <mark>1行テキスト</mark> | <mark>必須</mark> | <mark>アイテム</mark> |
|             | 概要「説明」            | 複数行テキスト             | 任意              |                   |
|             | LINK(参照URL)       | ハイパーリンクまたは画像        | 任意              |                   |
|             | 文書種別              | 選択肢                 | 隠しファイル          |                   |

| 投稿G         | 名前                | 種類                  | 状態              | ソース               | 返信G         | 名前                | 種類                  | 状態              | ソース  |
|-------------|-------------------|---------------------|-----------------|-------------------|-------------|-------------------|---------------------|-----------------|------|
| リストコンテンツタイプ | ューザー              | ユーザーまたはグループ         | 任意              |                   | リストコンテンツタイプ | ユーザー              | ユーザーまたはグループ         | 任意              |      |
| 親:アイテム      | 所属部署              | 1行テキスト              | 任意              |                   | 親:アイテム      | 所属部署              | 1行テキスト              | 任意              |      |
|             | 氏名                | 1行テキスト              | 任意              |                   |             | 氏名                | 1行テキスト              | 任意              |      |
|             | メールアドレス           | 1行テキスト              | 任意              |                   |             | メールアドレス           | 1行テキスト              | 任意              |      |
|             | カテゴリ1             | 1行テキスト              | 任意              |                   |             | カテゴリ1             | 1行テキスト              | 任意              |      |
|             | カテゴリ2             | 1行テキスト              | 任意              |                   |             | カテゴリ2             | 1行テキスト              | 任意              |      |
|             | カテゴリ3             | 1行テキスト              | 任意              |                   |             | カテゴリ3             | 1行テキスト              | 任意              |      |
|             | カテゴリ階層            | 集計値                 | 任意              |                   |             | カテゴリ階層            | 集計値                 | 任意              |      |
|             | <mark>タイトル</mark> | <mark>1行テキスト</mark> | <mark>必須</mark> | <mark>アイテム</mark> |             | <mark>タイトル</mark> | <mark>1行テキスト</mark> | <mark>必須</mark> | アイテム |
|             | 概要「説明」            | 複数行テキスト             | 任意              |                   |             | 概要「説明」            | 複数行テキスト             | 任意              |      |
|             | LINK(参照URL)       | ハイパーリンクまたは画像        | 任意              |                   |             | LINK(参照URL)       | ハイパーリンクまたは画像        | 任意              |      |
|             | 親no               | 数値                  | 任意              |                   |             | 親no               | 数値                  | 任意              |      |
|             | Gno               | 数値                  | 任意              |                   |             | Gno               | 数値                  | 任意              |      |
|             | Ino               | 数値                  | 任意              |                   |             | Ino               | 数値                  | 任意              |      |
|             | ListPath          | 1行テキスト              | 任意              |                   |             | ListPath          | 1行テキスト              | 任意              |      |
|             | List和名            | 1行テキスト              | 任意              |                   |             | List和名            | 1行テキスト              | 任意              |      |
|             | 一覧                | 集計値                 | 任意              |                   |             | 一覧                | 集計値                 | 任意              |      |
|             | 返信FormID          | 1行テキスト              | 任意              |                   |             | 返信FormID          | 1行テキスト              | 任意              |      |
|             | _投/返_             | 複数行テキスト             | 任意              |                   |             | _投/返_             | 複数行テキスト             | 任意              |      |
|             | 返信投稿              | 複数行テキスト             | 任意              |                   |             | 返信投稿              | 複数行テキスト             | 任音              | Mil  |
|             | 文書種別              | 複数行テキスト             | 隠しファイル          |                   |             | 文書種別              | 複数行テキスト             | 隠、              |      |

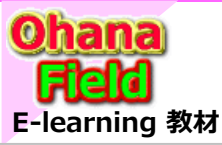

## 9. サイト列/サイトコンテンツタイプ 一覧

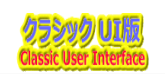

### (5) サイトコンテンツタイプ - テンプレート標準 全ページからの続き

| 投稿WF        | 名前                | 種類           | 状態              | ソース  | 返信WF       | 名前                | 種類                  | 状態              | ソース  |
|-------------|-------------------|--------------|-----------------|------|------------|-------------------|---------------------|-----------------|------|
| リストコンテンツタイプ | ユーザー              | ユーザーまたはグループ  | 任意              |      | リストコンテンツタイ | ′プ ユーザー           | ユーザーまたはグループ         | 任意              |      |
| 親:アイテム      | 所属部署              | 1行テキスト       | 任意              |      | 親:アイテム     | 所属部署              | 1行テキスト              | 任意              |      |
|             | 氏名                | 1行テキスト       | 任意              |      |            | 氏名                | 1行テキスト              | 任意              |      |
|             | メールアドレス           | 1行テキスト       | 任意              |      |            | メールアドレス           | 1行テキスト              | 任意              |      |
|             | カテゴリ1             | 1行テキスト       | 任意              |      |            | カテゴリ1             | 1行テキスト              | 任意              |      |
|             | カテゴリ2             | 1行テキスト       | 任意              |      |            | カテゴリ2             | 1行テキスト              | 任意              |      |
|             | カテゴリ3             | 1行テキスト       | 任意              |      |            | カテゴリ3             | 1行テキスト              | 任意              |      |
|             | カテゴリ階層            | 集計値          | 任意              |      |            | カテゴリ階層            | 集計値                 | 任意              |      |
|             | <mark>タイトル</mark> | 1行テキスト       | <mark>必須</mark> | アイテム |            | <mark>タイトル</mark> | <mark>1行テキスト</mark> | <mark>必須</mark> | アイテム |
|             | 概要「説明」            | 複数行テキスト      | 任意              |      |            | 概要「説明」            | 複数行テキスト             | 任意              |      |
|             | LINK(参照URL)       | ハイパーリンクまたは画像 | 任意              |      |            | LINK(参照URL)       | ハイパーリンクまたは画像        | 任意              |      |
|             | 承認有無              | 選択肢          | 任意              |      |            | 承認有無              | 選択肢                 | 任意              |      |
|             | 1.承認(上長)          | ユーザーまたはグループ  | 任意              |      |            | 1.承認(上長)          | ユーザーまたはグループ         | 任意              |      |
|             | 2.承認(最終責任者)       | ユーザーまたはグループ  | 任意              |      |            | 2.承認(最終責任者)       | ユーザーまたはグループ         | 任意              |      |
|             | 承認依頼コメント          | 複数行テキスト      | 任意              |      |            | 承認依頼コメント          | 複数行テキスト             | 任意              |      |
|             | 親no               | 数値           | 任意              |      |            | 親no               | 数値                  | 任意              |      |
|             | Gno               | 数値           | 任意              |      |            | Gno               | 数値                  | 任意              |      |
|             | Ino               | 数値           | 任意              |      |            | Ino               | 数値                  | 任意              |      |
|             | ListPath          | 1行テキスト       | 任意              |      |            | ListPath          | 1行テキスト              | 任意              |      |
|             | List和名            | 1行テキスト       | 任意              |      |            | List和名            | 1行テキスト              | 任意              |      |
|             | 一覧                | 集計値          | 任意              |      |            | 一覧                | 集計値                 | 任意              |      |
|             | 返信FormID          | 1行テキスト       | 任意              |      |            | 返信FormID          | 1行テキスト              | 任意              |      |
|             | _投/返_             | 複数行テキスト      | 任意              |      |            | _投/返_             | 複数行テキスト             | 任意              |      |
|             | 返信投稿              | 複数行テキスト      | 任意              |      |            | 返信投稿              | 複数行テキスト             | 任意              |      |
|             | 文書種別              | 複数行テキスト      | 任意              |      |            | 文書種別              | 複数行テキスト             | 任意              |      |
|             | Status            | 数値           | 任意              |      |            | Status            | 数値                  | 任意              |      |

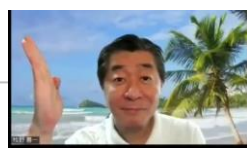

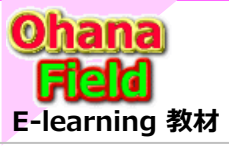

カスタムアプリで面倒な作業を大幅時短

# SharePoint Online とは!シリーズの概要

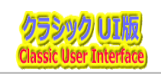

#### 説明で参考にしている書籍は以下の通りです。 Amazon サイトで購入できますので、手に取って、詳細内容の確認にお役立てください。

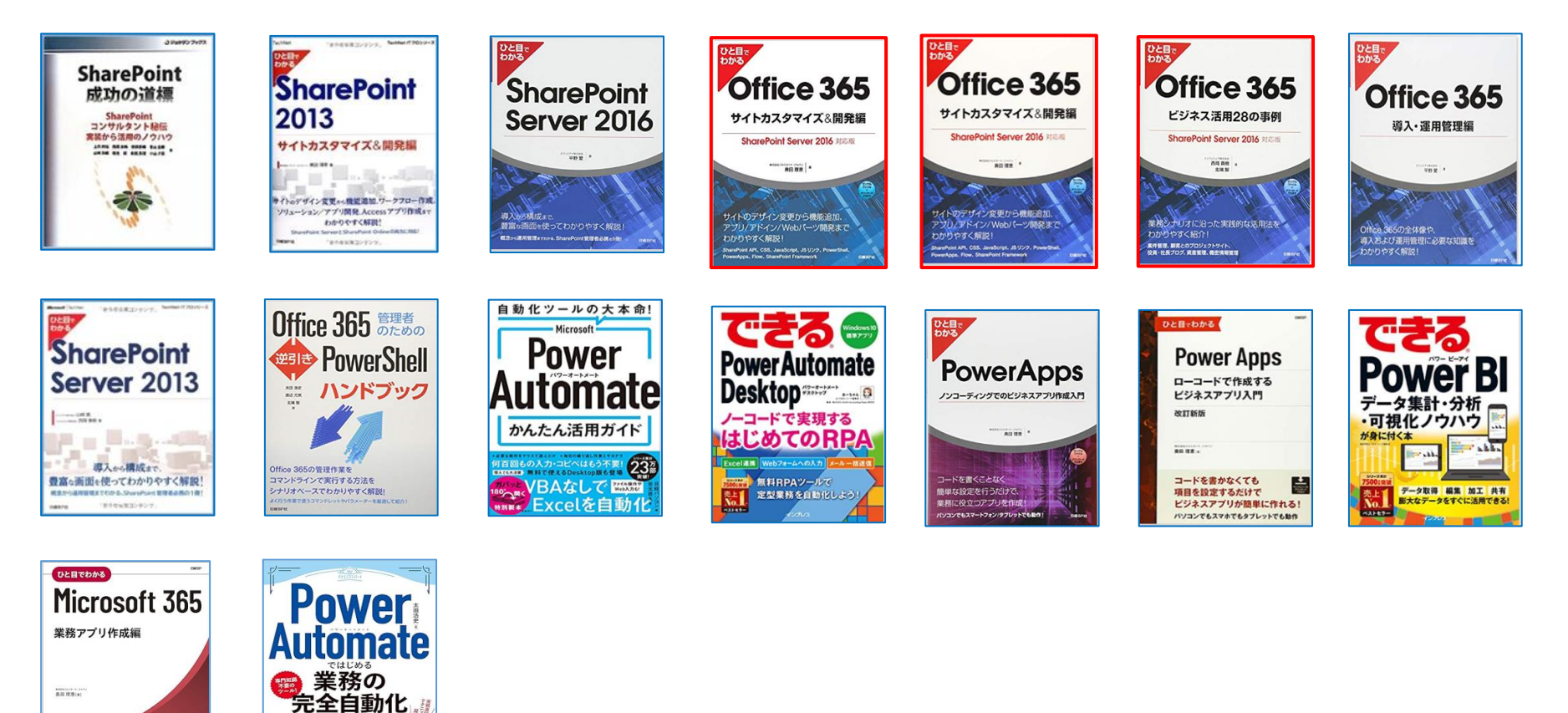

ブラウザの簡単操作でサイト構築やカスタマイズに興味が抱かれた方、 細かな内容の問合せや作業依頼などは、以下のメールにご連絡をお待ちしております。 makino@o365ymf.onmicrosoft.com

0

ー度作ればあとは自動実行! ミスを減らして仕事を高速化できる

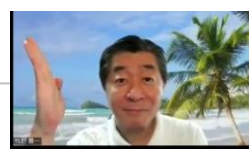